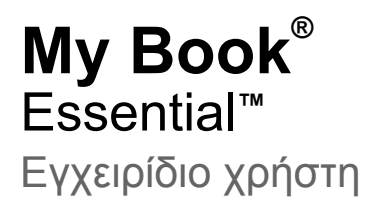

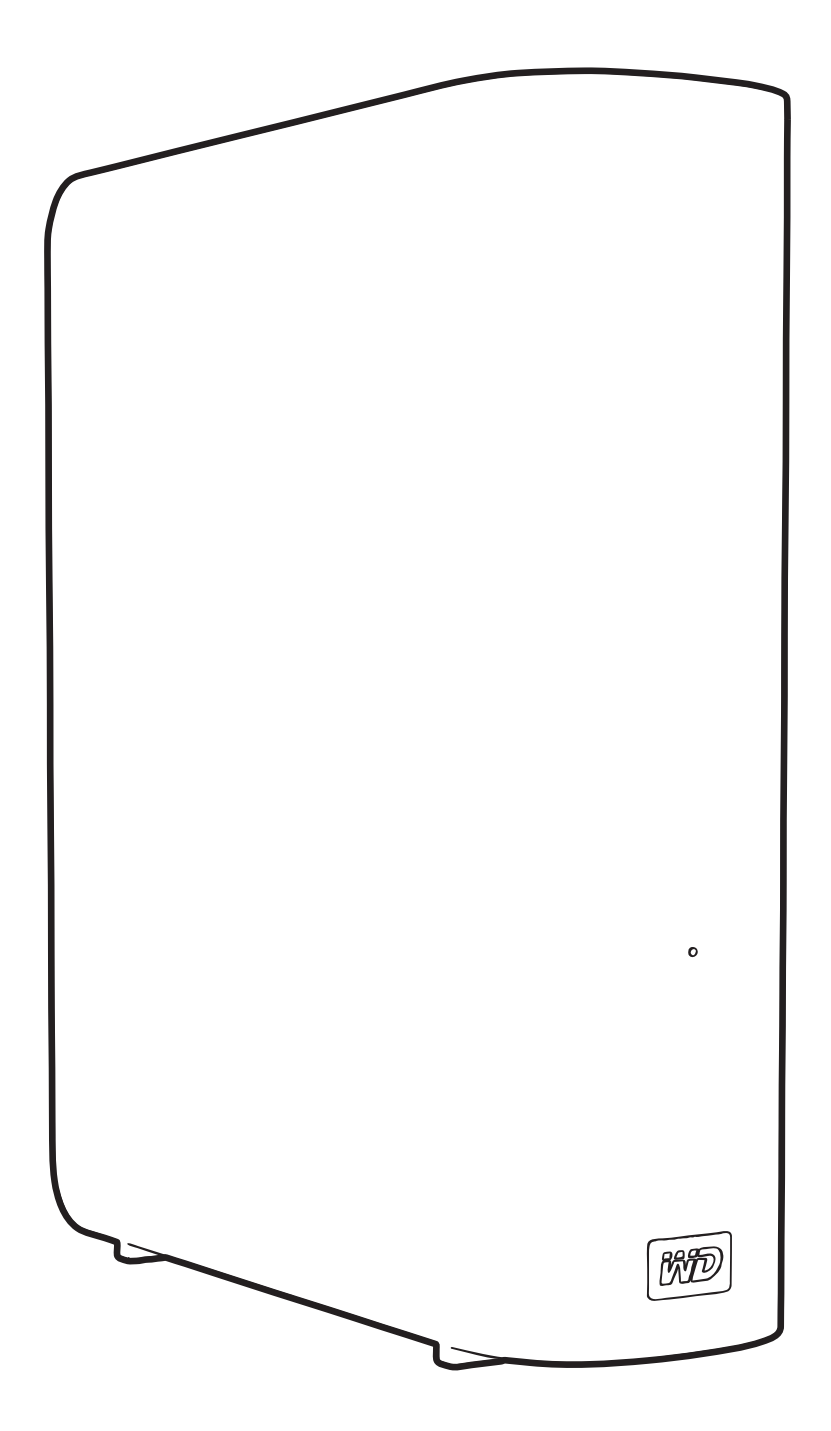

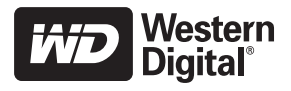

## Εξυπηρέτηση και υποστήριξη από τη WD

Εάν αντιμετωπίσετε οποιοδήποτε πρόβλημα, παρακαλούμε να μας δώσετε τη δυνατότητα να το τακτοποιήσουμε προτού προβείτε στην επιστροφή του παρόντος προϊόντος. Για τις περισσότερες ερωτήσεις τεχνικής υποστήριξης, μπορείτε να λάβετε απάντηση μέσω της γνωσιακής μας βάσης δεδομένων ή μέσω της υπηρεσίας υποστήριξης μέσω ηλεκτρονικού ταχυδρομείου στη διεύθυνση *support.wdc.com*. Εάν δεν υπάρχει διαθέσιμη απάντηση ή εφόσον το προτιμάτε, παρακαλούμε επικοινωνήστε με την WD<sup>®</sup> στον καταλληλότερο αριθμό τηλεφώνου που αναφέρεται παρακάτω.

Το προϊόν που διαθέτετε περιλαμβάνει 30 ημέρες δωρεάν τηλεφωνικής υποστήριξης για όσο διάστημα ισχύει η εγγύηση. Η περίοδος των 30 ημερών ξεκινά από την ημερομηνία της πρώτης τηλεφωνικής σας επικοινωνίας με την τεχνική υποστήριξη της WD. Η υποστήριξη μέσω ηλεκτρονικού ταχυδρομείου είναι δωρεάν για ολόκληρο το διάστημα της εγγύησης και η εκτεταμένη γνωσιακή μας βάση δεδομένων είναι διαθέσιμη όλο το 24 ωρο επί 7 ημέρες την εβδομάδα. Για να μας βοηθήσετε να σας ενημερώνουμε σχετικά με τις νέες δυνατότητες και λειτουργίες, μην παραλείψετε να δηλώσετε το προϊόν της WD ηλεκτρονικά στη διεύθυνση *http://register.wdc.com*.

#### Πρόσβαση στην ηλεκτρονική υποστήριξη

Επισκεφτείτε τον ιστότοπο για την υποστήριξη των προϊόντων μας στη διεύθυνση support.wdc.com και επιλέξτε κάποιο από τα εξής θέματα:

- Downloads (Αρχεία προς λήψη) Κάντε λήψη προγραμμάτων οδήγησης, εφαρμογών λογισμικού και ενημερώσεων για το προϊόν WD που διαθέτετε.
- Registration (Δήλωση) Δηλώστε το προϊόν WD που διαθέτετε για να έχετε πρόσβαση στις πιο πρόσφατες ενημερώσεις και σε ειδικές προσφορές.
- Warranty & RMA Services (Υπηρεσίες εγγύησης και RMA) Αποκτήστε πληροφορίες για την εγγύηση, την αντικατάσταση προϊόντος (RMA), την κατάσταση RMA καθώς και πληροφορίες για την επαναφορά δεδομένων.
- Knowledge Base (Γνωσιακή βάση) Πραγματοποιήστε αναζητήσεις με βάση μια λέξη-κλειδί, μια πρόταση ή ένα answer ID.
- Installation (Εγκατάσταση) Λάβετε ηλεκτρονική βοήθεια εγκατάστασης για το προϊόν ή το λογισμικό της WD.

#### Επικοινωνία με την τεχνική υποστήριξη της WD

Όταν επικοινωνείτε με τη WD για υποστήριξη, θα πρέπει να έχετε διαθέσιμα τον αριθμό σειράς του προϊόντος WD και τις εκδόσεις του εξοπλισμού και του λογισμικού του συστήματός σας.

| Βόρεια Αμερική  | Ασιατικές χώρες του Ειρηνικού ωκεανού |             |                                                                                    |  |
|-----------------|---------------------------------------|-------------|------------------------------------------------------------------------------------|--|
| Αγγλικά         | 800.ASK.4WDC                          | Αυστραλία   | 1 800 42 9861                                                                      |  |
|                 | (800.275.4932)                        | Κίνα        | 800 820 6682/+65 62430496                                                          |  |
| Ισπανικά        | 800.832.4778                          | Χονγκ Κονγκ | +800 6008 6008                                                                     |  |
|                 |                                       | Ινδία       | 1 800 11 9393 (MNTL)/1 800 200 5789 (Υποστήριξη)<br>011 26384700 (Πιλοτική γραμμή) |  |
| Ευρώπη (αριθμός | 00800 ASK4 WDEU                       | Ινδονησία   | +803 852 9439                                                                      |  |
| κλήσης χωρίς    | (00800 27549338)                      | Ιαπωνία     | 00 531 650442                                                                      |  |
| χρέωση)*        |                                       | Κορέα       | 02 703 6550                                                                        |  |
| Ευρώπη          | +31 880062100                         | Μαλαισία    | +800 6008 6008/1 800 88 1908/+65 62430496                                          |  |
| Μέση Ανατολή    | +31 880062100                         | Φιλιππίνες  | 1 800 1441 0159                                                                    |  |
| Αφρική          | +31 880062100                         | Σιγκαπούρη  | +800 6008 6008/+800 608 6008/+65 62430496                                          |  |
|                 |                                       | Ταϊβάν      | +800 6008 6008/+65 62430496                                                        |  |

\* Ο αριθμός κλήσης χωρίς χρέωση είναι διαθέσιμος στις ακόλουθες χώρες: Αυστρία, Βέλγιο, Δανία, Γαλλία, Γερμανία, Ιρλανδία, Ιταλία, Ολλανδία, Νορβηγία, Ισπανία, Σουηδία, Ελβετία, Ηνωμένο Βασίλειο.

# Πίνακας περιεχομένων

|   | Εξυπηρέτηση και υποστήριξη από τη WD                                                  |
|---|---------------------------------------------------------------------------------------|
|   | Πρόσβαση στην ηλεκτρονική υποστήριξη                                                  |
|   | Επικοινωνία με την τεχνική υποστήριξη της WD                                          |
| 1 | Σχετικά με τη μονάδα WD1                                                              |
|   | Χαρακτηριστικά                                                                        |
|   | Περιεχόμενα συσκευασίας                                                               |
|   | Προαιρετικά παρελκόμενα                                                               |
|   | Συμβατότητα με λειτουργικά συστήματα3                                                 |
|   | Διαμόρφωση μονάδας δίσκου                                                             |
|   | Εξωτερική περιγραφή                                                                   |
|   | Ένδειξη LED τροφοδοσίας/δραστηριότητας                                                |
|   | Κουμπί τροφοδοσίας                                                                    |
|   | Διασύνδεση USB 3.0                                                                    |
|   | Υποσοχή ασφαλείας Kensington                                                          |
|   | Προφυλάξεις κατά το χειρισμό                                                          |
| 2 | Σύνδεση της μονάδας δίσκου και πρώτα βήματα                                           |
|   |                                                                                       |
|   |                                                                                       |
|   |                                                                                       |
|   | Επισκοπηση του λογισμικού WD Smartware                                                |
|   | Οθόνη Home (Αρχική οθόνη) για τη διαχείριση της μονάδας                               |
|   | Προβολή πληροφοριών/Θέματα ηλεκτρονικής βοήθειας                                      |
|   | Τα πρώτα βήματα χωρίς το λογισμικό WD SmartWare                                       |
| 3 | Λήψη αντιγράφου ασφαλείας των αρχείων του υπολογιστή σας 19                           |
|   | Πληροφορίες σχετικά με τη λήψη αντιγράφου ασφαλείας των αρχείων του υπολογιστή σας 19 |
|   | Λήψη αντιγράφου ασφαλείας από όλα                                                     |
|   | Δυνατότητες λήψης αντιγράφου ασφαλείας για προχωρημένους                              |
|   | Επιλογή συγκεκριμένων αρχείων για λήψη αντιγράφου ασφαλείας                           |
|   | Αλλαγή των ρυθμίσεων του λογισμικού λήψης αντιγράφου ασφαλείας                        |
| 4 | Ανάκτηση αρχείων από αντίγραφα ασφαλείας                                              |
|   | Πληροφορίες σχετικά με την ανάκτηση αρχείων                                           |
|   | Ανάκτηση αρχείων                                                                      |
|   | Retrieving Folders (Φάκελοι ανάκτησης)32                                              |
|   | Ανάκτηση προγενέστερης έκδοσης αρχείου ή διαγραμμένων αρχείων                         |
|   | Ανάκτηση όλων των αρχείων σας                                                         |

| 5 | Κλείδωμα και ξεκλείδωμα της μονάδας                                   | 33   |
|---|-----------------------------------------------------------------------|------|
|   | Προστασία της μονάδας με κωδικό                                       | . 33 |
|   | Ξεκλείδωμα της μονάδας                                                | . 35 |
|   | Ξεκλείδωμα της μονάδας μέσω του λογισμικού WD SmartWare               | . 35 |
|   | Ξεκλείδωμα της μονάδας χωρίς το λογισμικό WD SmartWare                | . 36 |
|   | Αλλαγή του κωδικού σας                                                | . 37 |
|   | Απενεργοποίηση της δυνατότητας κλειδώματος της μονάδας                | . 38 |
| 6 | Διαχείριση και προσαρμογή της μονάδας                                 | 39   |
|   | Με χρήση του εικονιδίου WD SmartWare                                  | . 39 |
|   | Άνοιγμα του λογισμικού WD SmartWare                                   | . 39 |
|   | Έλεγχος της κατάστασης της μονάδας δίσκου                             | . 40 |
|   | Παρακολούθηση των ειδοποιήσεων με εικονίδια                           | . 40 |
|   | Αποσύνδεση της μονάδας με ασφάλεια                                    | . 40 |
|   | Με χρήση του εικονιδίου του λογισμικού WD SmartWare                   | . 40 |
|   | Χρήση του κουμπιού τροφοδοσίας της μονάδας                            | . 41 |
|   | Προσαρμογή των ρυθμίσεων του λογισμικού                               | . 41 |
|   | Καθορισμός διαφορετικού φακέλου ανάκτησης                             | . 42 |
|   | Ορισμού των ομθμίσεων της μονάδας                                     | . 42 |
|   | Λήλωση της μονάδας                                                    | . 45 |
|   | Ρύθμιση του χρονοδιακόπτη αυτόματης απενεργοποίησης                   | . 46 |
|   | Σβήσιμο της μονάδας                                                   | . 46 |
|   | Ενεργοποίηση των λειτουργιών λήψης και ανάκτησης αντιγράφων ασφαλείας | . 49 |
|   | Κατάργηση εγκατάστασης του λογισμικού WD SmartWare                    | . 49 |
|   | Κατάργηση εγκατάστασης σε Windows XP                                  | . 50 |
|   | Επαναφορά του λονισμικού WD SmartWare και του ειδώλου δίσκου          | . 50 |
|   |                                                                       |      |
| 7 | Έλεγχος της καλής κατάστασης της μονάδας                              | 51   |
| 8 | Χρήση της μονάδας με υπολογιστή Mac                                   | 53   |
|   | Επαναδιαμόρφωση της μονάδας                                           | . 53 |
|   | Επαναφορά του λογισμικού WD SmartWare και του ειδώλου δίσκου          | . 53 |
|   | Σύνδεση της μονάδας δίσκου και πρώτα βήματα                           | . 54 |
|   | Βελτίωση της απόδοσης με την εφαρμογή WD +TURBO                       | . 55 |
|   | Εγκατάσταση του λογισμικού WD SmartWare                               | . 56 |
|   | Οθόνη Home (Αρχική οθόνη) του λογισμικού WD SmartWare                 | . 58 |
|   | Με χρήση του εικονιδίου του λογισμικού WD SmartWare                   | . 59 |
|   | Άνοιγμα του λογισμικού WD SmartWare                                   | . 59 |
|   | Έλεγχος της κατάστασης της μονάδας δίσκου                             | . 60 |
|   | Ασφαλής απενεργοποίηση της μονάδας.                                   | . 61 |
|   | Χρήση του εικονιδίου του λογισμικού WD SmartWare                      | . 61 |
|   | Χρήση του εικονιδίου της μονάδας My Book                              | . 62 |
|   | Χρήση του κουμπιού τροφοδοσίας της μονάδας                            | . 62 |

|   | Ξεκλείδωμα της μονάδας                                                               | 62   |
|---|--------------------------------------------------------------------------------------|------|
|   | Ξεκλείδωμα της μονάδας μέσω του λογισμικού WD SmartWare                              | 63   |
|   | Ξεκλείδωμα της μονάδας χωρίς το λογισμικό WD SmartWare                               | 64   |
|   | Κατάργηση εγκατάστασης του λογισμικού WD SmartWare                                   | 65   |
| 9 | Αντιμετώπιση προβλημάτων                                                             | . 66 |
|   | Εγκατάσταση, δημιουργία διαμερισμάτων και διαμόρφωση της μονάδας δίσκου              | 66   |
|   | Συχνές ερωτήσεις                                                                     | 66   |
| Α | Εγκατάσταση του προγράμματος οδήγησης SES                                            | . 68 |
|   | Εγκατάσταση σε υπολογιστές με Windows XP                                             | 68   |
|   | Αυτόματη εγκατάσταση του προγράμματος οδήγησης                                       | 69   |
|   | Μη αυτόματη εγκατάσταση του προγράμματος οδήγησης                                    | 70   |
|   |                                                                                      | 12   |
|   | Αυτοματή εγκαταστασή του προγραμματος οδήγησης                                       | 73   |
|   | Εγκατάσταση σε υπολογιστές με Windows 7                                              | 76   |
| В | Πληροφορίες για τη συμμόρφωση και την εγγύηση                                        | 78   |
|   | Συμμόρφωση προς τους κανονισμούς                                                     | 78   |
|   | Πληροφορίες για την Κατηγορία Β της FCC                                              | 78   |
|   | Συμμόρφωση προς το πρότυπο ICES/NMB-003                                              | 78   |
|   | Συμμόρφωση προς τους κανονισμούς ασφάλειας                                           | 78   |
|   | Συμμόρφωση προς τα πρότυπα της Ε.Ε. (σήμα CE) για την Ευρώπη                         | 78   |
|   | Σημανση GS (μονο για τη Ι ερμανια)Ειδοποίηση ΚCC (Μόνο για τη Δημοκοστία της Κορέας) | /9   |
|   | Περιβαλλοντική συμμόρφωση (Κίνα)                                                     | 79   |
|   | Πληροφορίες για την εννύηση                                                          | . 79 |
|   | Εξιπηρέτραη                                                                          | 79   |
|   | Περιορισμένη εγγύηση                                                                 | 80   |
|   | Γενική δημόσια άδεια GNU («GPL»)                                                     | 81   |
|   | Ευρετήριο                                                                            | 82   |
|   |                                                                                      |      |

# Σχετικά με τη μονάδα WD

Καλώς ήλθατε στην εξωτερική μονάδα σκληρού δίσκου My Book<sup>®</sup> Essential, μια κομψή λύση αποθήκευσης υψηλής χωρητικότητας για όλα τα κεφάλαια της ψηφιακής σας ζωής. Η πιο πρόσφατη έκδοσή μας διαθέτει ένα εύκολο στη χρήση και αυτόματο λογισμικό συνεχούς λήψης αντιγράφων ασφαλείας με οπτικό περιβάλλον, καθώς και προστασία ασφαλείας με κλείδωμα.

Η εξωτερική μονάδα σκληρού δίσκου My Book Essential USB της WD με τις κορυφαίες πωλήσεις, διαθέτει το λογισμικό WD SmartWare, το οποίο λαμβάνει αυτόματα και συνεχώς αντίγραφο ασφαλείας των δεδομένων σας, εμφανίζει το αντίγραφο ασφαλείας κατά τη δημιουργία του και επαναφέρει χαμένα αρχεία χωρίς ιδιαίτερη προσπάθεια.

Το παρόν κεφάλαιο περιλαμβάνει τα ακόλουθα θέματα:

Χαρακτηριστικά Περιεχόμενα συσκευασίας Προαιρετικά παρελκόμενα Συμβατότητα με λειτουργικά συστήματα Διαμόρφωση μονάδας δίσκου Εξωτερική περιγραφή Δήλωση της μονάδας Προφυλάξεις κατά το χειρισμό

#### Χαρακτηριστικά

Στα κύρια χαρακτηριστικά της μονάδας My Book Essential περιλαμβάνονται τα εξής:

**Μικρότερο, λεπτότερο, βελτιωμένος σχεδιασμός** – Κάναμε αυτές τις βραβευμένες μονάδες δίσκου ακόμη πιο μικρές, λεπτότερες και πιο κομψές. Ως συνήθως, το σχήμα που μοιάζει με βιβλίο καταλαμβάνει λιγότερο χώρο επάνω στο γραφείο σας και επιτρέπει σε δύο ή περισσότερες μονάδες My Book να στέκονται η μία δίπλα στην άλλη, μοιάζοντας με τόμους σε ένα ράφι.

**Λογισμικό WD SmartWare™** – Μια εύκολη στη χρήση λύση δημιουργίας αντιγράφων ασφαλείας, η οποία σας προσφέρει τα εξής:

- Αυτόματη προστασία των δεδομένων σας Χαλαρώστε! Τα δεδομένα σας είναι ασφαλή. Η λειτουργία αυτόματης, συνεχούς λήψης αντιγράφου ασφαλείας δημιουργεί αμέσως ένα δεύτερο αντίγραφο κάθε φορά που προσθέτετε ή τροποποιείτε ένα αρχείο.
- Προβολή του αντιγράφου ασφαλείας καθώς δημιουργείται Βλέπω σημαίνει πιστεύω. Το οπτικό περιβάλλον της διαδικασίας λήψης αντιγράφου ασφαλείας οργανώνει και εμφανίζει το περιεχόμενό σας σε κατηγορίες και, παράλληλα, προβάλλει την πρόοδο της λήψης αντιγράφου ασφαλείας.
- Επαναφορά χαμένων αρχείων χωρίς ιδιαίτερη προσπάθεια Ανακτήστε τα πολύτιμα δεδομένα σας στην αρχική τους θέση, είτε χάσατε όλα τα αρχεία σας, είτε διαγράψατε ένα αρχείο, είτε απλώς αντικαταστήσατε κατά λάθος ένα σημαντικό αρχείο.
- Πάρτε τον έλεγχο Προσαρμόστε το αντίγραφο ασφαλείας σας, ορίστε την ασφάλεια της μονάδας, εκτελέστε διαγνωστικούς ελέγχους, διαχειριστείτε τις ρυθμίσεις ενέργειας και κάντε ακόμη περισσότερα από το κέντρο ελέγχου του λογισμικού WD SmartWare.
- Κλείδωμα μονάδας Εξασφαλίστε την ησυχία σας γνωρίζοντας ότι τα δεδομένα σας προστατεύονται από μη εξουσιοδοτημένη πρόσβαση ή κλοπή, με προστασία μέσω κωδικού πρόσβασης και κρυπτογράφηση 256 bit μέσω υλικού.

1

**Διασύνδεση USB 3.0** – Μια απλή σύνδεση που προσφέρει άνεση και συμβατότητα μεταξύ πολλών υπολογιστών.

Μειωμένη κατανάλωση ενέργειας – Οι εξωτερικές μονάδες δίσκου My Book έχουν σχεδιαστεί με γνώμονα την εξοικονόμηση ενέργειας. Η τεχνολογία WD GreenPower Technology™ ελαττώνει την κατανάλωση της εσωτερικής μονάδας κατά έως και 30%, η λειτουργία αυτόματης απενεργοποίησης ελαττώνει την ενέργεια κατά τη διάρκεια μη χρήσης, ενώ η λειτουργία εξοικονόμησης ενέργειας ενεργοποιεί και απενεργοποιεί τη μονάδα μαζί με τον υπολογιστή σας.

Φιλικό για το περιβάλλον – Σχεδιάσαμε ένα μικρό κουτί από ανακυκλωμένα υλικά για την ελαχιστοποίηση των απορριμμάτων. Ενθαρρύνουμε την ανακύκλωσή του.

Έτοιμο για σύνδεση και άμεση λειτουργία σε υπολογιστές με Windows – Διαμόρφωση σε NTFS για συμβατότητα με όλα τα ενημερωμένα λειτουργικά συστήματα Windows.

**Υποστήριξη για πολλές συσκευές** – Μία εγκατάσταση του λογισμικού υποστηρίζει έως και τρεις μονάδες WD (μονάδες My Book ή My Passport με λογισμικό WD SmartWare).

**Σημαντικό:** Για τις τελευταίες πληροφορίες και νέα σχετικά με τα προϊόντα της WD επισκεφτείτε τον ιστότοπό μας στη διεύθυνση *www.westerndigital.com.* Για τις πιο πρόσφατες εκδόσεις λογισμικού και υλικολογισμικού καθώς και για τεκμηρίωση και πληροφορίες σχετικά με τα προϊόντα, μεταβείτε στη διεύθυνση *http://products.wdc.com/updates.* 

#### Περιεχόμενα συσκευασίας

Όπως φαίνεται στην εικόνα 1, στη συσκευασία της μονάδας σκληρού δίσκου My Book Essential περιλαμβάνονται τα εξής:

- Εξωτερική μονάδα σκληρού δίσκου My Book Essential
- Λογισμικό WD SmartWare (περιλαμβάνεται στη μονάδα)
- Καλώδιο USB
- Μετασχηματιστής εναλλασσόμενου ρεύματος
- Οδηγός γρήγορης εγκατάστασης

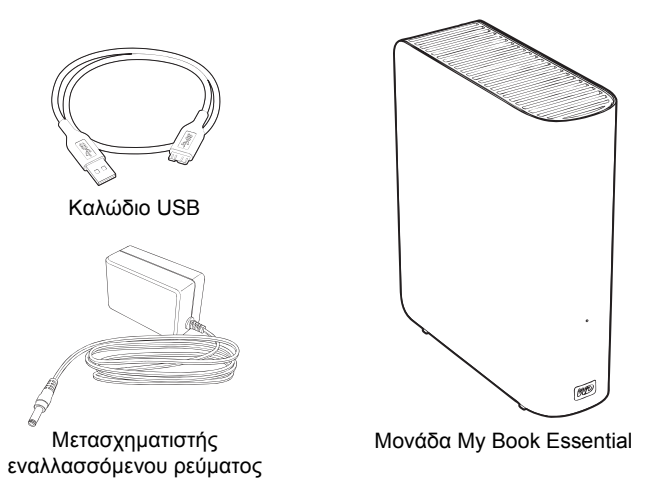

 $\bigcirc$ 

Οδηγός γρήγορης εγκατάστασης

Εικόνα 1. Περιεχόμενα συσκευασίας μονάδας My Book

### Προαιρετικά παρελκόμενα

Για περισσότερες πληροφορίες σχετικά με προαιρετικά παρελκόμενα για το συγκεκριμένο προϊόν, επισκεφτείτε τον ιστότοπο:

| Н.П.А.         | www.shopwd.com ή www.wdstore.com                                                                                                    |  |  |
|----------------|----------------------------------------------------------------------------------------------------|--|--|
| Καναδάς        | www.shopwd.ca ή www.wdstore.ca                                                                                                    |  |  |
| Ευρώπη         | www.shopwd.eu ή www.wdstore.eu                                                                                                    |  |  |
| Άλλες περιοχές | Επικοινωνήστε με την τεχνική υποστήριξη της WD στην περιοχή σας. Για<br>μια λίστα των στοιχείων επικοινωνίας του τμήματος Τεχνικής υποστήριξης,<br>επισκεφτείτε τη διεύθυνση <i>support.wdc.com</i> και ανατρέξτε στο Answer<br>ID 1048 στη γνωσιακή βάση δεδομένων. |  |  |

## Συμβατότητα με λειτουργικά συστήματα

Η μονάδα My Book Essential και το λογισμικό WD SmartWare είναι συμβατά με τα ακόλουθα λειτουργικά συστήματα:

#### Windows®

- Windows XP
- Windows Vista<sup>®</sup>

Mac<sup>®</sup> OS X<sup>®</sup>

- Leopard<sup>®</sup>
- Snow Leopard<sup>™</sup>

• Windows 7

Η συμβατότητα ενδέχεται να διαφέρει ανάλογα με τη διαμόρφωση των παραμέτρων του υλικού και το λειτουργικό σύστημα.

Για υψηλότερες επιδόσεις και αξιοπιστία, εγκαθιστάτε πάντοτε τις πιο πρόσφατες ενημερώσεις και το τελευταίο service pack (SP). Σε υπολογιστές με Windows, πηγαίνετε στο μενού **Start** (Έναρξη) και επιλέξτε **Windows Update** (Ενημέρωση Windows). Σε υπολογιστές Mac, πηγαίνετε στο μενού **Apple** και επιλέξτε **Software Update** (Ενημέρωση λογισμικού).

#### Διαμόρφωση μονάδας δίσκου

Η μονάδα My Book Essential έχει προδιαμορφωθεί σε ένα διαμέρισμα NTFS για να υπάρχει συμβατότητα με όλα τα ενημερωμένα λειτουργικά συστήματα των Windows. Εάν θέλετε να χρησιμοποιήσετε τη μονάδα σε υπολογιστή Mac, ανατρέξτε στις ενότητες «Επαναδιαμόρφωση της μονάδας» στη σελίδα 53 και «Αντιμετώπιση προβλημάτων» στη σελίδα 66.

## Εξωτερική περιγραφή

Όπως φαίνεται στις εικόνες 2 και 3 στη σελίδα 4, η μονάδα My Book Essential διαθέτει:

- Ένδειξη λειτουργίας/ δραστηριότητας στο μπροστινό μέρος
- Σύνδεσμο και κουμπί τροφοδοσίας, θύρα διασύνδεσης και υποδοχή ασφαλείας στο πίσω μέρος

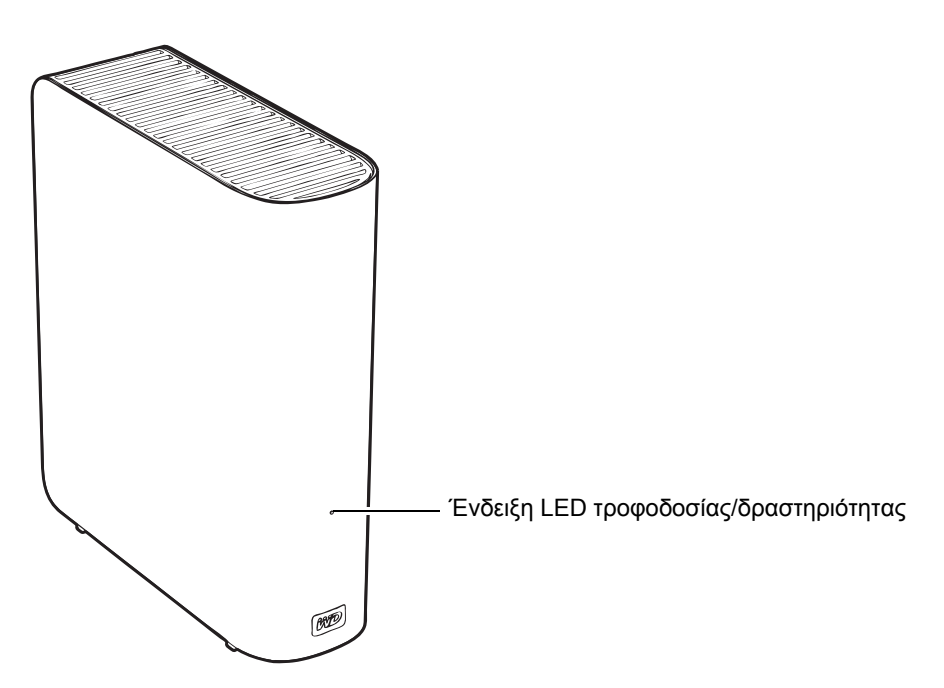

Εικόνα 2. Μπροστινό μέρος της μονάδας My Book Essential

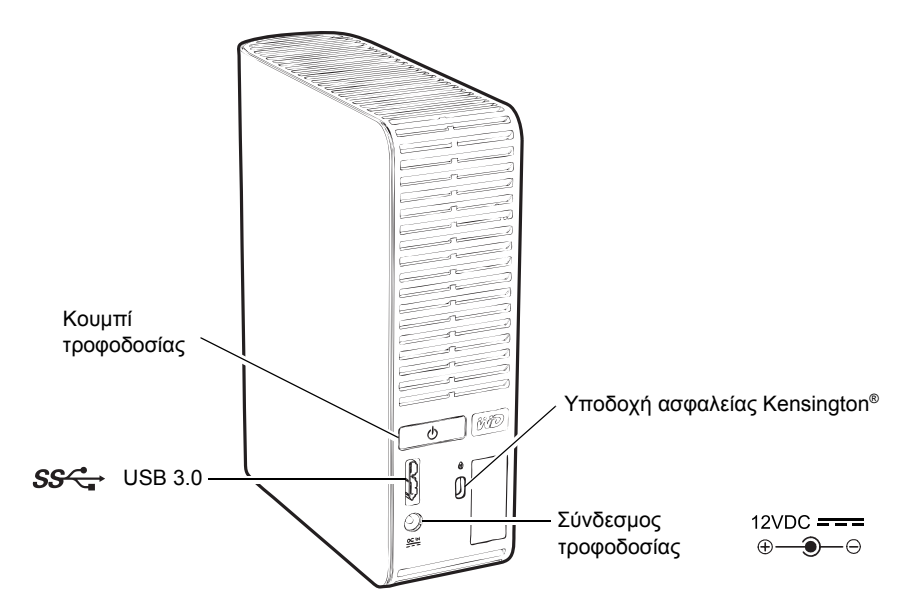

Εικόνα 3. Πίσω μέρος της μονάδας My Book Essential

#### Ένδειξη LED τροφοδοσίας/δραστηριότητας

Η ένδειξη LED τροφοδοσίας/δραστηριότητας υποδεικνύει την κατάσταση λειτουργίας και τη δραστηριότητα της μονάδας ως εξής:

| Ένδειξη LED                                                          | Κατάσταση λειτουργίας/<br>Δραστηριότητα |  |
|----------------------------------------------------------------------|-----------------------------------------|--|
| Σταθερά αναμμένη                                                     | Αδράνεια                                |  |
| Αναβοσβήνει γρήγορα, περίπου 3 φορές ανά<br>δευτερόλεπτο             | Δραστηριότητα                           |  |
| Αναβοσβήνει με αργό ρυθμό, περίπου μία φορά<br>κάθε 2,5 δευτερόλεπτα | Το σύστημα είναι σε κατάσταση αναμονής  |  |

#### Κουμπί τροφοδοσίας

Χρησιμοποιήστε το κουμπί τροφοδοσίας για να απενεργοποιήσετε τη μονάδα με ασφάλεια και να αποφύγετε την απώλεια δεδομένων ή την πρόκληση ζημιάς στη μονάδα. Το κουμπί τροφοδοσίας λειτουργεί όταν το λογισμικό WD SmartWare είναι εγκατεστημένο στον υπολογιστή σας.

Σημείωση: Εάν αποσυνδέσετε τη μονάδα μετά την απενεργοποίησή της με χρήση του κουμπιού τροφοδοσίας, μόλις τη συνδέσετε στον υπολογιστή που λειτουργεί, η μονάδα θα ενεργοποιηθεί αυτόματα. Εάν απενεργοποιήσετε τη μονάδα χρησιμοποιώντας το κουμπί τροφοδοσίας και αφήσετε τη μονάδα συνδεδεμένη στον υπολογιστή σας, πρέπει να πιέσετε ξανά το κουμπί τροφοδοσίας για να τη θέσετε πάλι σε λειτουργία.

#### Διασύνδεση USB 3.0

To Super-Speed USB 3.0 υποστηρίζει ρυθμούς μεταφοράς δεδομένων έως και 5 Gb/δευτερόλεπτο. Το USB 3.0 έχει οπισθόδρομη συμβατότητα με τα USB 2.0 και USB 1.1. Η σύνδεση σε θύρα USB 2.0 ή USB 1.1 μεταφέρει τα δεδομένα με την ταχύτητα της θύρας:

- USB 2.0 έως και 480 Mb/δευτερόλεπτο
- USB 1.1 έως και 12 Mb/δευτερόλεπτο

#### Υποδοχή ασφαλείας Kensington<sup>®</sup>

Για την ασφάλεια της μονάδας, η υποδοχή ασφαλείας Kensington μπορεί να δεχτεί τυπικό καλώδιο ασφαλείας Kensington (πωλείται ξεχωριστά). Για περισσότερες πληροφορίες σχετικά με την υποδοχή ασφαλείας Kensington και διαθέσιμα προϊόντα, επισκεφτείτε τον ιστότοπο www.kensington.com.

# Δήλωση της μονάδας

Δηλώνετε πάντοτε τη μονάδα My Book Essential για να έχετε πρόσβαση στις πιο πρόσφατες ενημερώσεις και σε ειδικές προσφορές. Μπορείτε να δηλώσετε εύκολα τη μονάδα χρησιμοποιώντας το λογισμικό WD SmartWare, όπως περιγράφεται στην ενότητα «Δήλωση της μονάδας» στη σελίδα 45. Ένας άλλος τρόπος είναι να κάνετε ηλεκτρονική δήλωση στη διεύθυνση *register.wdc.com*.

### Προφυλάξεις κατά το χειρισμό

Τα προϊόντα WD είναι όργανα ακριβείας και απαιτούν προσεκτικό χειρισμό κατά την αποσυσκευασία και την εγκατάστασή τους. Οι μονάδες ενδέχεται να πάθουν ζημιά λόγω απότομου χειρισμού, χτυπημάτων ή κραδασμών. Τηρείτε πάντοτε τις ακόλουθες προφυλάξεις κατά την αποσυσκευασία και την εγκατάσταση της εξωτερικής μονάδας αποθήκευσης:

- Αποφύγετε την πτώση ή το τράνταγμα της μονάδας δίσκου.
- Μη μετακινείτε τη μονάδα δίσκου ενώ βρίσκεται σε εξέλιξη κάποια δραστηριότητα.
- Μη χρησιμοποιείτε το προϊόν ως φορητή μονάδα δίσκου.
- Για να επιτρέπεται ο κατάλληλος αερισμός, μη φράσσετε τις σχισμές εξαερισμού του περιβλήματος της μονάδας.

# Σύνδεση της μονάδας δίσκου και πρώτα βήματα

Το παρόν κεφάλαιο παρέχει οδηγίες για τη σύνδεση της μονάδας στον υπολογιστή σας και την εγκατάσταση του λογισμικού WD SmartWare. Περιλαμβάνει τα ακόλουθα θέματα:

Σύνδεση της μονάδας δίσκου Τα πρώτα βήματα με το λογισμικό WD SmartWare Τα πρώτα βήματα χωρίς το λογισμικό WD SmartWare

### Σύνδεση της μονάδας δίσκου

Για να συνδέσετε τη μονάδα My Book σε υπολογιστή με Windows:

 Ανάλογα με την περιοχή όπου βρίσκεστε αλλάξτε, εφόσον απαιτείται, τον μετασχηματιστή, ως εξής:

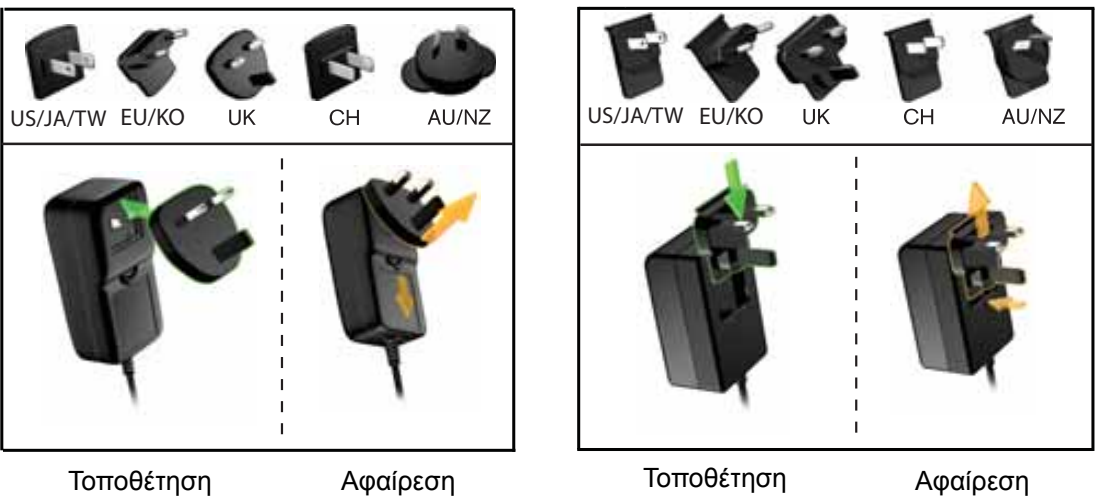

- 2. Θέστε τον υπολογιστή σας σε λειτουργία.
- **3.** Συνδέστε τη μονάδα δίσκου My Book με τον τρόπο που φαίνεται στην Εικόνα 4.

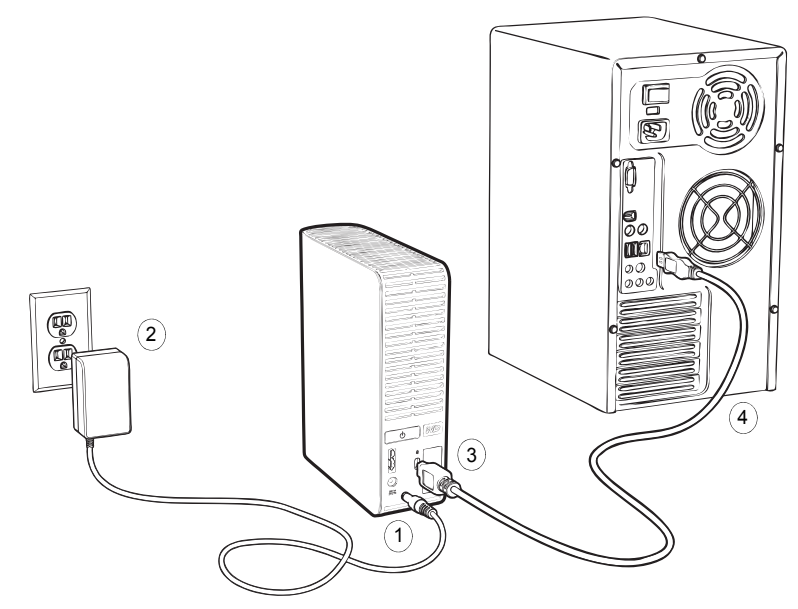

Εικόνα 4. Σύνδεση της μονάδας δίσκου My Book

Σημείωση: Εάν έχετε κάνει επαναδιαμόρφωση της μονάδας για χρήση σε Mac, παραβλέψτε το υπόλοιπο τμήμα αυτής της διαδικασίας και ανατρέξτε στην ενότητα «Σύνδεση της μονάδας δίσκου και πρώτα βήματα» στη σελίδα 54.

4. Εάν εμφανιστεί η οθόνη «Found New Hardware» (Εύρεση νέου υλικού), κάντε κλικ στην επιλογή Cancel (Άκυρο) για να την κλείσετε.

Το λογισμικό WD SmartWare που περιλαμβάνεται στη μονάδα θα εγκαταστήσει το κατάλληλο πρόγραμμα οδήγησης για τη μονάδα δίσκου My Book.

- Ελέγξτε εάν η μονάδα My Book εμφανίζεται στο στοιχείο «My Computer» (Ο υπολογιστής μου) στην εφαρμογή Windows Explorer (Εξερεύνηση των Windows).
- 6. Μπορεί να εμφανιστούν και άλλες οθόνες, ανάλογα με το λειτουργικό σύστημα του υπολογιστή σας:

| ΕΑΝ το λειτουργικό σας σύστημα είναι | TOTE                                             |
|--------------------------------------|--------------------------------------------------|
| Windows XP                           | Προχωρήστε στο βήμα 7.                           |
| Windows Vista ή Windows 7            | Προχωρήστε απευθείας στο<br>βήμα 9 στη σελίδα 9. |

7. Σε Windows XP, ενδέχεται να εμφανιστούν μία ή δύο οθόνες, ανάλογα με το αν η λειτουργία αυτόματης εκτέλεσης (AutoPlay) είναι ενεργοποιημένη ή απενεργοποιημένη:

| ΕΑΝ η λειτουργία αυτόματης εκτέλεσης (AutoPlay) είναι στον υπολογιστή σας, | тоте                                |
|----------------------------------------------------------------------------|-------------------------------------|
| Ενεργοποιημένη                                                             | Προχωρήστε στο βήμα a.              |
| Απενεργοποιημένη                                                           | Προχωρήστε απευθείας στο<br>βήμα b. |

- a. Σε Windows XP με ενεργοποιημένη τη λειτουργία αυτόματης εκτέλεσης (AutoPlay), εμφανίζεται η οθόνη «Welcome to WD SmartWare» (Καλώς ορίσατε στο λογισμικό WD SmartWare) (δείτε Εικόνα 5).
- b. Σε Windows XP με απενεργοποιημένη τη λειτουργία αυτόματης εκτέλεσης (AutoPlay), κάντε κλικ για να ανοίξει η λίστα της μονάδας My Book στην εφαρμογή Windows Explorer (Εξερεύνηση των Windows) και κάντε διπλό κλικ στο αρχείο της εφαρμογής WD SmartWare για να εμφανιστεί η οθόνη «Welcome to WD SmartWare» (Καλώς ορίσατε στο λογισμικό WD SmartWare) (δείτε Εικόνα 5).

| 🕥 Welcome to               | WD SmartWare                                                      |                          |           |                                                                                                  |
|----------------------------|-------------------------------------------------------------------|--------------------------|-----------|--------------------------------------------------------------------------------------------------|
| What would you like to do? |                                                                   |                          |           |                                                                                                  |
|                            |                                                                   |                          | Σημείωση: | Εάν στον υπολογιστή<br>σας υπάρχει εγκατεστημένο<br>Flash Player, η οθόνη θα<br>είναι κινούμενη. |
| Install WD SmartWare       | Instal WD SmartWare Backup, Re<br>Lock, and Drive Management feat | strieve, Drive<br>tures. |           |                                                                                                  |
| Install Drive Settings     | Install only VVD Drive Lock and Dr<br>Management settings.        | ive                      |           |                                                                                                  |
| Do Not Install             | Do not install WD SmortWare.                                      |                          |           |                                                                                                  |
| Retieve a backup           |                                                                   |                          |           |                                                                                                  |

Εικόνα 5. Οθόνη «Welcome to WD SmartWare» (Καλώς ορίσατε στο λογισμικό WD SmartWare)

8. Συνεχίστε στο τμήμα «Τα πρώτα βήματα με το λογισμικό WD SmartWare» στην επόμενη ενότητα.

Εάν δεν θέλετε να εγκαταστήσετε το λογισμικό WD SmartWare, μεταβείτε στην ενότητα «Τα πρώτα βήματα χωρίς το λογισμικό WD SmartWare» στη σελίδα 18.

9. Σε Windows Vista ή Windows 7, ενδέχεται να εμφανιστούν δύο ή τρεις οθόνες, ανάλογα με το αν η λειτουργία αυτόματης εκτέλεσης (AutoPlay) είναι ενεργοποιημένη ή απενεργοποιημένη:

| ΕΑΝ η λειτουργία αυτόματης εκτέλεσης (AutoPlay) είναι στον υπολογιστή σας, | тоте                                |
|----------------------------------------------------------------------------|-------------------------------------|
| Ενεργοποιημένη                                                             | Προχωρήστε στο βήμα a.              |
| Απενεργοποιημένη                                                           | Προχωρήστε απευθείας στο<br>βήμα b. |

- a. Σε Windows Vista ή Windows 7 με ενεργοποιημένη τη λειτουργία αυτόματης εκτέλεσης (AutoPlay), κάντε κλικ στην επιλογή Open folder to view files (Άνοιγμα φακέλου για την προβολή των αρχείων) στην οθόνη AutoPlay (Αυτόματη εκτέλεση) και κάντε διπλό κλικ στο αρχείο της εφαρμογής WD SmartWare για να εμφανιστεί η οθόνη «Welcome to WD SmartWare» (Καλώς ορίσατε στο λογισμικό WD SmartWare) (δείτε Εικόνα 5 στη σελίδα 9).
- b. Σε Windows Vista ή Windows 7 με απενεργοποιημένη τη λειτουργία αυτόματης εκτέλεσης (AutoPlay), ανοίξτε τον φάκελο Computer, (Υπολογιστής), κάντε κλικ για να ανοίξει η λίστα της μονάδας My Book στην εφαρμογή Windows Explorer (Εξερεύνηση των Windows) και, στη συνέχεια, κάντε διπλό κλικ στο αρχείο της εφαρμογής WD SmartWare για να εμφανιστεί η οθόνη «Welcome to WD SmartWare» (δείτε Εικόνα 5 στη σελίδα 9).

**10.** Συνεχίστε στο τμήμα «Τα πρώτα βήματα με το λογισμικό WD SmartWare» στην επόμενη ενότητα.

Εάν δεν θέλετε να εγκαταστήσετε το λογισμικό WD SmartWare, μεταβείτε στην ενότητα «Τα πρώτα βήματα χωρίς το λογισμικό WD SmartWare» στη σελίδα 18.

#### Τα πρώτα βήματα με το λογισμικό WD SmartWare

Για να ξεκινήσετε με το λογισμικό WD SmartWare:

 Η ερώτηση What would you like to do? (Τι θέλετε να κάνετε) στην οθόνη «Welcome to WD SmartWare» (Καλώς ορίσατε στο λογισμικό WD SmartWare) παρέχει τρεις επιλογές για να ξεκινήσετε με το λογισμικό WD SmartWare:

| ΕΑΝ θέλετε να εγκαταστήσετε                                                                                                    | ΤΟΤΕ κάντε κλικ                                                                            |
|----------------------------------------------------------------------------------------------------|--------------------------------------------------------------------------------------------|
| <ul> <li>Την πλήρη έκδοση του λογισμικού WD SmartWare, με λειτουργίες αυτόματης συνεχούς λήψης αντιγράφου ασφαλείας, ανάκτησης, προστασίας μονάδας με κωδικό κλειδώματος και διαχείρισης μονάδας καθώς και:</li> <li>Να εκτελέσετε την πρώτη σας λήψη αντιγράφου ασφαλείας</li> <li>Να προστατέψετε τη μονάδα με κωδικό ή να κάνετε δήλωση της μονάδας</li> </ul> | Στο κουμπί <b>Install</b><br><b>WD SmartWare</b> (Εγκατάσταση<br>λογισμικού WD SmartWare). |
| Μόνο τις λειτουργίες του λογισμικού WD SmartWare για<br>την προστασία της μονάδας με κωδικό κλειδώματος και τη<br>διαχείριση της μονάδας, καθώς και να προστατέψετε τη<br>μονάδα με κωδικό ή να κάνετε δήλωση της μονάδας,                                                                                                    | Στο κουμπί <b>Install Drive</b><br><b>Settings</b> (Εγκατάσταση<br>ρυθμίσεων μονάδας).     |
| Την πλήρη έκδοση του λογισμικού WD SmartWare καθώς<br>και να κάνετε ανάκτηση σε άλλον υπολογιστή αρχείων,<br>από τα οποία έχει ληφθεί ήδη αντίγραφο ασφαλείας στη<br>μονάδα My Book,                                                                                                    | Στη σύνδεση <b>Retrieve a backup</b><br>(Ανάκτηση αντιγράφου<br>ασφαλείας).                |

- Διαβάστε τους όρους της άδειας χρήσης και κάντε κλικ στην επιλογή Accept (Συμφωνώ) για να συνεχίσετε.
- Περιμένετε ωσότου ολοκληρωθεί η εγκατάσταση του λογισμικού. Η διαδικασία αυτή ενδέχεται να διαρκέσει αρκετά λεπτά.

4. Μόλις ολοκληρωθεί η εγκατάσταση του λογισμικού:

| ΕΑΝ επιλέξατε στο<br>βήμα 1,                                                                                                    | ΤΟΤΕ το λογισμικό WD SmartWare εμφανίζει                                                                                                    |  |  |
|----------------------------------------------------------------------------------------------------|----------------------------------------------------------------------------------------------------|--|--|
| Install WD SmartWare<br>(Εγκατάσταση λογισμικού<br>WD SmartWare)                                                                          | <ul> <li>Την αρχική οθόνη Backup (Λήψη αντιγράφου ασφαλείας) για την εκτέλεση της πρώτης λήψης αντιγράφου ασφαλείας (δείτε Εικόνα 6 στη σελίδα 12). Εδώ μπορείτε να κάνετε τα εξής:</li> <li>Να εκτελέσετε την πρώτη λήψη αντιγράφου ασφαλείας – Ανατρέξτε στην ενότητα «Λήψη αντιγράφου ασφαλείας των αρχείων του υπολογιστή σας» στη σελίδα 19 προτού κάνετε κλικ στην επιλογή Start Backup (Έναρξη λήψης αντιγράφου ασφαλείας) και, στη συνέχεια, προχωρήστε στο βήμα 5.</li> <li>Παραβλέψτε τη λήψη αντιγράφου ασφαλείας και εμφανίστε την αρχική οθόνη «Drive Settings» (Ρυθμίσεις μονάδας) του λογισμικού WD SmartWare (Εικόνα 7 στη σελίδα 13) – Ανατρέξτε στις ενότητες «Προστασία της μονάδας με κωδικό» στη σελίδα 33 και «Δήλωση της μονάδας» στη σελίδα 45 προτού κάνετε κλικ στην επιλογή Skip Backup (Παράβλεψη λήψης αντιγράφου ασφαλείας) και, στη συνέχεια, προχωρήστε ατο βήμα 6 στη σελίδα 13.</li> </ul> |  |  |
|                                                                                                    | Σημείωση: Στην περίπτωση αυτή, η αρχική<br>οθόνη «Drive Settings»<br>(Ρυθμίσεις μονάδας) του<br>λογισμικού WD SmartWare<br>περιλαμβάνει ένα κουμπί<br><b>Return to Backup</b> (Επιστροφή<br>στη λήψη αντιγράφου<br>ασφαλείας) για να επιστρέψετε<br>στην αρχική οθόνη Backup<br>(Λήψη αντιγράφου ασφαλείας).                                                                                                    |  |  |
| Install Drive Settings<br>(Εγκατάσταση ρυθμίσεων<br>μονάδας)                                                                              | <ul> <li>Την αρχική οθόνη διαχείρισης μονάδας «Drive Settings»<br/>(Ρυθμίσεις μονάδας), για την ασφάλιση και τη δήλωση της<br/>μονάδας (Εικόνα 7 στη σελίδα 13).</li> <li>α. Δείτε: <ul> <li>«Προστασία της μονάδας με κωδικό» στη<br/>σελίδα 33</li> <li>«Λήλωση της μονάδας» στη σελίδα 45</li> </ul> </li> </ul>                                                                                                    |  |  |
|                                                                                                    | <ul> <li>Β. Προχωρήστε απευθείας στο βήμα 7 στη σελίδα 13.</li> </ul>                                                                                                    |  |  |
| Retrieve a backup (Ανάκτηση<br>αντιγράφου ασφαλείας)                                                                                      | <ul> <li>Την οθόνη Home (Αρχική οθόνη) του λογισμικού</li> <li>WD SmartWare για την πρόσβαση σε όλες τις λειτουργίες</li> <li>του λογισμικού WD SmartWare:</li> <li>a. Δείτε Εικόνα 8 στη σελίδα 14 και «Ανάκτηση αρχείων από αντίγραφα ασφαλείας» στη σελίδα 28.</li> <li>b. Η ενέργεια αυτή ολοκληρώνει τη διαδικασία των πρώτων βημάτων μετά την επιλογή του στοιχείου</li> <li>Retrieve a backup (Ανάκτηση αντιγράφου ασφαλείας).</li> </ul>                                                                                                    |  |  |
| <i>Σημείωση:</i> Οι αρχικές οθόνες<br>Settings» (Ρυθμίσ<br>πρώτη φορά που<br>υπολογιστή σας. Ν<br>εμφανίζεται η οθό<br>να επιλέξετε την ε | ; Backup (Λήψη αντιγράφων ασφαλείας) και «Drive<br>εις μονάδας) εμφανίζονται μόνο μία φορά, την<br>εγκαθιστάτε το λογισμικό WD SmartWare στον<br>Λετά από αυτό, κατά την εκκίνηση του λογισμικού θα<br>νη Home (Αρχική οθόνη), από την οποία μπορείτε<br>πόμενη ενέργειά σας.                                                                                                    |  |  |

- 5. Μετά την εκτέλεση της πρώτης λήψης αντιγράφου ασφαλείας:
  - Επιλέξτε Continue to Settings (Συνέχεια στις ρυθμίσεις) για να εμφανιστεί η αρχική οθόνη «Drive Settings» (Ρυθμίσεις μονάδας) του λογισμικού WD SmartWare (Εικόνα 7 στη σελίδα 13).
  - b. Ανατρέξτε στις ενότητες «Προστασία της μονάδας με κωδικό» στη σελίδα 33 και «Δήλωση της μονάδας» στη σελίδα 45, προτού κάνετε κλικ στην επιλογή Continue (Συνέχεια) για να εμφανιστεί η οθόνη Home (Αρχική οθόνη) του λογισμικού WD SmartWare (Εικόνα 8 στη σελίδα 14).

Με την ενέργεια αυτή ολοκληρώνεται η διαδικασία των πρώτων βημάτων μετά την επιλογή του στοιχείου **Install WD SmartWare** (Εγκατάσταση λογισμικού WD SmartWare) και την εκτέλεση της πρώτης λήψης αντιγράφου ασφαλείας.

| Door Essential                                                                                                    |
|----------------------------------------------------------------------------------------------------|
| Y BOOK (E3                                                                                                    |
| t t CR Talai                                                                                                    |
|                                                                                                    |
| Contro Bacherd Tay<br>France<br>Strate<br>Strate<br>St |
|                                                                                                    |

Εικόνα 6. Αρχική οθόνη Backup (Λήψη αντιγράφου ασφαλείας)

| bet meanly to your other                                                                                                    |                                                                                                    |
|----------------------------------------------------------------------------------------------------|----------------------------------------------------------------------------------------------------|
| Angeletation<br>Registration<br>About page Alon<br>Private Target Mark<br>Sang Angele Along<br>Private Target Markaton<br>Sang Angele Along<br>Private Target Markaton<br>Private Target Markaton<br>Private Private Priv | And set of your and any other than the set of the set of the set o |
|                                                                                                    | Statistics of the second                                                                                                    |

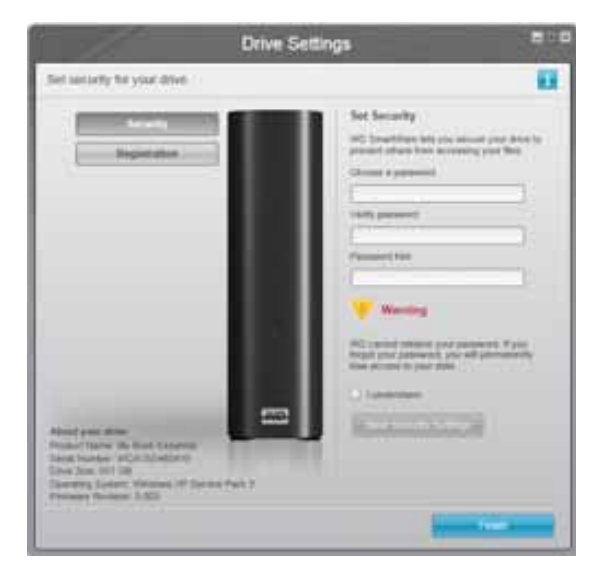

Αρχική οθόνη «Drive Settings» (Ρυθμίσεις μονάδας) για τη διαχείριση της μονάδας

Εικόνα 7. Αρχικές οθόνες «Drive Settings» (Ρυθμίσεις μονάδας)

6. Μετά την προστασία της μονάδας με κωδικό ή τη δήλωση της μονάδας, κάντε κλικ στην επιλογή Continue (Συνέχεια) για να κλείσει η αρχική οθόνη «Drive Settings» (Ρυθμίσεις μονάδας) του λογισμικού WD SmartWare και να εμφανιστεί η οθόνη Home (Αρχική οθόνη) του λογισμικού WD SmartWare (Εικόνα 8).

Με την ενέργεια αυτή ολοκληρώνεται η διαδικασία των πρώτων βημάτων μετά την επιλογή του στοιχείου **Install WD SmartWare** (Εγκατάσταση λογισμικού WD SmartWare) και την παράβλεψη εκτέλεσης της λήψης αντιγράφου ασφαλείας.

7. Μετά την προστασία της μονάδας με κωδικό ή τη δήλωση της μονάδας, κάντε κλικ στην επιλογή Finish (Τέλος) για να κλείσει η αρχική οθόνη «Drive Settings» (Ρυθμίσεις μονάδας) για τη διαχείριση της μονάδας.

Με την ενέργεια αυτή ολοκληρώνεται η διαδικασία των πρώτων βημάτων μετά την επιλογή του στοιχείου Install Drive Settings (Εγκατάσταση ρυθμίσεων μονάδας). Στην περίπτωση αυτή:

- Το άνοιγμα του λογισμικού WD SmartWare εμφανίζει την οθόνη Home (Αρχική οθόνη) για τη διαχείριση της μονάδας (δείτε Εικόνα 9 στη σελίδα 14) μόνο με την καρτέλα Settings (Ρυθμίσεις) για την εκτέλεση όλων των λειτουργιών διαχείρισης της μονάδας (δείτε «Προσαρμογή των ρυθμίσεων της μονάδας» στη σελίδα 43).
- Εάν κάνετε κλικ στην καρτέλα Settings (Ρυθμίσεις), εμφανίζεται η οθόνη «Drive Settings» (Ρυθμίσεις μονάδας) για τη διαχείριση της μονάδας, μαζί με το κουμπί Preferences (Προτιμήσεις), το οποίο μπορείτε να χρησιμοποιήσετε για να ενεργοποιήσετε τις λειτουργίες λήψης και ανάκτησης αντιγράφων ασφαλείας (δείτε Εικόνα 17 στη σελίδα 34 και «Ενεργοποίηση των λειτουργιών λήψης και ανάκτησης αντιγράφων ασφαλείας» στη σελίδα 49).

| Home                                 | Elachop Roberts Settings                          |                                               |
|--------------------------------------|---------------------------------------------------|-----------------------------------------------|
|                                      |                                                   |                                               |
| WIDESKTOP                            | Wy Book Essential                                 |                                               |
| 149.0 GB Total                       | MY BOOK (E.)<br>931.5 Gil Total                   | WD Online<br>RQ 28ee                          |
|                                      |                                                   | Dested<br>Cardinal Unit<br>Office Unit Manual |
| 1999 N                               | Additional from                                   |                                               |
| 111.790<br>The<br>1.01a              | 515/140<br>Other<br>3.5:00                        | 104                                           |
| Marge<br>1.3 MD<br>Marges<br>12.0 MA | Nove<br>13 Mil<br>24 Auto<br>24 Auto<br>210 A 403 |                                               |
| 122.7 Off Free                       | E2.1 OB Fine                                      | WD SmartWave<br>Version: 1.4.0.13             |
|                                      |                                                   | Update Software                               |

Εικόνα 8. Οθόνη Home (Αρχική οθόνη) του λογισμικού WD SmartWare

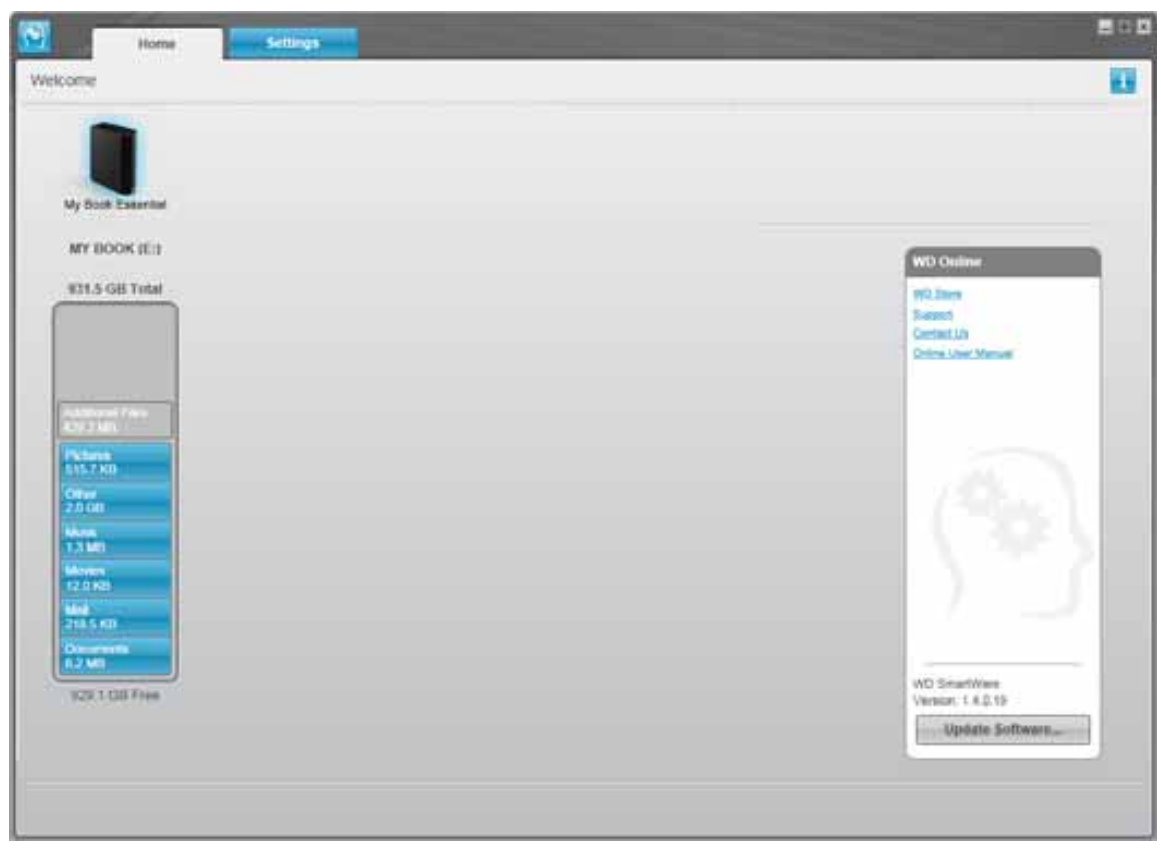

Εικόνα 9. Οθόνη Home (Αρχική οθόνη) για τη διαχείριση της μονάδας

#### Επισκόπηση του λογισμικού WD SmartWare

Το λογισμικό WD SmartWare είναι ένα εύκολο στη χρήση εργαλείο που σας προσφέρει τα εξής:

- Ασφάλεια της μονάδας σας Στις ρυθμίσεις μονάδας, δημιουργήστε έναν κωδικό για να προστατεύσετε τη μονάδα από μη εξουσιοδοτημένη πρόσβαση ή κλοπή δεδομένων.
- Αυτόματη προστασία των δεδομένων σας Η λειτουργία αυτόματης, συνεχούς λήψης αντιγράφου ασφαλείας δημιουργεί αμέσως αντίγραφο κάθε φορά που προσθέτετε ή τροποποιείτε ένα αρχείο.
  - Σημείωση: Η προστασία μέσω της αυτόματης λήψης αντιγράφου ασφαλείας είναι συνεχής για όσο διάστημα η μονάδα My Book παραμένει συνδεδεμένη στον υπολογιστή σας. Από εκεί και πέρα, κάθε φορά που αποσυνδέετε και επανασυνδέετε τη μονάδα στον υπολογιστή σας, το λογισμικό WD SmartWare σαρώνει εκ νέου τον υπολογιστή σας για τον εντοπισμό νέων ή τροποποιημένων αρχείων και συνεχίζει την αυτόματη, συνεχή λήψη αντιγράφου ασφαλείας όπως και πριν.
- Προβολή του αντιγράφου ασφαλείας καθώς δημιουργείται Βλέπω σημαίνει πιστεύω. Το οπτικό περιβάλλον της διαδικασίας λήψης αντιγράφου ασφαλείας οργανώνει και εμφανίζει το περιεχόμενό σας σε κατηγορίες και, παράλληλα, προβάλλει την πρόοδο της λήψης αντιγράφου ασφαλείας.
- Επαναφορά χαμένων αρχείων χωρίς ιδιαίτερη προσπάθεια Ανακτήστε τα πολύτιμα δεδομένα σας στην αρχική τους θέση, είτε χάσατε όλα τα αρχεία σας είτε απλώς αντικαταστήσατε κατά λάθος ένα σημαντικό αρχείο.

#### Οθόνη Home (Αρχική οθόνη) του λογισμικού WD SmartWare

Η αρχική οθόνη του λογισμικού WD SmartWare παρέχει 4 ρυθμίσεις που επιλέγονται μέσω καρτελών:

- Home (Αρχική οθόνη) Παρέχει έναν μετρητή περιεχομένου με τη χωρητικότητα κάθε μονάδας σκληρού δίσκου που βρίσκεται στο εσωτερικό του υπολογιστή σας ή είναι συνδεδεμένη με αυτόν (δείτε Εικόνα 8 στη σελίδα 14)
- Backup (Λήψη αντιγράφου ασφαλείας) Από εδώ γίνεται η διαχείριση υπαρχόντων αντιγράφων ασφαλείας ή η δημιουργία νέων αντιγράφων ασφαλείας των σημαντικών δεδομένων σας, συμπεριλαμβανομένων των ταινιών, της μουσικής, των εγγράφων, των μηνυμάτων ηλεκτρονικού ταχυδρομείου και των φωτογραφιών σας (δείτε Εικόνα 10 στη σελίδα 20)
- Retrieve (Ανάκτηση) Επαναφέρει πολύτιμα δεδομένα που χάθηκαν ή διαγράφηκαν με αντικατάσταση (δείτε Εικόνα 13 στη σελίδα 29)
- Settings (Ρυθμίσεις) Από την οθόνη αυτή γίνεται η διαχείριση της ασφάλειας, των διαγνωστικών ελέγχων, των ρυθμίσεων τροφοδοσίας και των παραμέτρων λήψης αντιγράφου ασφαλείας (δείτε Εικόνα 11 στη σελίδα 25)

Στην οθόνη Home (Αρχική οθόνη) του λογισμικού WD SmartWare, μπορείτε να τροποποιήσετε την κύρια μονάδα που ταξινομείται με το αναπτυσσόμενο πλαίσιο επιλογής που βρίσκεται κάτω από το όνομα του υπολογιστή σας. Αφού επιλέξετε μια άλλη μονάδα, το λογισμικό WD SmartWare αναγνωρίζει τις κατηγορίες αρχείων που υπάρχουν σε αυτήν τη μονάδα:

- Στην καρτέλα Backup (Λήψη αντιγράφου ασφαλείας) για να λάβετε αντίγραφο ασφαλείας των αρχείων της επιλεγμένης μονάδας δίσκου στη μονάδα My Book
- Στην καρτέλα Retrieve (Ανάκτηση) για να κάνετε σε οποιαδήποτε θέση στον υπολογιστή σας ανάκτηση αρχείων, από τα οποία έχει ληφθεί αντίγραφο ασφαλείας, από τη μονάδα My Book

Στο μετρητή περιεχομένου για τη μονάδα σκληρού δίσκου του υπολογιστή σας, όλα τα αρχεία που είναι διαθέσιμα για λήψη αντιγράφου ασφαλείας εμφανίζονται σε μπλε φόντο, ομαδοποιημένα σε έξι κατηγορίες, οι οποίες είναι:

| Αυτή η κατηγορία αρχείων | Περιλαμβάνει αρχεία με αυτές τις επεκτάσεις                                |
|--------------------------|----------------------------------------------------------------------------|
| Documents (Έγγραφα)      | .doc, .txt, .htm, .html, .ppt, .xls, .xml και άλλες επεκτάσεις<br>εγγράφων |
| Mail (Ταχυδρομείο)       | .mail, .msg, .pst. και άλλες επεκτάσεις ηλεκτρονικού<br>ταχυδρομείου       |
| Music (Μουσική)          | .mp3, .wav, .wma και άλλες επεκτάσεις αρχείων μουσικής                     |
| Movies (Ταινίες)         | .avi, .mov, .mp4 και άλλες επεκτάσεις αρχείων ταινίας                      |
| Pictures (Εικόνες)       | .gif, .jpg, .png και άλλες επεκτάσεις αρχείων εικόνας                      |
| Other (Άλλα)             | Άλλα αρχεία που δεν ανήκουν στις πέντε κύριες κατηγορίες                   |

Για μια πλήρη λίστα με όλες τις συμπεριλαμβανόμενες επεκτάσεις αρχείων, αναζητήστε το Answer ID 3644 στη γνωσιακή βάση της WD στη διεύθυνση *http://support.wdc.com*.

Έχετε υπόψη σας τα εξής:

- Η κατηγορία System (Σύστημα), η οποία εμφανίζεται σε σκούρο γκρι φόντο, περιλαμβάνει όλα τα αρχεία λειτουργικού συστήματος που δεν είναι διαθέσιμα για λήψη αντιγράφου ασφαλείας. Στα αρχεία, από τα οποία δεν λαμβάνεται αντίγραφο ασφαλείας, συμπεριλαμβάνονται τα αρχεία συστήματος, τα αρχεία προγραμμάτων, οι εφαρμογές, τα αρχεία που εκτελούνται, όπως αρχεία .tmp και .log καθώς και κάθε άλλο αρχείο που είναι αποθηκευμένο σε φάκελο Temp.
- Η κατηγορία Retrieved (Ανακτημένα), η οποία εμφανίζεται επίσης σε σκούρο γκρι φόντο, περιλαμβάνει τα αρχεία που ανακτήσατε από προηγούμενο αντίγραφο ασφαλείας. Και αυτά τα αρχεία δεν είναι διαθέσιμα για λήψη αντιγράφου ασφαλείας.
- Εάν περάσετε το δείκτη επάνω από μια κατηγορία, εμφανίζεται ο αριθμός των αρχείων της κατηγορίας.

Στο μετρητή περιεχομένου για τη μονάδα My Book, στην κατηγορία Additional Files (Πρόσθετα αρχεία) περιλαμβάνονται όλα τα αρχεία που εμφανίζονται στο τμήμα του χρησιμοποιημένου χώρου στις ιδιότητες της μονάδας δίσκου. Αυτός ο χώρος δεν είναι διαθέσιμος για λήψη αντιγράφων ασφαλείας.

Σημείωση: Ο μικρός αριθμός των αρχείων που εμφανίζονται στην κατηγορία Additional Files (Πρόσθετα αρχεία) όταν εγκαθιστάτε για πρώτη φορά το λογισμικό WD SmartWare – προτού εκτελέσετε την πρώτη λήψη αντιγράφου ασφαλείας – αντιπροσωπεύει τα αρχεία του συστήματος και τα κρυφά αρχεία που τοποθετεί εκεί το λειτουργικό σύστημα του υπολογιστή σας κατά την εγκατάσταση της μονάδας.

#### Οθόνη Home (Αρχική οθόνη) για τη διαχείριση της μονάδας

Η οθόνη Home (Αρχική οθόνη) για τη διαχείριση της μονάδας είναι διαθέσιμη εάν επιλεγεί Install Drive Settings (Εγκατάσταση ρυθμίσεων μονάδας), γίνει εγκατάσταση του λογισμικού, ολοκλήρωση των αρχικών ρυθμίσεων μονάδας και άνοιγμα του λογισμικού WD SmartWare. Η οθόνη διαθέτει 2 ρυθμίσεις που επιλέγονται μέσω καρτελών:

- Home (Αρχική οθόνη) Παρέχει έναν μετρητή περιεχομένου που δείχνει τη χωρητικότητα και τα περιεχόμενα της μονάδας My Book (δείτε Εικόνα 9 στη σελίδα 14)
- Settings (Ρυθμίσεις) Διαχειρίζεται τις ίδιες ρυθμίσεις ασφαλείας, διαγνωστικών ελέγχων και τροφοδοσίας όπως εμφανίζονται στην οθόνη «Drive Settings» (Ρυθμίσεις μονάδας) του λογισμικού WD SmartWare και παρέχει ένα κουμπί Preferences (Προτιμήσεις) για την ενεργοποίηση των λειτουργιών λήψης και ανάκτησης αντιγράφων ασφαλείας (δείτε Εικόνα 17 στη σελίδα 34)

Καθώς αντιγράφετε αρχεία στη μονάδα, ο μετρητής χωρητικότητας τα εμφανίζει σε 6 κατηγορίες:

- Documents (Έγγραφα)
- Mail (Ταχυδρομείο)
- Music (Μουσική)
- Movies (Ταινίες)
- Pictures (Εικόνες)
- Other (Άλλα)

Ανατρέξτε στην ενότητα «Οθόνη Home (Αρχική οθόνη) του λογισμικού WD SmartWare» στη σελίδα 15 για μια περιγραφή των κατηγοριών των αρχείων.

Σημείωση: Ο μικρός αριθμός των αρχείων που εμφανίζονται στην κατηγορία Additional Files (Πρόσθετα αρχεία) όταν εγκαθιστάτε για πρώτη φορά το λογισμικό WD SmartWare – πριν από την αντιγραφή αρχείων στη μονάδα – αντιστοιχεί στα αρχεία συστήματος και τα κρυφά αρχεία που το λειτουργικό σύστημα του υπολογιστή σας τοποθέτησε εκεί όταν εγκαταστήσατε τη μονάδα.

# Προβολή πληροφοριών/Θέματα ηλεκτρονικής βοήθειας

Κάθε οθόνη του λογισμικού WD SmartWare παρέχει εύκολη πρόσβαση στις πληροφορίες της ηλεκτρονικής βοήθειας για τη γρήγορη καθοδήγησή σας στις εργασίες λήψης αντιγράφου ασφαλείας, ανάκτησης και ρυθμίσεων. Σε κάθε περίπτωση που δεν είστε βέβαιοι σχετικά με το τι πρέπει να κάνετε, κάντε κλικ στο εικονίδιο πληροφοριών/ ηλεκτρονικής βοήθειας 🚺 στην επάνω δεξιά γωνία σε οποιαδήποτε οθόνη:

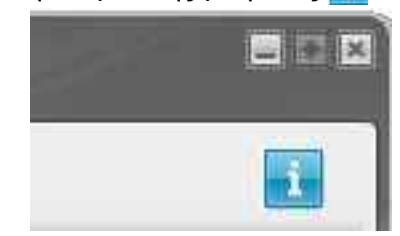

Για να κλείσετε την οθόνη πληροφοριών/ηλεκτρονικής βοήθειας αφού διαβάσετε την ηλεκτρονική βοήθεια, κάντε κλικ στο εικονίδιο Χ στην επάνω δεξιά γωνία της οθόνης.

#### Τα πρώτα βήματα χωρίς το λογισμικό WD SmartWare

Εάν δεν εγκαταστήσετε το λογισμικό WD SmartWare, μπορείτε να χρησιμοποιήσετε τη μονάδα My Book ως εξωτερική μονάδα σκληρού δίσκου. Ωστόσο, στην περίπτωση αυτή δεν θα απολαμβάνετε τα παρακάτω πλεονεκτήματα:

- Προστασία των δεδομένων σας με αυτόματες συνεχείς λήψεις αντιγράφων ασφαλείας (ανατρέξτε στην ενότητα «Λήψη αντιγράφου ασφαλείας των αρχείων του υπολογιστή σας» στη σελίδα 19)
- Ανάκτηση προγενέστερων εκδόσεων από αρχεία που χάθηκαν ή έχουν καταστραφεί (ανατρέξτε στην ενότητα «Ανάκτηση αρχείων από αντίγραφα ασφαλείας» στη σελίδα 28)
- Ασφάλεια της μονάδας δίσκου και όλων των περιεχόμενων αρχείων με κωδικό πρόσβασης (ανατρέξτε στην ενότητα «Κλείδωμα και ξεκλείδωμα της μονάδας» στη σελίδα 33)
- Διαμόρφωση των ρυθμίσεων του λογισμικού και της μονάδας για την καλύτερη δυνατή απόδοση (ανατρέξτε στην ενότητα «Διαχείριση και προσαρμογή της μονάδας» στη σελίδα 39)
- Έλεγχος της λειτουργικής κατάστασης της μονάδας χάρη στις ενσωματωμένες διαγνωστικές λειτουργίες (ανατρέξτε στην ενότητα «Έλεγχος της καλής κατάστασης της μονάδας» στη σελίδα 51)

Για να παρακάμψετε αυτές τις λειτουργίες απόδοσης και να ξεκινήσετε χωρίς να εγκαταστήσετε το λογισμικό WD SmartWare:

 1. Κάντε κλικ στην επιλογή Do Not Install (Να μη γίνει εγκατάσταση) στην ερώτηση What would you like to do? (Τι θέλετε να κάνετε) για να εμφανιστεί η ερώτηση Continue without installing WD SmartWare? (Συνέχεια χωρίς εγκατάσταση του λογισμικού WD SmartWare;):

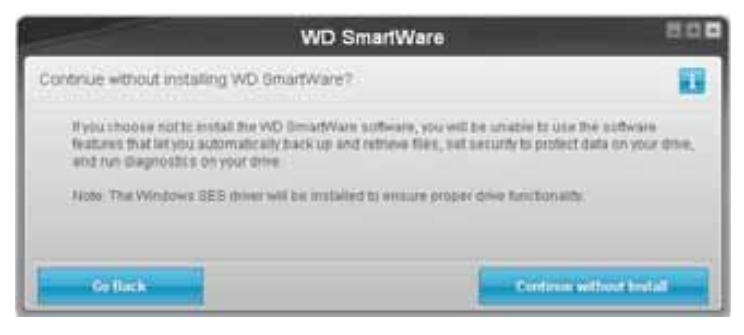

- 2. Επιλέξτε:
  - Continue without Install (Συνέχεια χωρίς εγκατάσταση) εφόσον εξακολουθείτε να μη θέλετε να εγκατασταθεί το λογισμικό WD SmartWare.
  - Go Back (Επιστροφή) εάν αλλάξατε γνώμη και θέλετε να εγκαταστήσετε το λογισμικό WD SmartWare. Στην περίπτωση αυτή, μεταβείτε στην ενότητα «Τα πρώτα βήματα με το λογισμικό WD SmartWare» στη σελίδα 10.

# Λήψη αντιγράφου ασφαλείας των αρχείων του υπολογιστή σας

Το παρόν κεφάλαιο περιλαμβάνει τα ακόλουθα θέματα:

Πληροφορίες σχετικά με τη λήψη αντιγράφου ασφαλείας των αρχείων του υπολογιστή σας Λήψη αντιγράφου ασφαλείας από όλα Δυνατότητες λήψης αντιγράφου ασφαλείας για προχωρημένους

#### Πληροφορίες σχετικά με τη λήψη αντιγράφου ασφαλείας των αρχείων του υπολογιστή σας

Το λογισμικό WD SmartWare λαμβάνει αυτόματα και συνεχώς αντίγραφο ασφαλείας όλων των σημαντικών αρχείων δεδομένων σας στη μονάδα My Book – μουσική, ταινίες, εικόνες, έγγραφα, ηλεκτρονικά μηνύματα και άλλα αρχεία.

Σημείωση: Μία εγκατάσταση του λογισμικού υποστηρίζει έως και τρεις μονάδες λήψης αντιγράφων ασφαλείας που έχουν διαμορφωθεί με το λογισμικό WD SmartWare.

Αφού το λογισμικό WD SmartWare κατηγοριοποιήσει τους διάφορους τύπους των αρχείων στην επιλεγμένη μονάδα δίσκου, κάντε κλικ στο κουμπί **Start Backup** (Έναρξη λήψης αντιγράφου ασφαλείας) για να λάβετε αντίγραφο ασφαλείας όλων των στοιχείων. Ή, μπορείτε να επιλέξετε συγκεκριμένους τύπους αρχείων για λήψη αντιγράφου ασφαλείας.

Εάν ο υπολογιστής σας διαθέτει περισσότερες από μία μονάδες σκληρού δίσκου, πρέπει να επιλέξετε και να λάβετε αντίγραφο ασφαλείας από καθεμία ξεχωριστά για να προστατεύσετε όλα τα αρχεία δεδομένων του υπολογιστή σας.

Μετά την εκτέλεση μιας λήψης αντιγράφου ασφαλείας, το λογισμικό WD SmartWare προστατεύει τα αρχεία σας λαμβάνοντας αντίγραφο ασφαλείας από:

- Κάθε νέο αρχείο που δημιουργείται ή αντιγράφεται στη μονάδα σκληρού δίσκου
- Κάθε υπάρχον αρχείο που τροποποιείται με οποιονδήποτε τρόπο

Αυτή η προστασία είναι αυτόματη – το λογισμικό WD SmartWare την αναλαμβάνει για εσάς χωρίς να απαιτείται καμία ενέργεια εκ μέρους σας – απλώς φροντίστε να αφήνετε τη μονάδα My Book συνδεδεμένη στον υπολογιστή σας.

Σημείωση: Η προστασία μέσω της αυτόματης λήψης αντιγράφου ασφαλείας είναι συνεχής για όσο διάστημα η μονάδα My Book παραμένει συνδεδεμένη στον υπολογιστή σας. Από εκεί και πέρα, κάθε φορά που αποσυνδέετε και επανασυνδέετε τη μονάδα στον υπολογιστή σας, το λογισμικό WD SmartWare σαρώνει εκ νέου τον υπολογιστή σας για τον εντοπισμό νέων ή τροποποιημένων αρχείων και συνεχίζει την αυτόματη, συνεχή λήψη αντιγράφου ασφαλείας όπως και πριν.

Επιπλέον, η οθόνη Backup (Λήψη αντιγράφου ασφαλείας) (δείτε Εικόνα 10 στη σελίδα 20) διαθέτει τα εξής:

 Μετρητές περιεχομένου για τις μονάδες σκληρού δίσκου του υπολογιστή σας, ούτως ώστε να μπορείτε να προβάλετε τον αριθμό των αρχείων και το μέγεθος αποθήκευσης για κάθε κατηγορία περιεχομένου

- Ένα πλαίσιο περιεχομένου Detailed View (Λεπτομερής προβολή), το οποίο μπορείτε να χρησιμοποιήσετε για την επιλογή συγκεκριμένων κατηγοριών αρχείων ή φακέλων για λήψη αντιγράφου ασφαλείας, μαζί με ένα κουμπί Apply Changes (Εφαρμογή αλλαγών) για την εφαρμογή των επιλογών σας
- Κουμπιά Start Backup (Έναρξη λήψης αντιγράφου ασφαλείας) και Stop Backup (Διακοπή λήψης αντιγράφου ασφαλείας) για τον έλεγχο των λήψεων αντιγράφου ασφαλείας

|                    | <b>1</b>                     |  |
|--------------------|------------------------------|--|
| WOESKTOP           | My Book Essential            |  |
| 0.5 (C.)           | MY BOOK (E)                  |  |
| 148.0 GB Total     | Detailed View 831.1 GB Total |  |
| No for Baston      | and an and an                |  |
| Piece              | Fine                         |  |
| THE CALL           |                              |  |
| Photons<br>WALE NO | Photoson<br>and 2 full       |  |
| 2004 B 100         | Differ<br>SOLS MIT           |  |
| 1100               | 13 Million                   |  |
| 62.0 KG            | 120 KB                       |  |
| 221 8.40           | 221.6 KB                     |  |
| 17711              | 11M                          |  |
| 127.1 08 Filter    | 829.8 OB Free                |  |

Εικόνα 10. Οθόνη Backup (Λήψη αντιγράφου ασφαλείας)

Στους μετρητές περιεχομένου των μονάδων σκληρού δίσκου του υπολογιστή σας, κάντε κλικ στην επιλογή **Start Backup** (Έναρξη λήψης αντιγράφου ασφαλείας) για να εμφανιστούν οι κατηγορίες που θα συμπεριληφθούν στο αντίγραφο ασφαλείας:

- Το ανοιχτό μπλε χρώμα φόντου στο μετρητή περιεχομένου για τη μονάδα σκληρού δίσκου του υπολογιστή σας, απεικονίζει τα πρωτότυπα αρχεία που είναι διαθέσιμα για λήψη αντιγράφου ασφαλείας.
- Το γκρίζο φόντο στο μετρητή περιεχομένου για τη μονάδα My Book απεικονίζει τα ενδεχόμενα αντίγραφα ασφαλείας των πρωτότυπων αρχείων.
- Το σκούρο μπλε φόντο υποδεικνύει τις κατηγορίες αρχείων, από τις οποίες έχει ληφθεί αντίγραφο ασφαλείας.

Στο μετρητή περιεχομένου για τη μονάδα My Book, στην κατηγορία Additional Files (Πρόσθετα αρχεία) περιλαμβάνονται όλα τα αρχεία που εμφανίζονται στο τμήμα του χρησιμοποιημένου χώρου στις ιδιότητες της μονάδας δίσκου. Αυτός ο χώρος δεν είναι διαθέσιμος για λήψη αντιγράφων ασφαλείας.

Στους μετρητές περιεχομένου και στο πλαίσιο περιεχομένου **Detailed View** (Λεπτομερής προβολή):

| Αυτή η κατηγορία αρχείων | Περιλαμβάνει αρχεία με αυτές τις επεκτάσεις                                |
|--------------------------|----------------------------------------------------------------------------|
| Documents (Έγγραφα)      | .doc, .txt, .htm, .html, .ppt, .xls, .xml και άλλες επεκτάσεις<br>εγγράφων |
| Mail (Ταχυδρομείο)       | .mail, .msg, .pst. και άλλες επεκτάσεις ηλεκτρονικού<br>ταχυδρομείου       |
| Music (Μουσική)          | .mp3, .wav, .wma και άλλες επεκτάσεις αρχείων μουσικής                     |
| Movies (Ταινίες)         | .avi, .mov, .mp4 και άλλες επεκτάσεις αρχείων ταινίας                      |
| Pictures (Εικόνες)       | .gif, .jpg, .png και άλλες επεκτάσεις αρχείων εικόνας                      |
| Other (Άλλα)             | Άλλα αρχεία που δεν ανήκουν στις πέντε κύριες κατηγορίες                   |

Έχετε υπόψη σας τα εξής:

- Η κατηγορία System (Σύστημα), η οποία εμφανίζεται σε σκούρο γκρι φόντο, περιλαμβάνει όλα τα αρχεία λειτουργικού συστήματος που δεν είναι διαθέσιμα για λήψη αντιγράφου ασφαλείας. Στα αρχεία, από τα οποία δεν λαμβάνεται αντίγραφο ασφαλείας, συμπεριλαμβάνονται τα αρχεία συστήματος, τα αρχεία προγραμμάτων, οι εφαρμογές, τα αρχεία που εκτελούνται, όπως αρχεία .tmp και .log καθώς και κάθε άλλο αρχείο που είναι αποθηκευμένο σε φάκελο Temp.
- Η κατηγορία Retrieved (Ανακτημένα), η οποία εμφανίζεται επίσης σε σκούρο γκρι φόντο, περιλαμβάνει τα αρχεία που ανακτήσατε από προηγούμενο αντίγραφο ασφαλείας. Και αυτά τα αρχεία δεν είναι διαθέσιμα για λήψη αντιγράφου ασφαλείας.
- Εάν περάσετε το δείκτη επάνω από μια κατηγορία, εμφανίζεται ο αριθμός των αρχείων της κατηγορίας.
- Για μια πλήρη λίστα με όλες τις συμπεριλαμβανόμενες επεκτάσεις αρχείων, αναζητήστε το Answer ID 3644 στη γνωσιακή βάση της WD στη διεύθυνση http://support.wdc.com.

Για να λάβετε αντίγραφο ασφαλείας από άλλες εσωτερικές μονάδες δίσκου, κάντε κλικ στην καρτέλα **Home** (Αρχική οθόνη) και επιλέξτε τη μονάδα.

#### Λήψη αντιγράφου ασφαλείας από όλα

Για να λάβετε αντίγραφο ασφαλείας από όλα τα αρχεία δεδομένων σας:

- Εάν ο υπολογιστής σας διαθέτει περισσότερες από μία μονάδες σκληρού δίσκου, επιλέξτε τη μονάδα από την οποία θέλετε να ληφθεί πρώτα αντίγραφο ασφαλείας, χρησιμοποιώντας το αναπτυσσόμενο μενού κάτω από τη γραφική αναπαράσταση και το όνομα του υπολογιστή σας στην οθόνη Home (Αρχική οθόνη) του λογισμικού WD SmartWare.
- 2. Κάντε κλικ στην καρτέλα **Backup** (Λήψη αντιγράφου ασφαλείας) για να εμφανιστεί η οθόνη Backup (Λήψη αντιγράφου ασφαλείας) (δείτε Εικόνα 10 στη σελίδα 20).
- **3.** Κάντε κλικ στην επιλογή **Start Backup** (Έναρξη λήψης αντιγράφου ασφαλείας) για να λάβετε αντίγραφο ασφαλείας από όλα τα αρχεία σας.

- 4. Κατά τη διάρκεια της λήψης αντιγράφων ασφαλείας:
  - Η οθόνη Backup (Λήψη αντιγράφου ασφαλείας) εμφανίζει μια γραμμή προόδου και ένα μήνυμα εμφανίζει τον όγκο των δεδομένων από τα οποία λήφθηκε αντίγραφο ασφαλείας.
  - Το μπλε χρώμα φόντου στο μετρητή περιεχομένου για τη μονάδα σκληρού δίσκου του υπολογιστή σας, αλλάζει σε κίτρινο/πορτοκαλί για όλα τα αρχεία για τα οποία δεν έχει γίνει ακόμη λήψη αντιγράφου ασφαλείας.
  - Το γκρίζο φόντο στο μετρητή περιεχομένου για τη μονάδα My Book αλλάζει σε μπλε για κάθε κατηγορία καθώς ολοκληρώνεται η λήψη αντιγράφου ασφαλείας.
  - Μπορείτε να συνεχίσετε τη ρύθμιση παραμέτρων μονάδας ή να εκτελέσετε άλλες λειτουργίες, επειδή το λογισμικό WD SmartWare πραγματοποιεί τη λήψη αντιγράφου ασφαλείας όλων των αρχείων σας στο παρασκήνιο.
  - Υπάρχει διαθέσιμο ένα κουμπί Stop Backup (Διακοπή λήψης αντιγράφου ασφαλείας) για να σταματήσετε τη λήψη αντιγράφου ασφαλείας.
- **5.** Η εμφάνιση ενός μηνύματος σχετικά με την επιτυχημένη ολοκλήρωση της λήψης αντιγράφου ασφαλείας σημαίνει ότι η λήψη ολοκληρώθηκε κανονικά.

Εάν δεν ήταν δυνατή η λήψη αντιγράφου ασφαλείας από ορισμένα αρχεία, η απεικόνισή τους παραμένει με κίτρινο/πορτοκαλί χρώμα στον μετρητή περιεχομένου της μονάδας σκληρού δίσκου του υπολογιστή σας και το λογισμικό WD SmartWare εμφανίζει τα εξής:

- Ένα μήνυμα προσοχής που υποδεικνύει τον αριθμό των σχετικών αρχείων.
- Μια σύνδεση View (Προβολή), στην οποία μπορείτε να κάνετε κλικ για να προβάλετε μια λίστα με τα αρχεία και τους λόγους για τους οποίους δεν πραγματοποιήθηκε η λήψη αντιγράφου ασφαλείας.

Ορισμένες εφαρμογές και διεργασίες που εκτελούνται μπορεί να αποτρέψουν τη λήψη αντιγράφου ασφαλείας από ορισμένα αρχεία. Εάν δεν μπορείτε να προσδιορίσετε για ποιο λόγο δεν πραγματοποιήθηκε η λήψη αντιγράφου ασφαλείας ορισμένων αρχείων σας, δοκιμάστε τα εξής:

- Αποθηκεύστε και κλείστε όλα τα ανοιχτά αρχεία.
- Κλείστε όλες τις εφαρμογές που εκτελούνται, συμπεριλαμβανομένης της εφαρμογής ηλεκτρονικού ταχυδρομείου και του προγράμματος περιήγησης.

| Σημαντικό: | Η εμφάνιση ενός μηνύματος προσοχής που υποδεικνύει ότι<br>η μονάδα δίσκου είναι πλήρης σημαίνει ότι δεν υπάρχει επαρκής<br>ελεύθερος χώρος στη μονάδα για την ολοκλήρωση της λήψης<br>αντιγράφου ασφαλείας. |
|------------|----------------------------------------------------------------------------------------------------|
|            | Η καλύτερη μακροχρόνια λύση είναι να ορίσετε τη μονάδα ως χώρο<br>μακροχρόνιας αρχειοθέτησης και να προβείτε στις εξής ενέργειες:                                                                           |
|            | <ul> <li>κάντε κλικ στην καρτέλα Home (Αρχική οθόνη) για να εμφανιστεί</li> <li>η οθόνη Home (Αρχική οθόνη).</li> </ul>                                                                                     |
|            | <ul> <li>Κάντε κλικ στη σύνδεση WDStore στο πλαίσιο WD Online (Ηλεκτρονική<br/>παρουσία της WD) για να προβληθεί ο ιστότοπος του ηλεκτρονικού<br/>καταστήματος της Western Digital.</li> </ul>              |
|            | c. Κάντε κλικ στην επιλογή External Hard Drives (Εξωτερικές μονάδες<br>σκληρού δίσκου) και επιλέξτε την καλύτερη μονάδα που θα μπορεί να<br>ανταποκριθεί στις μελλοντικές σας απαιτήσεις.                   |

6. Εάν κάνατε κλικ στην επιλογή Stop Backup (Διακοπή λήψης αντιγράφου ασφαλείας) στο βήμα 4, η ερώτηση επιβεβαίωσης Stop backup? (Να διακοπεί η λήψη αντιγράφου ασφαλείας) σας υπενθυμίζει ότι εάν σταματήσετε τη λήψη αντιγράφου ασφαλείας προτού ολοκληρωθεί, το λογισμικό WD SmartWare θα καταργήσει όλα τα αρχεία αντιγράφου ασφαλείας που μόλις αντιγράψατε στη μονάδα My Book.

Για να συνεχίσετε, κάντε κλικ σε μία από τις παρακάτω επιλογές:

- Continue Backup (Συνέχιση λήψης αντιγράφου ασφαλείας) για να αγνοηθεί το αίτημά σας για διακοπή και να συνεχιστεί η λήψη αντιγράφου ασφαλείας.
- Stop Backup (Διακοπή λήψης αντιγράφου ασφαλείας) για να προχωρήσει το αίτημά σας για να διακοπεί η λήψη αντιγράφου ασφαλείας και να καταργηθούν τα πρόσφατα αρχεία αντιγράφου ασφαλείας.
- 7. Εάν ο υπολογιστής σας διαθέτει περισσότερες από μία μονάδες σκληρού δίσκου, επαναλάβετε τη διαδικασία λήψης αντιγράφου ασφαλείας για κάθε μονάδα ξεχωριστά.

#### Δυνατότητες λήψης αντιγράφου ασφαλείας για προχωρημένους

Στις δυνατότητες λήψης αντιγράφου ασφαλείας για προχωρημένους περιλαμβάνονται οι εξής:

- Επιλογή συγκεκριμένων αρχείων για λήψη αντιγράφου ασφαλείας
- Αλλαγή των ρυθμίσεων του λογισμικού λήψης αντιγράφου ασφαλείας:
  - Επιλογή του αριθμού των εκδόσεων αντιγράφων ασφαλείας που θα διατηρούνται
  - Παύση της λήψης αντιγράφου ασφαλείας έως ότου ο υπολογιστής σας σταματήσει να χρησιμοποιείται

#### Επιλογή συγκεκριμένων αρχείων για λήψη αντιγράφου ασφαλείας

Για να λάβετε αντίγραφο ασφαλείας από ορισμένα αρχεία του υπολογιστή σας:

 Στην οθόνη Backup (Λήψη αντιγράφου ασφαλείας) (δείτε Εικόνα 10 στη σελίδα 20), επιλέξτε Detailed View (Λεπτομερής προβολή) για να ανοίξει το πλαίσιο με τα αρχεία που περιέχονται στο αντίγραφο ασφαλείας:

| MYDESKTOP   |            |
|-------------|------------|
| Name        | Size       |
| Ocumenta    | 2.27 MB    |
| Mail        | 230.78 KB  |
| Movies      | 15.96 KB   |
| Ausic Music | 1.31 MB    |
| Cther       | \$06.46 MB |
| Pictures    | 466.74 KB  |
|             |            |
|             |            |
|             |            |

- 2. Στο πλαίσιο αρχείων που περιέχονται στο αντίγραφο ασφαλείας:
  - Επιλέξτε τα πλαίσια ελέγχου για τις κατηγορίες αρχείων, τις οποίες θέλετε να συμπεριλάβετε στο αντίγραφο ασφαλείας
  - Αποεπιλέξτε τα πλαίσια ελέγχου για τις κατηγορίες αρχείων, τις οποίες θέλετε να αποκλείσετε από το αντίγραφο ασφαλείας
- Κάντε κλικ στην επιλογή Apply Changes (Εφαρμογή αλλαγών) για να ανανεωθεί ο μετρητής περιεχομένου για τη μονάδα My Book.
- **4.** Κάντε κλικ στην επιλογή **Start Backup** (Έναρξη λήψης αντιγράφου ασφαλείας) για να λάβετε αντίγραφο ασφαλείας από τις επιλεγμένες κατηγορίες αρχείων.

#### Αλλαγή των ρυθμίσεων του λογισμικού λήψης αντιγράφου ασφαλείας

Για να βελτιστοποιήσετε τη διαδικασία λήψης αντιγράφου ασφαλείας, μπορείτε να κάνετε τα εξής:

- Καθορισμό του αριθμού των εκδόσεων αντιγράφων ασφαλείας που θα διατηρούνται για κάθε αρχείο
- Παύση της λήψης αντιγράφου ασφαλείας έως ότου ο υπολογιστής σας σταματήσει να χρησιμοποιείται

Για να διαμορφώσετε τις παραμέτρους αυτών των επιλογών λήψης αντιγράφου ασφαλείας:

- Κάντε κλικ στην καρτέλα Settings (Ρυθμίσεις) για να εμφανιστεί η οθόνη Settings (Ρυθμίσεις) του λογισμικού WD SmartWare (δείτε Εικόνα 11).
- 2. Επιλέξτε Set Up Software (Ρύθμιση παραμέτρων λογισμικού) για να εμφανιστεί η οθόνη «Software Settings» (Ρυθμίσεις λογισμικού) (δείτε Εικόνα 12 στη σελίδα 25).
- **3.** Δείτε:
  - «Καθορισμός του αριθμού των εκδόσεων αντιγράφων ασφαλείας» στη σελίδα 26
  - «Παύση της λήψης αντιγράφου ασφαλείας έως ότου ο υπολογιστής σας σταματήσει να χρησιμοποιείται» στη σελίδα 27

| None Backup Retrine Set                                                                                                    | tings E D D                                                                                                    |
|----------------------------------------------------------------------------------------------------|----------------------------------------------------------------------------------------------------|
|                                                                                                    |                                                                                                    |
|                                                                                                    |                                                                                                    |
|                                                                                                    |                                                                                                    |
| Software Settings                                                                                                    | Drive Settings                                                                                                    |
| Software Settings optimes tet you enter the number of<br>hashing versions you want to reterin, define hashing<br>well your comparises to loth, electronic antiholer<br>your backed up files to, and set preferences for<br>automating software spotence and stating the WD<br>Benefitiver sufference. | The drive type (Castility: or Nation): connected to<br>your computer determines the scalable drive<br>entirings to exemption revealing proor their, essigning<br>secondly, setting a steep toner, and more. |
| Set Up Software                                                                                                    | Set Up Drive                                                                                                    |
|                                                                                                    |                                                                                                    |
|                                                                                                    |                                                                                                    |
|                                                                                                    |                                                                                                    |
|                                                                                                    |                                                                                                    |
|                                                                                                    |                                                                                                    |

Εικόνα 11. Οθόνη Settings (Ρυθμίσεις) του λογισμικού WD SmartWare

| Home                                              | Bertop | lictione | Settings |  |
|---------------------------------------------------|--------|----------|----------|--|
| Software Settings                                 |        |          |          |  |
|                                                   |        |          |          |  |
|                                                   |        |          |          |  |
| WIDESKTOP                                         |        |          |          |  |
| Trin Mature                                       | 1.1    |          |          |  |
| The matery                                        | 3      |          |          |  |
| tsackup speed                                     |        |          |          |  |
| Rotsleve Folder                                   |        |          |          |  |
| Preferences                                       | 1      |          |          |  |
|                                                   |        |          |          |  |
|                                                   |        |          |          |  |
|                                                   |        |          |          |  |
|                                                   |        |          |          |  |
|                                                   |        |          |          |  |
|                                                   |        |          |          |  |
|                                                   |        |          |          |  |
|                                                   |        |          |          |  |
| About your software                               |        |          |          |  |
| Product Neme: WD Smatthbare<br>Vereitit: 1.4.5.19 |        |          |          |  |
|                                                   |        |          |          |  |
| Beck to Main Settings                             |        |          |          |  |

Εικόνα 12. Οθόνη «Software Settings» (Ρυθμίσεις λογισμικού)

Καθορισμός του αριθμού των εκδόσεων αντιγράφων ασφαλείας. Το λογισμικό WD SmartWare μπορεί να διατηρεί έως και 25 παλαιότερες εκδόσεις κάθε αρχείου. Εάν διαγράψετε με αντικατάσταση ή διαγράψετε κατά λάθος ένα αρχείο ή αν θέλετε να δείτε τη μορφή ενός αρχείου σε προηγούμενες εκδόσεις, το λογισμικό WD SmartWare έχει διαθέσιμο ένα αντίγραφο για εσάς. Θα έχετε πάντοτε τον πιο πρόσφατα καθορισμένο αριθμό εκδόσεων για κάθε αρχείο διαθέσιμο για επαναφορά και μπορείτε να επιλέξετε να διατηρήσετε από 1 έως 25 εκδόσεις.

Η διατήρηση περισσότερων εκδόσεων:

- Βελτιώνει τη δυνατότητα ανάκτησης αρχείων από παλαιότερο χρονικό διάστημα.
- Καταναλώνει περισσότερο χώρο στο δίσκο.

Για να καθορίσετε τον αριθμό των εκδόσεων αντιγράφων ασφαλείας που θέλετε να διατηρούνται για κάθε αρχείο:

 Στην οθόνη «Software Settings» (Ρυθμίσεις λογισμικού) (δείτε Εικόνα 12), κάντε κλικ στην επιλογή File History (Ιστορικό αρχείων) για να εμφανιστεί το παράθυρο διαλόγου Set File History (Ορισμός ιστορικού αρχείων):

| Set File History           |                                 |
|----------------------------|---------------------------------|
| Enter the number of backup | versions to keep for each file. |
| Apply                      |                                 |

- 2. Καθορίστε τον αριθμό των εκδόσεων αρχείου που θέλετε να διατηρούνται (από 1 έως 25) στο πλαίσιο Enter the number of backup versions to keep for each file (Εισαγωγή αριθμού εκδόσεων αντιγράφου ασφαλείας που θα διατηρούνται για κάθε αρχείο).
- Κάντε κλικ στην επιλογή Apply (Εφαρμογή) για να αποθηκευτεί και να εφαρμοστεί ο νέος αριθμός εκδόσεων αντιγράφου ασφαλείας.

Παύση της λήψης αντιγράφου ασφαλείας έως ότου ο υπολογιστής σας σταματήσει να χρησιμοποιείται. Ένα αντίγραφο ασφαλείας μεγάλου μεγέθους μπορεί να χρειαστεί αρκετή ώρα και είναι δυνατό να απαιτήσει πολλούς από τους πόρους επεξεργασίας του συστήματός σας. Το λογισμικό WD SmartWare λειτουργεί στο παρασκήνιο χρησιμοποιώντας ελάχιστους πόρους του υπολογιστή, ενώ εσείς εργάζεστε στον υπολογιστή σας. Εάν θέλετε να κάνετε παύση κάθε δραστηριότητας λήψης αντιγράφου ασφαλείας έως ότου ο υπολογιστής σας σταματήσει να χρησιμοποιείται, μπορείτε να ενεργοποιήσετε την επιλογή «Backup Speed» (Ταχύτητα λήψης αντιγράφου ασφαλείας):

 Στην οθόνη «Software Settings» (Ρυθμίσεις λογισμικού) (δείτε Εικόνα 12 στη σελίδα 25), κάντε κλικ στην επιλογή Backup Speed (Ταχύτητα λήψης αντιγράφου ασφαλείας) για να εμφανιστεί το παράθυρο διαλόγου «Reduce Backup Speed» (Ελάττωση της ταχύτητας λήψης αντιγράφου ασφαλείας):

| Reduce Backup Speed                                                          |  |
|------------------------------------------------------------------------------|--|
| This option may allow your system to run faster by reducing<br>backup speed. |  |
| Pause backup until computer is idle.                                         |  |

2. Επιλέξτε ή αποεπιλέξτε το πλαίσιο ελέγχου Pause backup until computer is idle (Παύση λήψης αντιγράφου ασφαλείας έως ότου ο υπολογιστής σταματήσει να χρησιμοποιείται) για να ενεργοποιήσετε ή να απενεργοποιήσετε την επιλογή «Backup Speed» (Ταχύτητα λήψης αντιγράφου ασφαλείας).

# Ανάκτηση αρχείων από αντίγραφα ασφαλείας

Το παρόν κεφάλαιο περιλαμβάνει τα ακόλουθα θέματα:

Πληροφορίες σχετικά με την ανάκτηση αρχείων Ανάκτηση αρχείων Retrieving Folders (Φάκελοι ανάκτησης) Ανάκτηση προγενέστερης έκδοσης αρχείου ή διαγραμμένων αρχείων Ανάκτηση όλων των αρχείων σας

### Πληροφορίες σχετικά με την ανάκτηση αρχείων

Το λογισμικό WD SmartWare διευκολύνει την ανάκτηση αρχείων από τα οποία έχει ληφθεί αντίγραφο ασφαλείας στη μονάδα My Book και μπορεί να κάνει αντιγραφή τους:

- Στις αρχικές θέσεις στον υπολογιστή σας, ή
- Σε συγκεκριμένο φάκελο ανάκτησης

Η ανάκτηση είναι κατά γενικό κανόνα μια διαδικασία πέντε βημάτων:

- Στην οθόνη Home (Αρχική οθόνη), επιλέξτε τη μονάδα από την οποία θέλετε να κάνετε ανάκτηση αρχείων.
- 2. Επιλέξτε το αντίγραφο ασφαλείας από το οποίο θέλετε να ανακτήσετε αρχεία.
- **3.** Επιλέξτε εάν θέλετε τα αρχεία να αντιγραφούν σε συγκεκριμένο φάκελο ανάκτησης ή στις αρχικές τους θέσεις.
- 4. Επιλέξτε τα αρχεία που θέλετε να ανακτηθούν μεμονωμένα αρχεία ή φάκελοι ή όλα.
- 5. Κάντε ανάκτηση των αρχείων.

#### Ανάκτηση αρχείων

Αφού επιλέξετε μονάδα στην οθόνη Home (Αρχική οθόνη), για να ανακτήσετε ένα αρχείο:

- Κάντε κλικ στην καρτέλα Retrieve (Ανάκτηση) για να εμφανιστεί η οθόνη Retrieve (Ανάκτηση) (δείτε Εικόνα 13 στη σελίδα 29).
- 2. Στο πλαίσιο Backed Up Volumes (Τόμοι από τους οποίους έχει ληφθεί αντίγραφο ασφαλείας), επιλέξτε τον τόμο του WD SmartWare από τον οποίο θέλετε να ανακτήσετε αρχεία και κάντε κλικ στην επιλογή Select Destination (Επιλογή προορισμού) για να εμφανιστεί η οθόνη «Select a destination for retrieved files» (Επιλογή προορισμού για τα ανακτημένα αρχεία) (δείτε Εικόνα 14 στη σελίδα 30).

3. Στην οθόνη «Select a destination for retrieved files» (Επιλογή προορισμού για τα ανακτημένα αρχεία):

| ΕΑΝ θέλετε να γίνει<br>αντιγραφή των<br>ανακτημένων αρχείων | ТОТЕ                                                                                                    |
|-------------------------------------------------------------|----------------------------------------------------------------------------------------------------|
| Στις αρχικές τους θέσεις,                                   | <ul> <li>a. Επιλέξτε To the Original Places (Στις αρχικές θέσεις).</li> <li>b. Επιλέξτε Select Files (Επιλογή αρχείων) για να εμφανιστεί η οθόνη «Select content to retrieve» (Επιλογή περιεχομένου προς ανάκτηση) (δείτε Εικόνα 15 στη σελίδα 30) και προχωρήστε στο βήμα 4 στη σελίδα 31.</li> </ul>    |
| Σε φάκελο ανακτημένου<br>περιεχομένου,                      | <ul> <li>a. Επιλέξτε In a Retrieved Content Folder (Σε φάκελο ανακτημένου περιεχομένου).</li> <li>b. Εάν θέλετε να καθορίσετε έναν άλλο φάκελο ανάκτησης, κάντε κλικ στην επιλογή Browse (Αναζήτηση) και χρησιμοποιήστε τη λειτουργία αναζήτησης για να προσδιορίσετε το νέο φάκελο ανάκτησης.</li> </ul> |
|                                                             | c. Κάντε κλικ στην επιλογή <b>Apply</b> (Εφαρμογή) για να<br>αποθηκευτεί και να εφαρμοστεί ο νέος φάκελος<br>ανάκτησης.                                                                                                    |
|                                                             | <ul> <li>Επιλέξτε Select Files (Επιλογή αρχείων) για να εμφανιστεί η οθόνη «Select content to retrieve» (Επιλογή περιεχομένου προς ανάκτηση) (δείτε Εικόνα 15) και προχωρήστε στο βήμα 4 στη σελίδα 31.</li> </ul>                                                                                        |

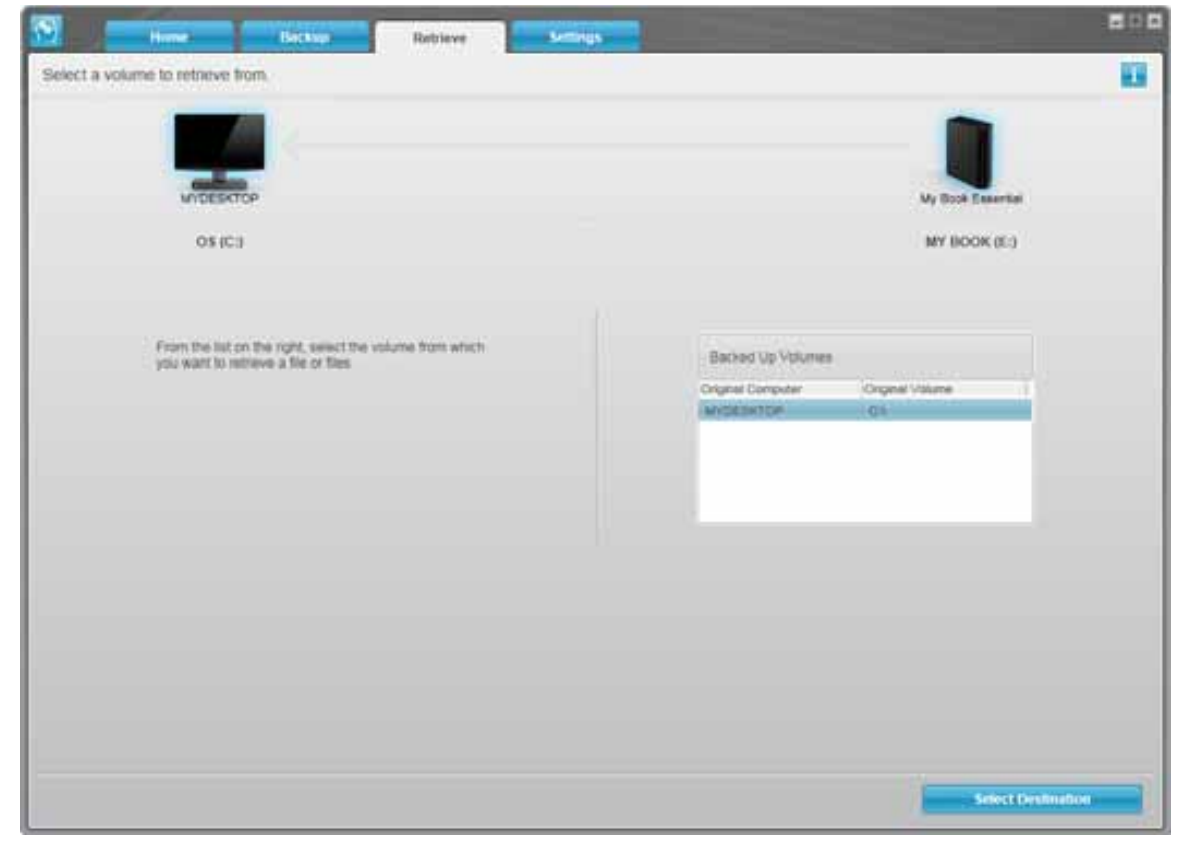

Εικόνα 13. Οθόνη Retrieve (Ανάκτηση)

| MIDESTOP                                                                                                    |                                                                                                    | Ny Dock Experim                                                                                                    |
|----------------------------------------------------------------------------------------------------|----------------------------------------------------------------------------------------------------|----------------------------------------------------------------------------------------------------|
| 0\$4C:i                                                                                                    |                                                                                                    | MY BOOK (ES                                                                                                    |
| Where would you like to retrieve your file                                                                               | \$7.                                                                                                    |                                                                                                    |
| <ul> <li>To the Original Places<br/>Roturn all restored contact to the original<br/>location on your computer</li> </ul> | 2-C2                                                                                                    |                                                                                                    |
| Dis a Betrieved Content Folder<br>Put all retrieved content into a single folder.                                        | The current retrieve for<br>C-Documents and Setter<br>Cartesis<br>If you would live to share<br>C Occurrents and Setter | der is at:<br>gelRamon SpontelMAy DocumenteRatreved<br>pi this Toklar, preses enter the two sociation below<br>brow Ramon () |

Εικόνα 14. Οθόνη «Select a Destination for Retrieved Files» (Επιλογή προορισμού για τα ανακτημένα αρχεία)

|                                                                                               | WIDESKICP         | My Dock Essentia                                                                                                    | My Rock Essential                                                                             |  |  |
|-----------------------------------------------------------------------------------------------|-------------------|----------------------------------------------------------------------------------------------------|-----------------------------------------------------------------------------------------------|--|--|
|                                                                                               | O5 (C:2           | MY BOOK (E)                                                                                                    | MY BOOK (E3                                                                                   |  |  |
|                                                                                               | 140.0 GB<br>Total | * Ratileve Al Files                                                                                                    |                                                                                               |  |  |
| Data Retrievent<br>Film<br>Bio<br>Bio<br>Bio<br>Bio<br>Bio<br>Bio<br>Bio<br>Bio<br>Bio<br>Bio | Freezen           | All the data from this backup will be retrieved from your MYOEISKTOP (C1) votume, including<br>fails you have prevenuely deleted and the most current vehaces of each fail | Date to Perfor<br>First<br>Box<br>Box<br>Box<br>Box<br>Box<br>Box<br>Box<br>Box<br>Box<br>Box |  |  |
|                                                                                               | T27 T GB Free     | <ul> <li>Rative Some Files</li> </ul>                                                                                                    |                                                                                               |  |  |

Εικόνα 15. Οθόνη «Select Content to Retrieve» (Επιλογή περιεχομένου προς ανάκτηση)

- 4. Στην οθόνη Select content to retrieve... (Επιλογή περιεχομένου προς ανάκτηση), επιλέξτε Retrieve Some Files (Ανάκτηση ορισμένων αρχείων) για να εμφανιστεί το πλαίσιο επιλογής αρχείων προς ανάκτηση (δείτε Εικόνα 16 στη σελίδα 31).
- 5. Περιηγηθείτε στη δομή των φακέλων για να εντοπίσετε τα αρχεία που θέλετε. Επίσης, μπορείτε να χρησιμοποιήσετε το πλαίσιο αναζήτησης πληκτρολογώντας το όνομα (ή μέρος του ονόματος) του αρχείου ή του φακέλου:
  - Κάντε κλικ στο κουμπί της κατάλληλης κατηγορίας αρχείων για να εμφανιστούν τα αρχεία ανά κατηγορία:
    - Pictures (Εικόνες)
    - Music (Μουσική)
    - Movies (Ταινίες)
    - Documents (Έγγραφα)
    - Other (Άλλα)
    - Mail (Ταχυδρομείο)
  - Επιλέξτε το εικονίδιο View (Προβολή) για να εμφανιστούν μεμονωμένα αρχεία.
  - Για να εντοπίσετε ένα αρχείο, πληκτρολογήστε στο πλαίσιο αναζήτησης ολόκληρο το όνομα αρχείου ή μέρος αυτού, χρησιμοποιώντας το αγγλικό ερωτηματικό (?) ως χαρακτήρα μπαλαντέρ, και πιέστε το πλήκτρο Enter για να ξεκινήσει η αναζήτηση.

Για να εξαλείψετε το φίλτρο αναζήτησης, διαγράψτε το κείμενο που εμφανίζεται στο πλαίσιο αναζήτησης και πιέστε το πλήκτρο **Enter**.

- Επιλέξτε το πλαίσιο ελέγχου για το αρχείο που θέλετε να ανακτήσετε.
- 6. Κάντε κλικ στην επιλογή Start Retrieving (Έναρξη ανάκτησης).

|        | older tiles 😪 Show deleted tiles |          | View Q. Source |           | LR.        |   |
|--------|----------------------------------|----------|----------------|-----------|------------|---|
|        | Pictures                         | Mesic    | Movies         | Documents | Other Mail | ] |
| Name   |                                  |          |                | Size      | Date       |   |
| - 000  |                                  |          |                |           |            |   |
| > 13 b | DELL                             |          |                |           |            |   |
| + [] B | Documents and                    | 5ettings |                |           |            |   |
| + 17 B | 3501                             |          |                |           |            |   |
|        | 11111                            |          |                |           |            |   |
|        |                                  |          |                |           |            |   |
|        |                                  |          |                |           |            |   |
|        |                                  |          |                |           |            |   |
|        |                                  |          |                |           |            |   |
|        |                                  |          |                |           |            |   |
|        |                                  |          |                |           |            |   |

Εικόνα 16. Πλαίσιο «Retrieve Files Selection» (Επιλογή αρχείων προς ανάκτηση)

- 7. Κατά τη διάρκεια της ανάκτησης:
  - Η οθόνη Retrieve (Ανάκτηση) εμφανίζει μια γραμμή προόδου και ένα μήνυμα εμφανίζει τον όγκο των δεδομένων που αντιγράφηκε στην καθορισμένη θέση ανάκτησης.
  - Υπάρχει διαθέσιμο ένα κουμπί Cancel Retrieving (Ακύρωση ανάκτησης) για να σταματήσετε την ανάκτηση.
8. Το μήνυμα Retrieval accomplished (Η ανάκτηση ολοκληρώθηκε) υποδηλώνει την ολοκλήρωση της ανάκτησης.

Το μήνυμα **Partial retrieve accomplished** (Ολοκληρώθηκε μερική ανάκτηση), σημαίνει ότι όλα τα αρχεία που επιλέξατε για ανάκτηση δεν αντιγράφηκαν στην καθορισμένη θέση ανάκτησης. Στην περίπτωση αυτή, εμφανίζεται ένα από τα παρακάτω μηνύματα:

- Το μήνυμα Files Not Retrieved (Δεν έγινε ανάκτηση των αρχείων) παρέχει τον αριθμό των αρχείων που δεν ανακτήθηκαν και μια σύνδεση προς την οθόνη με πληροφορίες σχετικά με τα αρχεία των οποίων η ανάκτηση απέτυχε. Κάντε κλικ στη σύνδεση View files (Προβολή αρχείων) για να προβάλετε μια λίστα με τα αρχεία και τους λόγους για τους οποίους δεν πραγματοποιήθηκε η ανάκτησή τους.
- Το μήνυμα Destination is full (Ο προορισμός είναι πλήρης) σημαίνει ότι ο υπολογιστής σας δεν διαθέτει επαρκή χώρο στο δίσκο για την ολοκλήρωση της ανάκτησης.

### Retrieving Folders (Φάκελοι ανάκτησης)

Για να ανακτήσετε έναν φάκελο από τη μονάδα, μαζί με όλα τα αρχεία του φακέλου, τα οποία μπορεί να εμπίπτουν σε πολλές κατηγορίες, στο πλαίσιο «Retrieve Files Selection» (Επιλογή αρχείων προς ανάκτηση) (δείτε Εικόνα 16), κάντε δεξιό κλικ στο φάκελο και επιλέξτε **Select folder in all content categories** (Επιλογή φακέλου σε όλες τις κατηγορίες περιεχομένου).

# Ανάκτηση προγενέστερης έκδοσης αρχείου ή διαγραμμένων αρχείων

Στο πλαίσιο «Retrieve Files Selection» (Επιλογή αρχείων προς ανάκτηση) (δείτε Εικόνα 16), επιλέξτε το πλαίσιο **Show Deleted Files** (Εμφάνιση διαγραμμένων αρχείων) ή/και το πλαίσιο **Show older versions of files** (Εμφάνιση παλαιότερων εκδόσεων των αρχείων). Τώρα, όταν επιλέγετε αρχεία προς ανάκτηση, μπορείτε να επιλέγετε μεμονωμένα αρχεία που διαγράφηκαν με αντικατάσταση ή διαγράφηκαν κατά λάθος. Ομοίως, η ανάκτηση ολόκληρων φακέλων με τον ίδιο τρόπο θα ανακτήσει παλαιότερες εκδόσεις αρχείων καθώς και διαγραμμένα αρχεία.

#### Ανάκτηση όλων των αρχείων σας

Στην οθόνη «Select content to retrieve...» (Επιλογή περιεχομένου προς ανάκτηση) (δείτε Εικόνα 15 στη σελίδα 30), επιλέξτε **Retrieve all Files** (Ανάκτηση όλων των αρχείων). Με την επιλογή αυτή γίνεται ανάκτηση αρχείων από όλες τις κατηγορίες και αντιγραφή τους είτε στην αρχική τους θέση είτε στο φάκελο ανακτημένου περιεχομένου.

# Κλείδωμα και ξεκλείδωμα της μονάδας

Το παρόν κεφάλαιο περιλαμβάνει τα ακόλουθα θέματα:

Προστασία της μονάδας με κωδικό Ξεκλείδωμα της μονάδας Αλλαγή του κωδικού σας Απενεργοποίηση της δυνατότητας κλειδώματος της μονάδας

#### Προστασία της μονάδας με κωδικό

Πρέπει να προστατέψετε τη μονάδα με κωδικό στην περίπτωση που ανησυχείτε ότι κάποιος τρίτος μπορεί να αποκτήσει πρόσβαση στη μονάδα και δεν θέλετε να μπορεί να δει τα αρχεία σας στη μονάδα.

ΠΡΟΣΟΧΗ! Το λογισμικό WD SmartWare χρησιμοποιεί τον κωδικό σας για το ηλεκτρονικό κλείδωμα και ξεκλείδωμα της μονάδας. Εάν ξεχάσετε τον κωδικό σας, δεν θα μπορείτε να αποκτήσετε πρόσβαση στα δεδομένα που βρίσκονται στη μονάδα ούτε να εγγράψετε νέα δεδομένα σε αυτή. Για να χρησιμοποιήσετε πάλι τη μονάδα, θα χρειαστεί να κάνετε σβήσιμο.

Μπορείτε να ανοίξετε το παράθυρο διαλόγου «Set Security» (Ορισμός ασφάλειας) για τη διαχείριση του κωδικού κατά την αρχική διαδικασία των πρώτων βημάτων ή μέσω της καρτέλας Settings (Ρυθμίσεις) του λογισμικού WD SmartWare στην οθόνη «Drive Settings» (Ρυθμίσεις μονάδας). Εδώ μπορείτε να κάνετε τα εξής:

- Να δημιουργήσετε έναν κωδικό
- Να αλλάξετε έναν κωδικό
- Να εξαλείψετε την ανάγκη ύπαρξης κωδικού

Για να δημιουργήσετε έναν κωδικό και να αποτρέψετε τρίτους από το να αποκτήσουν πρόσβαση στα αρχεία που βρίσκονται στη μονάδα:

- Κάντε κλικ στην καρτέλα Settings (Ρυθμίσεις) για να εμφανιστεί είτε η οθόνη Settings (Ρυθμίσεις) του λογισμικού WD SmartWare (Εικόνα 11 στη σελίδα 25) ή οθόνη «Drive Settings» (Ρυθμίσεις μονάδας) για τη διαχείριση της μονάδας (Εικόνα 17).
- 2. Εάν ανοίξατε την οθόνη «Settings» (Ρυθμίσεις) του λογισμικού WD SmartWare, κάντε κλικ στην επιλογή Set Up Drive (Ρύθμιση παραμέτρων μονάδας) για να εμφανιστεί η οθόνη «Drive Settings» (Ρυθμίσεις μονάδας) του λογισμικού WD SmartWare (δείτε Εικόνα 17).

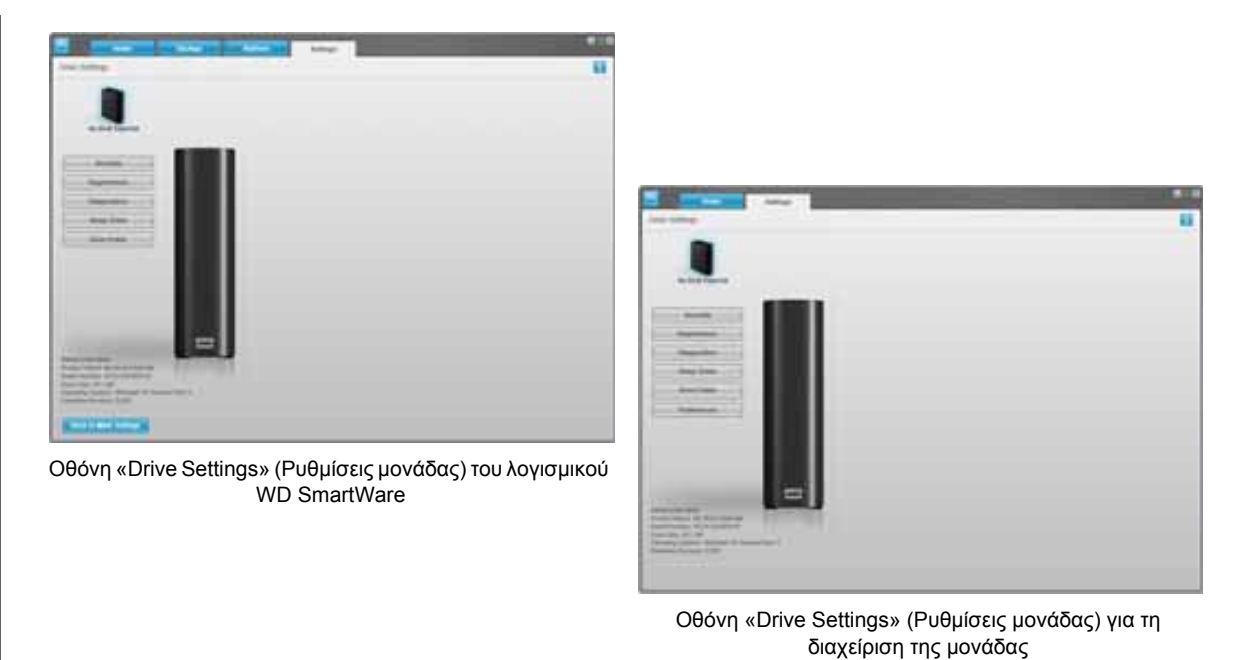

Εικόνα 17. Οθόνες «Drive Settings» (Ρυθμίσεις μονάδας)

3. Στην οθόνη «Drive Settings» (Ρυθμίσεις μονάδας), κάντε κλικ στην επιλογή Security (Ασφάλεια) για να εμφανιστεί το παράθυρο διαλόγου «Set Security» (Ορισμός ασφάλειας):

| Jet Jecany                                   |                                                                         |
|----------------------------------------------|-------------------------------------------------------------------------|
| WD SmartWare lets<br>files.                  | ou secure your drive to prevent others from accessing you               |
| Choose a password                            |                                                                         |
|                                              |                                                                         |
| Verify password                              |                                                                         |
| [                                            |                                                                         |
| Password hint                                |                                                                         |
|                                              |                                                                         |
| Warning                                      |                                                                         |
| V                                            |                                                                         |
| WD cannot retrieve y<br>permanently lose acc | ur password. If you forget your password, you will<br>ess to your deta. |
| I understand.                                |                                                                         |
| Save Security S                              |                                                                         |

- 4. Πληκτρολογήστε τον κωδικό στο πλαίσιο Choose a password (Επιλογή κωδικού).
- 5. Πληκτρολογήστε πάλι τον κωδικό στο πλαίσιο Verify password (Επιβεβαίωση κωδικού).
- 6. Πληκτρολογήστε μια υπόδειξη για να βοηθήσετε τον εαυτό σας να θυμηθεί τον κωδικό, στο πλαίσιο Password hint (Υπόδειξη για τον κωδικό).
- **7.** Διαβάστε την προειδοποίηση σχετικά με την πιθανότητα απώλειας δεδομένων στην περίπτωση που ξεχάσετε τον κωδικό σας.
- Κάντε κλικ στο πλαίσιο ελέγχου I understand (Κατανοώ) για να υποδείξετε ότι αποδέχεστε τον κίνδυνο.

9. Κάντε κλικ στην επιλογή Save Security Settings (Αποθήκευση ρυθμίσεων ασφάλειας) για να αποθηκευτεί ο κωδικός σας και να ενεργοποιήσετε την προστασία μέσω κωδικού για τη μονάδα σας.

ΠΡΟΣΟΧΗ! Μετά τη δημιουργία κωδικού, η μονάδα παραμένει ξεκλείδωτη για όσο διάστημα συνεχίσετε την τρέχουσα περίοδο εργασίας. Στη συνέχεια, το λογισμικό WD SmartWare:

- Κλειδώνει τη μονάδα μόλις τερματίσετε τη λειτουργία του υπολογιστή σας ή αποσυνδέσετε τη μονάδα ή αν ο υπολογιστής σας μεταβεί σε λειτουργία προσωρινής απενεργοποίησης
- Σας ζητά να πληκτρολογήσετε τον κωδικό για να ξεκλειδώσει τη μονάδα, μόλις κάνετε επανεκκίνηση του υπολογιστή ή συνδέσετε εκ νέου τη μονάδα

# Ξεκλείδωμα της μονάδας

Αφού δημιουργήσετε έναν κωδικό για να αποτρέψετε τρίτους από το να αποκτήσουν πρόσβαση στα αρχεία που βρίσκονται στη μονάδα, θα πρέπει να πληκτρολογείτε τον κωδικό για να ξεκλειδώνει η μονάδα κάθε φορά που κάνετε τα εξής:

- Τερματισμό της λειτουργίας και επανεκκίνηση του υπολογιστή σας
- Αποσύνδεση και επανασύνδεση της μονάδας στον υπολογιστή σας
- Έξοδο του υπολογιστή σας από τη λειτουργία προσωρινής απενεργοποίησης

Η πληκτρολόγηση του κωδικού είναι απαραίτητη ακόμη και αν δεν διαθέτετε το λογισμικό WD SmartWare εγκατεστημένο στον υπολογιστή σας.

#### Ξεκλείδωμα της μονάδας μέσω του λογισμικού WD SmartWare

Κάθε φορά που τερματίζετε τη λειτουργία και επανεκκινείτε τον υπολογιστή σας ή αποσυνδέετε και συνδέετε εκ νέου τη μονάδα στον υπολογιστή, το λογισμικό WD SmartWare εμφανίζει το μήνυμα **Drive is locked** (Η μονάδα είναι κλειδωμένη) στη θέση του μετρητή περιεχομένου της μονάδας My Book:

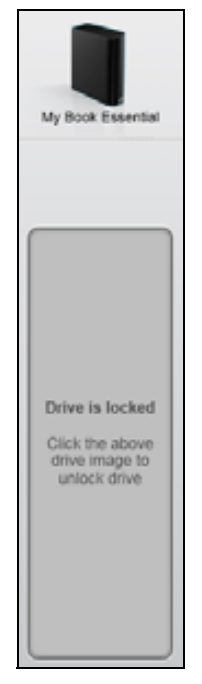

Για να ξεκλειδώσετε τη μονάδα χρησιμοποιώντας το λογισμικό WD SmartWare:

 Μόλις εμφανιστεί η προτροπή, κάντε κλικ στην εικόνα της μονάδας My Book επάνω από το μήνυμα Drive is locked (Η μονάδα είναι κλειδωμένη) για να εμφανιστεί η οθόνη ξεκλειδώματος του λογισμικού WD SmartWare:

| WD Sn                                                                                 | nartWare                                   | 800 |
|---------------------------------------------------------------------------------------|--------------------------------------------|-----|
| Unlock My Book                                                                        |                                            |     |
| To continue, your My Book drive must be<br>unlocked.<br>Please provide your password. | Passacrat<br>Passacrat<br>+ Passacrat hart |     |
| Cannel                                                                                |                                            |     |

- 2. Πληκτρολογήστε τον κωδικό στο πλαίσιο Password (Κωδικός).
- 3. Κάντε κλικ στην επιλογή Unlock (Ξεκλείδωμα) για να ξεκλειδώσετε τη μονάδα και να ενεργοποιήσετε το λογισμικό WD SmartWare.

#### Ξεκλείδωμα της μονάδας χωρίς το λογισμικό WD SmartWare

Κάθε φορά που συνδέετε τη μονάδα που προστατεύεται με κωδικό σε έναν υπολογιστή που δεν έχει εγκατεστημένο το λογισμικό WD SmartWare, μπορείτε να χρησιμοποιήσετε το βοηθητικό πρόγραμμα WD SmartWare Drive Unlock (Ξεκλείδωμα μονάδας WD SmartWare) για να ξεκλειδώσετε τη μονάδα. Το λογισμικό WD SmartWare διαθέτει το βοηθητικό πρόγραμμα Drive Unlock σε μία εικονική μονάδα δίσκου (VCD) που εμφανίζεται στον φάκελο «My Computer» (Ο υπολογιστής μου) στην προβολή του Windows Explorer (Εξερεύνηση των Windows) όποτε η μονάδα προστατεύεται με κωδικό πρόσβασης.

Για να ξεκλειδώσετε τη μονάδα χωρίς να έχετε εγκατεστημένο το λογισμικό WD SmartWare:

- 1. Εκκινήστε τη βοηθητική εφαρμογή ξεκλειδώματος μονάδας WD SmartWare Drive Unlock (Ξεκλείδωμα μονάδας WD SmartWare) με έναν από τους δύο τρόπους:
  - Χρησιμοποιήστε τη βοηθητική εφαρμογή διαχείρισης αρχείων του υπολογιστή σας για να ανοίξετε τον δίσκο Virtual CD του λογισμικού WD Unlocker και κάντε διπλό κλικ στο αρχείο Unlock.exe.
  - Επιλέξτε διαδοχικά Start (Έναρξη) > My Computer (Ο υπολογιστής μου) και κάντε διπλό κλικ στο εικονίδιο WD Unlocker Virtual CD κάτω από το στοιχείο Devices with Removable Storage (Συσκευές με αφαιρούμενο χώρο αποθήκευσης).

| Inlock your drive.                        |              | 1  |
|-------------------------------------------|--------------|----|
| Enter your password to unlock your drive. | Pataeout And | k. |

- 2. Πληκτρολογήστε τον κωδικό σας στο πλαίσιο Password (Κωδικός) και κάντε κλικ στην επιλογή Unlock (Ξεκλείδωμα) για να ξεκλειδώσετε τη μονάδα.
- Στην προτροπή Your drive is now unlocked (Η μονάδα τώρα ξεκλειδώθηκε), κάντε κλικ στην επιλογή Exit (Έξοδος) για να κλείσετε την οθόνη της βοηθητικής εφαρμογής WD SmartWare Drive Unlock.

## Αλλαγή του κωδικού σας

Για να αλλάξετε τον κωδικό σας:

 Κάντε κλικ στην επιλογή Security (Ασφάλεια) στην οθόνη «Drive Settings» (Ρυθμίσεις μονάδας) του λογισμικού WD SmartWare ή στην οθόνη «Drive Settings» (Ρυθμίσεις μονάδας) για τη διαχείριση μονάδας (δείτε Εικόνα 17 στη σελίδα 34) για να εμφανιστεί το παράθυρο διαλόγου «Your Drive is Secure» (Η μονάδα είναι ασφαλής):

| ▶ Password hint |  |
|-----------------|--|
| Remove security |  |
| Change password |  |
| New password    |  |
|                 |  |
| Verify password |  |
|                 |  |
| Descurry hint   |  |

- 2. Πληκτρολογήστε τον τρέχοντα κωδικό στο πλαίσιο Password (Κωδικός).
- 3. Ενεργοποιήστε την επιλογή Change password (Αλλαγή κωδικού πρόσβασης).
- 4. Πληκτρολογήστε τον νέο κωδικό σας στο πλαίσιο New password (Νέος κωδικός).
- 5. Πληκτρολογήστε πάλι τον νέο κωδικό στο πλαίσιο Verify password (Επιβεβαίωση κωδικού).
- 6. Πληκτρολογήστε μια υπόδειξη για να βοηθήσετε τον εαυτό σας να θυμηθεί τον κωδικό, στο πλαίσιο New password hint (Υπόδειξη για τον νέο κωδικό).
- 7. Κάντε κλικ στην επιλογή Update Security Settings (Ενημέρωση ρυθμίσεων ασφάλειας) για να αλλάξετε τον κωδικό σας.

#### Απενεργοποίηση της δυνατότητας κλειδώματος της μονάδας

Για να καταργήσετε την προστασία με κωδικό για τη μονάδα:

 Κάντε κλικ στην επιλογή Security (Ασφάλεια) στην οθόνη «Drive Settings» (Ρυθμίσεις μονάδας) του λογισμικού WD SmartWare ή στην οθόνη «Drive Settings» (Ρυθμίσεις μονάδας) για τη διαχείριση μονάδας (Εικόνα 17 στη σελίδα 34) για να εμφανιστεί το παράθυρο διαλόγου «Your Drive is Secure» (Η μονάδα είναι ασφαλής):

| Password hint   |  |
|-----------------|--|
| Remove security |  |
| Change password |  |
| New password    |  |
|                 |  |
| Verify password |  |
|                 |  |
| Password hint   |  |

- 2. Πληκτρολογήστε τον κωδικό στο πλαίσιο Password (Κωδικός).
- **3.** Επιλέξτε **Remove security** (Κατάργηση ασφάλειας).
- 4. Κάντε κλικ στην επιλογή Update Security Settings (Ενημέρωση ρυθμίσεων ασφάλειας) για να καταργήσετε την προστασία με κωδικό για τη μονάδα και να επανεμφανίσετε το παράθυρο διαλόγου Set Security (Ορισμός ασφάλειας).

# Διαχείριση και προσαρμογή της μονάδας

Το παρόν κεφάλαιο περιλαμβάνει τα ακόλουθα θέματα:

Με χρήση του εικονιδίου WD SmartWare Άνοιγμα του λογισμικού WD SmartWare Έλεγχος της κατάστασης της μονάδας δίσκου Παρακολούθηση των ειδοποιήσεων με εικονίδια Αποσύνδεση της μονάδας με ασφάλεια Προσαρμογή των ρυθμίσεων του λογισμικού Προσαρμογή των ρυθμίσεων της μονάδας Κατάργηση εγκατάστασης του λογισμικού WD SmartWare Επαναφορά του λογισμικού WD SmartWare και του ειδώλου δίσκου

# Με χρήση του εικονιδίου WD SmartWare

Αφού εγκαταστήσετε το λογισμικό WD SmartWare, το εικονίδιο του λογισμικού WD SmartWare εμφανίζεται στη γραμμή εργασιών των Windows:

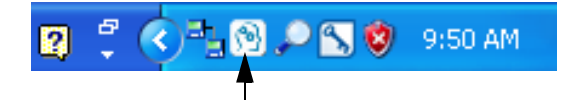

Κάνοντας κλικ στο εικονίδιο μπορείτε να κάνετε τα εξής:

- Άνοιγμα του λογισμικού WD SmartWare
- Έλεγχο της κατάστασης του δίσκου
- Παρακολούθηση των ειδοποιήσεων μέσω εικονιδίου
- Ασφαλή αποσύνδεση της μονάδας

Στις επόμενες ενότητες περιγράφεται ο τρόπος χρήσης του εικονιδίου και οι άλλοι τρόποι για την εκτέλεση αυτών των ενεργειών.

# Άνοιγμα του λογισμικού WD SmartWare

Εάν το λογισμικό WD SmartWare δεν εκκινήσει αυτόματα, μπορείτε να το εκκινήσετε με τους εξής τρόπους:

- Επιλέξτε διαδοχικά Start (Έναρξη) > (All) Programs [(Όλα τα) Προγράμματα] > WD SmartWare > WDSmartWare
- Κάντε διπλό κλικ στο εικονίδιο του λογισμικού WD SmartWare 🛐 στη γραμμή εργασιών

Σημείωση: Επίσης, μπορείτε να κάνετε αριστερό ή δεξιό κλικ στο εικονίδιο του λογισμικού WD SmartWare στη γραμμή εργασιών και να επιλέξετε WD SmartWare.

# Έλεγχος της κατάστασης της μονάδας δίσκου

Περάστε τον δείκτη επάνω από το εικονίδιο του λογισμικού WD SmartWare στη γραμμή εργασιών για να δείτε τη χρησιμοποιούμενη χωρητικότητα και την κατάσταση της θερμοκρασίας της μονάδας, καθώς και για να διαπιστώσετε εάν η μονάδα είναι κλειδωμένη:

| WD Quick View                                       |            |              |                          |
|-----------------------------------------------------|------------|--------------|--------------------------|
| Drive Name [Volumes] My Book Essential USB HDD [E:] | Used<br>1% | Locked<br>No | <b>Temperature</b><br>OK |
|                                                     |            |              | 🛛 😨 12:12 PM             |

# Παρακολούθηση των ειδοποιήσεων με εικονίδια

Το εικονίδιο του λογισμικού WD SmartWare στη γραμμή εργασιών αναβοσβήνει υποδεικνύοντας την κατάσταση της μονάδας ως εξής:

| ΕΑΝ το εικονίδιο του λογισμικού<br>WD SmartWare αναβοσβήνει | ΤΟΤΕ η μονάδα μπορεί να είναι                                                                                                    |
|-------------------------------------------------------------|----------------------------------------------------------------------------------------------------|
| Σε πράσινο και λευκό χρώμα,                                 | Η μονάδα ενδέχεται να είναι κλειδωμένη ή να<br>έχει μορφή που το λογισμικό WD SmartWare<br>αδυνατεί να κατανοήσει (διαμόρφωση μη<br>Windows σε περιβάλλον Windows).                                         |
| Σε κόκκινο και λευκό χρώμα,                                 | Υπερθερμασμένη.                                                                                                    |
|                                                             | Θέστε τη μονάδα εκτός λειτουργίας και αφήστε<br>την να κρυώσει επί 60 λεπτά. Θέστε την πάλι<br>σε λειτουργία. Εάν το πρόβλημα εξακολουθεί<br>να υφίσταται, επικοινωνήστε με το Τμήμα<br>υποστήριξης της WD. |

#### Αποσύνδεση της μονάδας με ασφάλεια

ΠΡΟΣΟΧΗ! Για να αποφύγετε τυχόν απώλεια δεδομένων, κλείνετε όλα τα ενεργά παράθυρα και τις ενεργές εφαρμογές προτού θέσετε εκτός λειτουργίας ή αφαιρέσετε τη μονάδα.

Μπορείτε να αποσυνδέσετε τη μονάδα από τον υπολογιστή σας χρησιμοποιώντας έναν από τους παρακάτω τρόπους:

- Με το εικονίδιο του λογισμικού WD SmartWare στη γραμμή εργασιών
- Με το το κουμπί τροφοδοσίας της μονάδας

#### Με χρήση του εικονιδίου του λογισμικού WD SmartWare

Για να αποσυνδέσετε με ασφάλεια τη μονάδα χρησιμοποιώντας το εικονίδιο του λογισμικού WD SmartWare:

 Κάντε δεξιό κλικ στο εικονίδιο του λογισμικού WD SmartWare στη γραμμή εργασιών και, στη συνέχεια, επιλέξτε Safely remove My Book Essential USB HDD (Ασφαλής κατάργηση της μονάδας My Book Essential USB HDD):

| Safely remove My Book E: | ssential USB HDD [F:] |               |
|--------------------------|-----------------------|---------------|
| WD SmartWare             |                       |               |
| Exit WD SmartWare        |                       | 0 🔍 🔞 0.55 AM |

Ίσως ακούσετε τη μονάδα να σβήνει.

 Περιμένετε έως ότου σβήσει η ένδειξη LED λειτουργίας/δραστηριότητας προτού αποσυνδέσετε τη μονάδα από τον υπολογιστή.

# Χρήση του κουμπιού τροφοδοσίας της μονάδας

Για να αποσυνδέσετε με ασφάλεια τη μονάδα χρησιμοποιώντας το κουμπί τροφοδοσίας της μονάδας:

- Πιέστε το κουμπί τροφοδοσίας που βρίσκεται στο πίσω μέρος της μονάδας My Book.
   Ίσως ακούσετε τη μονάδα να σβήνει.
- Περιμένετε έως ότου σβήσει η ένδειξη LED λειτουργίας/δραστηριότητας προτού αποσυνδέσετε τη μονάδα από τον υπολογιστή.

#### Προσαρμογή των ρυθμίσεων του λογισμικού

Το λογισμικό WD SmartWare διευκολύνει τη γρήγορη προσαρμογή των ρυθμίσεών του για την καλύτερη απόδοση της μονάδας, χάρη στις εξής δυνατότητες:

- Καθορισμός του αριθμού των εκδόσεων αντιγράφων ασφαλείας που θέλετε να διατηρούνται για κάθε αρχείο
- Αναστολή της λήψης αντιγράφου ασφαλείας έως ότου ο υπολογιστής σας σταματήσει να χρησιμοποιείται
- Καθορισμός ενός μοναδικού φακέλου για την αποθήκευση αρχείων που ανακτώνται από τη μονάδα
- Αυτόματος έλεγχος για ενημερώσεις για το λογισμικό WD SmartWare

Για να προσαρμόσετε τις ρυθμίσεις του λογισμικού WD SmartWare για να έχετε τις καλύτερες δυνατές επιδόσεις στη μονάδα, από την οθόνη Software Settings (Ρυθμίσεις λογισμικού) (δείτε Εικόνα 12 στη σελίδα 25):

| ΕΑΝ θέλετε                                                                                                    | ΤΟΤΕ επιλέξτε                                               | ΚΑΙ δείτε                                                                                                    |
|----------------------------------------------------------------------------------------------------|-------------------------------------------------------------|----------------------------------------------------------------------------------------------------|
| Να αλλάξετε τον αριθμό των<br>εκδόσεων αντιγράφων ασφαλείας<br>που θα διατηρούνται για κάθε αρχείο,                                                          | File History<br>(Ιστορικό αρχείων),                         | «Καθορισμός του αριθμού των<br>εκδόσεων αντιγράφων<br>ασφαλείας» στη σελίδα 26.                                            |
| Να ενεργοποιήσετε τη λήψη<br>αντιγράφων ασφαλείας<br>οποιαδήποτε στιγμή ή να την<br>αναστείλετε έως ότου ο υπολογιστής<br>σας σταματήσει να χρησιμοποιείται, | Backup Speed<br>(Ταχύτητα λήψης<br>αντιγράφου<br>ασφαλείας) | «Παύση της λήψης αντιγράφου<br>ασφαλείας έως ότου<br>ο υπολογιστής σας σταματήσει<br>να χρησιμοποιείται» στη<br>σελίδα 27. |
| Να καθορίσετε μια διαδρομή για<br>διαφορετικό φάκελο ανάκτησης,                                                                                              | Retrieve Folder<br>(Φάκελος<br>ανάκτησης)                   | «Καθορισμός διαφορετικού<br>φακέλου ανάκτησης» στη<br>σελίδα 42.                                                           |
| Να αλλάξετε την επιλογή που<br>ελέγχει για ενημερώσεις του<br>λογισμικού κάθε φορά που<br>επανασυνδέετε τη μονάδα My Book<br>στον υπολογιστή σας,            | Preferences<br>(Προτιμήσεις)                                | «Ορισμός της επιλογής<br>προτιμήσεων» στη σελίδα 42.                                                                       |

## Καθορισμός διαφορετικού φακέλου ανάκτησης

Όταν αρχίζετε μία ανάκτηση, μπορείτε να επιλέξετε εάν θέλετε τα ανακτημένα αρχεία να αποθηκεύονται:

- Στις αρχικές θέσεις στον υπολογιστή σας, ή
- Στο φάκελο Retrieved Content (Ανακτημένο περιεχόμενο)

Από προεπιλογή, το λογισμικό WD SmartWare δημιουργεί και χρησιμοποιεί έναν υποφάκελο Retrieved Content (Ανακτημένο περιεχόμενο) στο φάκελο My Documents (Τα έγγραφά μου). Για να καθορίσετε έναν άλλο φάκελο:

- Δημιουργήστε έναν νέο φάκελο ή προσδιορίστε έναν φάκελο που υπάρχει ήδη και θέλετε να χρησιμοποιήσετε.
- 2. Στην οθόνη «Software Settings» (Ρυθμίσεις λογισμικού) (δείτε Εικόνα 12 στη σελίδα 25), κάντε κλικ στην επιλογή Retrieve Folder (Φάκελος ανάκτησης) για να εμφανιστεί το παράθυρο διαλόγου «Set Retrieve Folder» (Ορισμός φακέλου ανάκτησης):

| Set Retrieve Folder                                                                                                    |                                                    |  |  |
|----------------------------------------------------------------------------------------------------|----------------------------------------------------|--|--|
| The current retrieve folder is at:<br>C:/Documents and Settings/Administrator/#<br>If you would like to change this folder, plear | Rebieved Files<br>se enter the new location below. |  |  |
| C1Documents and Settings/Administra                                                                                               |                                                    |  |  |
| Apply                                                                                                    |                                                    |  |  |

- 3. Κάντε κλικ στην επιλογή Browse (Αναζήτηση) και χρησιμοποιήστε τη λειτουργία αναζήτησης για να προσδιορίσετε το νέο φάκελο ανάκτησης.
- Κάντε κλικ στην επιλογή Apply (Εφαρμογή) για να αποθηκευτεί και να εφαρμοστεί ο νέος φάκελος ανάκτησης.

# Ορισμός της επιλογής προτιμήσεων

Εφόσον ενεργοποιηθεί, κάθε φορά που συνδέετε εκ νέου τη μονάδα My Book στον υπολογιστή σας, η επιλογή Preferences (Προτιμήσεις) ελέγχει για ενημερώσεις του λογισμικού. Κατ' αυτόν τον τρόπο, διασφαλίζεται ότι χρησιμοποιείτε πάντοτε την πιο πρόσφατη έκδοση του λογισμικού.

Για να ενεργοποιήσετε ή να απενεργοποιήσετε την επιλογή Preferences (Προτιμήσεις):

 Στην οθόνη «Software Settings» (Ρυθμίσεις λογισμικού) (Εικόνα 12 στη σελίδα 25) ή στην οθόνη «Drive Settings» (Ρυθμίσεις μονάδας) για τη διαχείριση της μονάδας (Εικόνα 17 στη σελίδα 34), κάντε κλικ στην επιλογή Preferences (Προτιμήσεις) για να εμφανιστεί το παράθυρο διαλόγου «Set Preferences» (Ορισμός προτιμήσεων):

| Set Preferences                                                                             |  |  |
|---------------------------------------------------------------------------------------------|--|--|
| Select automation options.                                                                  |  |  |
| <ul> <li>Automatically check for WD SmartWare software updates.</li> </ul>                  |  |  |
| Παράθυρο διαλόγου «Set Preferences»<br>(Ορισμός προτιμήσεων) του λογισμικού<br>WD SmartWare |  |  |

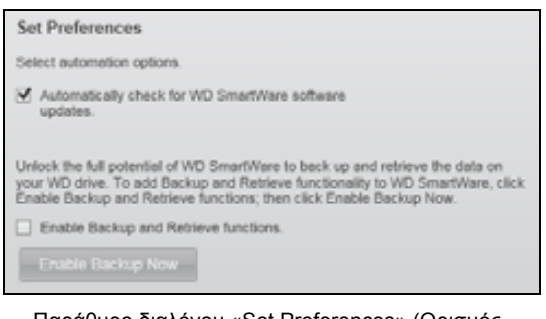

Παράθυρο διαλόγου «Set Preferences» (Ορισμός προτιμήσεων) για τη διαχείριση της μονάδας

2. Επιλέξτε ή αποεπιλέξτε το πλαίσιο ελέγχου Automatically check for WD SmartWare software updates (Αυτόματος έλεγχος για ενημερώσεις του λογισμικού WD SmartWare) για να ενεργοποιήσετε ή να απενεργοποιήσετε τις επιλογές Preferences (Προτιμήσεις).

Σημείωση: Για πληροφορίες σχετικά με το πλαίσιο ελέγχου Enable Backup and Retrieve functions (Ενεργοποίηση λειτουργιών λήψης και ανάκτησης αντιγράφου ασφαλείας) στο παράθυρο διαλόγου «Set Preferences» (Ορισμός προτιμήσεων), δείτε την ενότητα «Ενεργοποίηση των λειτουργιών λήψης και ανάκτησης αντιγράφων ασφαλείας» στη σελίδα 49.

### Προσαρμογή των ρυθμίσεων της μονάδας

Το λογισμικό WD SmartWare διευκολύνει τη γρήγορη προσαρμογή των ρυθμίσεων της μονάδας για την καλύτερη απόδοση:

- Security (Ασφάλεια) Μπορείτε να δημιουργείτε, να τροποποιείτε και να απενεργοποιείτε κωδικούς που αποτρέπουν σε τρίτους να αποκτήσουν πρόσβαση στα αρχεία που βρίσκονται στη μονάδα.
- Registration (Δήλωση) Με τη δήλωση της μονάδας δικαιούστε να λαμβάνετε τεχνική υποστήριξη χωρίς χρέωση κατά τη διάρκεια της περιόδου εγγύησης και μπορείτε να ενημερώνεστε για τις ενημερώσεις του λογισμικού, για βελτιώσεις του προϊόντος και για ευκαιρίες με έκπτωση.
- Diagnostics (Διαγνωστικοί έλεγχοι) Εκτελείτε διαγνωστικούς ελέγχους και ελέγχους της κατάστασης, για να βεβαιώνεστε ότι η μονάδα λειτουργεί χωρίς πρόβλημα.
- Sleep Timer (Χρονοδιακόπτης αυτόματης απενεργοποίησης) Μπορείτε να απενεργοποιείτε τη μονάδα κατά τη διάρκεια διαστημάτων παρατεταμένης έλλειψης δραστηριότητας με σκοπό την εξοικονόμηση ενέργειας και την παράταση της διάρκειας ζωής της μονάδας.
- Drive Erase (Σβήσιμο δίσκου) Πραγματοποιήστε σβήσιμο όλων των περιεχομένων της μονάδας, συμπεριλαμβανομένου του κωδικού που ενδεχομένως έχετε ορίσει.
- Preferences (Προτιμήσεις) Ελέγχει για ενημερώσεις του λογισμικού και, αν επιλέξατε Install Drive Settings (Εγκατάσταση ρυθμίσεων μονάδας) στην ερώτηση What would you like to do? (Τι θέλετε να κάνετε), ενεργοποιεί τις λειτουργίες λήψης και ανάκτησης αντιγράφων ασφαλείας.

Για να προσαρμόσετε τις ρυθμίσεις της μονάδας για τις καλύτερες δυνατές επιδόσεις είτε στην οθόνη «Drive Settings» (Ρυθμίσεις μονάδας) του λογισμικού WD SmartWare είτε στην οθόνη «Drive Settings» (Ρυθμίσεις μονάδας) για τη διαχείριση της μονάδας (δείτε Εικόνα 17 στη σελίδα 34):

| ΕΑΝ θέλετε                                                                                                    | ΤΟΤΕ επιλέξτε                                                                                                    | ΚΑΙ δείτε                                                                                       |
|----------------------------------------------------------------------------------------------------|----------------------------------------------------------------------------------------------------|-------------------------------------------------------------------------------------------------|
| Να χρησιμοποιήσετε έναν κωδικό<br>για να αποτρέψετε τρίτους από το να<br>αποκτήσουν πρόσβαση στα αρχεία<br>που βρίσκονται στη μονάδα,                                                 | Security (Ασφάλεια)                                                                                                    | «Προστασία της μονάδας με<br>κωδικό» στη σελίδα 33.                                             |
| Να αλλάξετε τον κωδικό σας,                                                                                                    | Security (Ασφάλεια)                                                                                                    | «Αλλαγή του κωδικού σας» στη<br>σελίδα 37.                                                      |
| Να καταργήσετε την προστασία με<br>κωδικό για τη μονάδα,                                                                                                    | Security (Ασφάλεια)                                                                                                    | «Απενεργοποίηση της<br>δυνατότητας κλειδώματος της<br>μονάδας» στη σελίδα 38.                   |
| Να δηλώσετε τη μονάδα για να<br>λαμβάνετε τεχνική υποστήριξη<br>χωρίς χρέωση κατά τη διάρκεια<br>της περιόδου εγγύησης και να<br>ενημερώνεστε για τα πιο πρόσφατα<br>προϊόντα της WD, | Registration<br>(Δήλωση)                                                                                                    | «Δήλωση της μονάδας» στη<br>σελίδα 45.                                                          |
| Να εκτελέσετε διαγνωστικούς<br>ελέγχους και ελέγχους της<br>κατάστασης της μονάδας,                                                                                                   | Diagnostics<br>(Διαγνωστικοί<br>έλεγχοι)                                                                                                    | «Έλεγχος της καλής<br>κατάστασης της μονάδας» στη<br>σελίδα 51.                                 |
| Να καθορίσετε ένα χρονικό<br>διάστημα αδράνειας για την<br>απενεργοποίηση της μονάδας,                                                                                                | Sleep Timer<br>(Χρονοδιακόπτης<br>αυτόματης<br>απενεργοποίησης)                                                                                                    | «Ρύθμιση του χρονοδιακόπτη<br>αυτόματης απενεργοποίησης»<br>στη σελίδα 46.                      |
| Να εκτελέσετε σβήσιμο της μονάδας<br>προκειμένου να ανακτήσετε χώρο<br>και να ξεκινήσετε μια νέα σειρά από<br>αντίγραφα ασφαλείας,                                                    | Drive Erase<br>(Σβήσιμο μονάδας)                                                                                                    | «Σβήσιμο της μονάδας» στη<br>σελίδα 46.                                                         |
| Να αλλάξετε την επιλογή που ελέγχει<br>για ενημερώσεις του λογισμικού κάθε<br>φορά που επανασυνδέετε τη μονάδα<br>WD SmartWare στον υπολογιστή<br>σας,                                | Preferences<br>(Προτιμήσεις)<br>(Διαθέσιμο στην οθόνη<br>«Software Settings»<br>(Ρυθμίσεις λογισμικού)<br>ή στην οθόνη «Drive<br>Settings» (Ρυθμίσεις<br>μονάδας) για τη<br>διαχείριση της<br>μονάδας) | «Ορισμός της επιλογής<br>προτιμήσεων» στη σελίδα 42.                                            |
| Να ενεργοποιήσετε τις λειτουργίες<br>λήψης και ανάκτησης αντιγράφων<br>ασφαλείας,                                                                                                    | Preferences<br>(Προτιμήσεις)<br>(Διαθέσιμο μόνο στην<br>οθόνη «Drive<br>Settings» (Ρυθμίσεις<br>μονάδας) για τη<br>διαχείριση της<br>μονάδας)                                                          | «Ενεργοποίηση των<br>λειτουργιών λήψης και<br>ανάκτησης αντιγράφων<br>ασφαλείας» στη σελίδα 49. |

# Δήλωση της μονάδας

Το λογισμικό WD SmartWare χρησιμοποιεί τη σύνδεση του υπολογιστή σας στο διαδίκτυο για τη δήλωση της μονάδας. Για να δηλώσετε τη μονάδα προκειμένου να λαμβάνετε τεχνική υποστήριξη χωρίς χρέωση κατά τη διάρκεια της περιόδου εγγύησης και να ενημερώνεστε για τα πιο πρόσφατα προϊόντα της WD:

- 1. Βεβαιωθείτε ότι ο υπολογιστής σας είναι συνδεδεμένος στο διαδίκτυο.
- 2. Στην οθόνη «Drive Settings» (Ρυθμίσεις μονάδας) (δείτε Εικόνα 17 στη σελίδα 34), κάντε κλικ στην επιλογή Registration (Δήλωση) για να εμφανιστεί το παράθυρο διαλόγου Register Drive (Δήλωση μονάδας):

| NAME AND ADDRESS OF ADDRESS                                                                         | the second data to reach a software us data and the state of                                                          |
|----------------------------------------------------------------------------------------------------|----------------------------------------------------------------------------------------------------|
| customer suppor                                                                                     | sier your drive to receive somware update nomications and<br>t.                                                       |
| First name*                                                                                         |                                                                                                    |
|                                                                                                    |                                                                                                    |
| Last name*                                                                                          |                                                                                                    |
|                                                                                                    |                                                                                                    |
| E-mail address*                                                                                     |                                                                                                    |
|                                                                                                    |                                                                                                    |
|                                                                                                    | *Required Field                                                                                                    |
| Preferred langua                                                                                    | ge .                                                                                                    |
|                                                                                                    |                                                                                                    |
| English                                                                                             | •                                                                                                    |
| Ves, I want to<br>from WD, inc<br>registered pr<br>improvement<br>discounts on                      | preceive communication<br>lucing software updates for<br>oducts, product<br>opportunities, and member<br>WD products. |
| Yes, I want to<br>trom WD, inc<br>registered pr<br>improvement<br>discounts on<br>WD privacy policy | proceive communication<br>lucing software updates for<br>oducts, product<br>opportunities, and member<br>WD products. |

- 3. Πληκτρολογήστε το μικρό σας όνομα στο πλαίσιο First name (Όνομα).
- 4. Πληκτρολογήστε το επώνυμό σας στο πλαίσιο Last name (Επώνυμο).
- 5. Πληκτρολογήστε την ηλεκτρονική σας διεύθυνση στο πλαίσιο E-mail address (Ηλεκτρονική διεύθυνση).
- 6. Επιλέξτε τη γλώσσα σας στο πλαίσιο Preferred language (Προτιμώμενη γλώσσα).
- 7. Επιλέξτε ή αποεπιλέξτε το πλαίσιο ελέγχου Yes, I want to receive communication... (Ναι, θέλω να επικοινωνείτε μαζί μου...) για να προσδιορίσετε εάν θέλετε ή όχι να λαμβάνετε ειδοποιήσεις μέσω ηλεκτρονικού ταχυδρομείου σχετικά με ενημερώσεις λογισμικού, βελτιώσεις προϊόντων και ευκαιρίες με έκπτωση.
- 8. Κάντε κλικ στην επιλογή Register Drive (Δήλωση μονάδας) για να δηλώσετε τη μονάδα.

#### Ρύθμιση του χρονοδιακόπτη αυτόματης απενεργοποίησης

Ο χρονοδιακόπτης αυτόματης απενεργοποίησης της μονάδας απενεργοποιεί το ρεύμα στη μονάδα μετά από συγκεκριμένο χρονικό διάστημα αδράνειας με σκοπό την εξοικονόμηση ενέργειας και την ελαχιστοποίηση της μακροχρόνιας φθοράς της μονάδας.

Για να καθορίσετε το χρονικό διάστημα αδράνειας μετά την παρέλευση του οποίου θα ενεργοποιείται ο χρονοδιακόπτης αυτόματης απενεργοποίησης:

 Στην οθόνη «Drive Settings» (Ρυθμίσεις μονάδας) (δείτε Εικόνα 17 στη σελίδα 34), κάντε κλικ στην επιλογή Sleep Timer (Χρονοδιακόπτης αυτόματης απενεργοποίησης) για να εμφανιστεί το παράθυρο διαλόγου Set Sleep Timer (Ορισμός χρονοδιακόπτη αυτόματης απενεργοποίησης):

| Set Sleep Timer           |                                |
|---------------------------|--------------------------------|
| Set the amount of time be | fore your drive goes to sleep. |
| Note: OS settings may ov  | erride these settings.         |
| Turn off Drive:           |                                |
| After 10 minutes          | *                              |
| Set Timer                 |                                |

- 2. Στο πλαίσιο Turn off Drive (Απενεργοποίηση μονάδας), επιλέξτε το χρονικό διάστημα αδράνειας μετά την παρέλευση του οποίου η μονάδα θα τίθεται εκτός λειτουργίας.
- Κάντε κλικ στην επιλογή Set Timer (Ορισμός χρονοδιακόπτη αυτόματης απενεργοποίησης) για να αποθηκευτεί και να εφαρμοστεί η επιλογή σας για το χρονοδιακόπτη αυτόματης απενεργοποίησης.

# Σβήσιμο της μονάδας

ΠΡΟΣΟΧΗ! Το σβήσιμο της μονάδας διαγράφει μόνιμα όλα τα δεδομένα της μονάδας. Να βεβαιώνεστε πάντοτε ότι δεν χρειάζεστε πλέον τα δεδομένα της μονάδας προτού προβείτε σε σβήσιμο της μονάδας.

Σημείωση: Το σβήσιμο της μονάδας διαγράφει, επίσης, το λογισμικό WD SmartWare καθώς και όλα τα αρχεία υποστήριξης, τις βοηθητικές εφαρμογές, την ηλεκτρονική βοήθεια και τα αρχεία των εγχειριδίων χρήστη. Μετά το σβήσιμο της μονάδας, μπορείτε να κάνετε λήψη αυτών των στοιχείων για να επαναφέρετε τη μονάδα My Book στην αρχική της διαμόρφωση.

Το λογισμικό WD SmartWare παρέχει δύο τρόπους για το σβήσιμο της μονάδας, ανάλογα με το αν η μονάδα My Book είναι κλειδωμένη ή όχι:

| ΕΑΝ η μονάδα                                                                    | KAI                                                                                                    | ΤΟΤΕ δείτε                                                                                                    |
|---------------------------------------------------------------------------------|----------------------------------------------------------------------------------------------------|----------------------------------------------------------------------------------------------------|
| Δεν είναι κλειδωμένη, <i>Θέλετε</i> να πραγματοποιήσετε<br>σβήσιμο της μονάδας, |                                                                                                    | «Χρήση της λειτουργίας «Drive<br>Erase» (Σβήσιμο μονάδας) της<br>οθόνης «Drive Settings»<br>(Ρυθμίσεις μονάδας)» στην<br>επόμενη ενότητα. |
| Είναι κλειδωμένη,                                                               | Έχετε χάσει ή ξεχάσει τον κωδικό<br>σας και <i>πρέπει</i> να<br>πραγματοποιήσετε σβήσιμο της<br>μονάδας, | «Χρήση του βοηθητικού<br>προγράμματος Drive Unlock<br>(Ξεκλείδωμα μονάδας)» στη<br>σελίδα 47.                                             |

Χρήση της λειτουργίας «Drive Erase» (Σβήσιμο μονάδας) της οθόνης «Drive Settings» (Ρυθμίσεις μονάδας). Για να πραγματοποιήσετε σβήσιμο της μονάδας My Book όταν η μονάδα δεν είναι κλειδωμένη:

 Στην οθόνη «Drive Settings» (Ρυθμίσεις μονάδας) (δείτε Εικόνα 17 στη σελίδα 34), κάντε κλικ στην επιλογή Drive Erase (Σβήσιμο μονάδας) για να εμφανιστεί το παράθυρο διαλόγου Erase Drive (Σβήσιμο μονάδας):

| Erase Drive                                                         |
|---------------------------------------------------------------------|
| 💛 Warning                                                           |
| Olicking Drive Erase permanently erases all the data on your drive. |
| I understand.                                                       |
| Drive Erase                                                         |

- Διαβάστε την προειδοποίηση σχετικά με την απώλεια των δεδομένων στην περίπτωση που προβείτε σε σβήσιμο της μονάδας.
- Κάντε κλικ στο πλαίσιο ελέγχου I understand (Κατανοώ) για να υποδείξετε ότι αποδέχεστε τον κίνδυνο.
- Κάντε κλικ στην επιλογή Drive Erase (Σβήσιμο μονάδας) για να πραγματοποιήσετε σβήσιμο της μονάδας.

Μετά την ολοκλήρωση της διαδικασίας σβησίματος της μονάδας, μεταβείτε στη διεύθυνση support.wdc.com και ανατρέξτε στο Answer ID με αρ. 5419 στη γνωσιακή βάση δεδομένων, για πληροφορίες σχετικά με τη λήψη και επαναφορά του λογισμικού WD SmartWare και του ειδώλου δίσκου στη μονάδα My Book.

Σημείωση: Το σβήσιμο της μονάδας καταργεί επίσης τον κωδικό σας. Εάν εξακολουθείτε να θέλετε να χρησιμοποιήσετε κωδικό για την προστασία της μονάδας σας, θα χρειαστεί να επαναδημιουργήσετε έναν μετά την επαναφορά του λογισμικού WD SmartWare και του ειδώλου του δίσκου. (Ανατρέξτε στην ενότητα «Προστασία της μονάδας με κωδικό» στη σελίδα 33.)

Χρήση του βοηθητικού προγράμματος Drive Unlock (Ξεκλείδωμα μονάδας). Για να πραγματοποιήσετε σβήσιμο της μονάδας My Book όταν η μονάδα είναι κλειδωμένη και έχετε χάσει ή ξεχάσει τον κωδικό σας:

- Εάν δεν εμφανιστεί η προτροπή για την καταχώριση του κωδικού σας, προβείτε σε μία από τις εξής ενέργειες:
  - Κάντε κλικ στην εικόνα της μονάδας My Book επάνω από το μήνυμα Drive is locked (Η μονάδα είναι κλειδωμένη) στην οθόνη Home (Αρχική οθόνη) για να εμφανιστεί η οθόνη ξεκλειδώματος μονάδας του λογισμικού WD SmartWare:

| WD Si                                                                                    | martWare |  |
|------------------------------------------------------------------------------------------|----------|--|
| UNDER My BOOK                                                                            |          |  |
| To continue, your My Book down must be<br>antionated.<br>Pleases provide your personnel. | * Passed |  |
| - Carlo                                                                                  |          |  |

- Εκκινήστε τη βοηθητική εφαρμογή ξεκλειδώματος μονάδας WD SmartWare Drive Unlock (Ξεκλείδωμα μονάδας WD SmartWare) με έναν από τους δύο τρόπους:
  - Χρησιμοποιήστε τη βοηθητική εφαρμογή διαχείρισης αρχείων του υπολογιστή σας για να ανοίξετε το δίσκο Virtual CD της εφαρμογής WD Unlock και κάντε διπλό κλικ στο αρχείο Unlock.exe.
  - Επιλέξτε διαδοχικά Start (Έναρξη) > My Computer (Ο υπολογιστής μου). Ανοίξτε τον κατάλογο της εφαρμογής WD Unlock Virtual CD κάτω από το στοιχείο «Devices with Removable Storage» (Συσκευές με αφαιρούμενο χώρο αποθήκευσης) και κάντε διπλό κλικ στο αρχείο Unlock.exe.

| WD SmartWare                            | Drive Unlock  |       |
|-----------------------------------------|---------------|-------|
| Unlock your drive                       |               |       |
| Enter war anterword to unline hour one. | * Famout (10) |       |
|                                         |               | the s |

- 2. Κάντε 5 προσπάθειες να ξεκλειδώσετε τη μονάδα:
  - a. Πληκτρολογώντας τον κωδικό στο πλαίσιο Password (Κωδικός).
  - b. Κάνοντας κλικ στην επιλογή **Unlock** (Ξεκλείδωμα).
- 3. Μετά την 5η μη έγκυρη προσπάθεια, εμφανίζεται η προτροπή «Too Many Password Attempts» (Υπερβολικά πολλές προσπάθειες εισαγωγής κωδικού):

| Too Many Password Attempts                                                                                                    |                                                                             |
|----------------------------------------------------------------------------------------------------|-----------------------------------------------------------------------------|
| Toome were foo many passivered recovery attempts.<br>To thy again:<br>. Safety unplug your polys them the computer<br>. Turn your drive off, and then on.<br>. I Plug your drive into the computer | Wyense<br>Clocking Format permanently enabled<br>all the data on your time. |

- **4.** Διαβάστε την προειδοποίηση σχετικά με την απώλεια των δεδομένων στην περίπτωση που προβείτε σε σβήσιμο της μονάδας.
- 5. Κάντε κλικ στο πλαίσιο ελέγχου «I understand» (Κατανοώ) για να υποδείξετε ότι αποδέχεστε τον κίνδυνο.
- 6. Κάντε κλικ στην επιλογή Format (Διαμόρφωση) για να κάνετε σβήσιμο της μονάδας.

Μετά την ολοκλήρωση της διαδικασίας σβησίματος της μονάδας, μεταβείτε στη διεύθυνση support.wdc.com και ανατρέξτε στο Answer ID με αρ. 5419 στη γνωσιακή βάση δεδομένων, για πληροφορίες σχετικά με τη λήψη και επαναφορά του λογισμικού WD SmartWare και του ειδώλου δίσκου στη μονάδα My Book.

Σημείωση: Το σβήσιμο της μονάδας καταργεί επίσης τον κωδικό σας. Εάν εξακολουθείτε να θέλετε να χρησιμοποιήσετε κωδικό για την προστασία της μονάδας σας, θα χρειαστεί να επαναδημιουργήσετε έναν μετά την επαναφορά του λογισμικού WD SmartWare και του ειδώλου του δίσκου. (Ανατρέξτε στην ενότητα «Προστασία της μονάδας με κωδικό» στη σελίδα 33.)

## Ενεργοποίηση των λειτουργιών λήψης και ανάκτησης αντιγράφων ασφαλείας

Εάν επιλέξατε Install Drive Settings (Εγκατάσταση ρυθμίσεων μονάδας) στην ερώτηση What would you like to do? (Τι θέλετε να κάνετε) στην οθόνη «Welcome to WD SmartWare» (Καλώς ορίσατε στο λογισμικό WD SmartWare) και τώρα θέλετε να ενεργοποιήσετε τις λειτουργίες λήψης και ανάκτησης αντιγράφων ασφαλείας:

 Στην οθόνη «Drive Settings» (Ρυθμίσεις μονάδας) για τη διαχείριση της μονάδας (δείτε Εικόνα 17 στη σελίδα 34), κάντε κλικ στην επιλογή Preferences (Προτιμήσεις) για να εμφανιστεί το παράθυρο διαλόγου «Set Preferences» (Ορισμός προτιμήσεων):

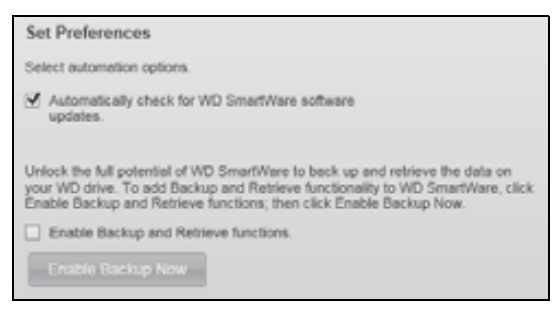

- 2. Επιλέξτε το πλαίσιο ελέγχου Enable Backup and Retrieve functions (Ενεργοποίηση των λειτουργιών λήψης και ανάκτησης αντιγράφων ασφαλείας).
- 3. Κάντε κλικ στην επιλογή Enable Backup Now (Ενεργοποίηση λήψης αντιγράφου ασφαλείας τώρα) για να κάνετε τα εξής:
  - Προσθήκη των καρτελών Backup (Λήψη αντιγράφου ασφαλείας) και Retrieve (Ανάκτηση) στην οθόνη Home (Αρχική οθόνη)
  - Προσθήκη των επιλογών Set Up Software (Ρύθμιση παραμέτρων λογισμικού) και Set Up Drive (Ρύθμιση παραμέτρων μονάδας) στην οθόνη Settings (Ρυθμίσεις)
  - Κατάργηση της επιλογής Preferences (Προτιμήσεις) από την οθόνη «Drive Settings» (Ρυθμίσεις μονάδας)

# Κατάργηση εγκατάστασης του λογισμικού WD SmartWare

**Σημαντικό:** Μπορείτε να καταργήσετε εύκολα την εγκατάσταση του λογισμικού. Ωστόσο, θα χρειαστεί να επανεκκινείτε με μη αυτόματο τρόπο την εργασία λήψης αντιγράφου ασφαλείας όταν θα εγκαταστήσετε εκ νέου το λογισμικό, επειδή η κατάργηση της εγκατάστασης διαγράφει όλες τις υπάρχουσες διαμορφώσεις εργασιών λήψης αντιγράφου ασφαλείας. (Ανατρέξτε στην ενότητα «Λήψη αντιγράφου ασφαλείας των αρχείων του υπολογιστή σας» στη σελίδα 19.)

Χρησιμοποιήστε τη λειτουργία «Add or Remove Programs» (Προσθαφαίρεση προγραμμάτων) για να καταργήσετε την εγκατάσταση του λογισμικού WD SmartWare από τον υπολογιστή σας.

# Κατάργηση εγκατάστασης σε Windows XP

- 1. Επιλέξτε διαδοχικά Start (Έναρξη) > Control Panel (Πίνακας Ελέγχου).
- 2. Κάντε διπλό κλικ στην επιλογή Add or Remove Programs (Προσθαφαίρεση προγραμμάτων).
- 3. Επιλέξτε WD SmartWare και κάντε κλικ στο κουμπί Remove (Κατάργηση).
- 4. Επιλέξτε Yes (Ναι) στην ερώτηση Are you sure... (Είστε βέβαιοι...).

#### Κατάργηση εγκατάστασης σε Windows Vista ή Windows 7

- 1. Επιλέξτε διαδοχικά Start (Έναρξη) > Control Panel (Πίνακας Ελέγχου).
- 2. Κάντε διπλό κλικ στο στοιχείο Programs and Features (Προγράμματα και δυνατότητες).
- Επιλέξτε WD SmartWare ή το εικονίδιο του λογισμικού WD SmartWare και κάντε κλικ στην επιλογή Uninstall/Change (Κατάργηση εγκατάστασης/Αλλαγή) στο επάνω μέρος της οθόνης.
- 4. Επιλέξτε Yes (Ναι) στην ερώτηση Do you wish to proceed... (Θέλετε να συνεχίσετε...).

#### Επαναφορά του λογισμικού WD SmartWare και του ειδώλου δίσκου

Εκτός από το ότι διαγράφονται όλα τα δεδομένα της μονάδας My Book, το σβήσιμο ή η εκ νέου διαμόρφωση της μονάδας δίσκου καταργεί επίσης το λογισμικό WD SmartWare και όλα τα αρχεία υποστήριξης, τα βοηθητικά προγράμματα, την ηλεκτρονική βοήθεια και τα αρχεία των εγχειριδίων χρήστη.

Εάν χρειαστεί να καταργήσετε και να επανεγκαταστήσετε το λογισμικό WD SmartWare στον υπολογιστή σας ή αν χρειαστεί να μετακινήσετε τη μονάδα σε έναν άλλο υπολογιστή και να εγκαταστήσετε εκεί το λογισμικό, θα πρέπει να κάνετε επαναφορά του λογισμικού WD SmartWare και του ειδώλου δίσκου στη μονάδα My Book. Για να γίνει αυτό, μετά το σβήσιμο ή την εκ νέου διαμόρφωση της μονάδας, μεταβείτε στη διεύθυνση *support.wdc.com* και ανατρέξτε στο Answer ID με αρ. 5419 στη γνωσιακή βάση δεδομένων.

# 7

# Έλεγχος της καλής κατάστασης της μονάδας

Τα αρχεία που υπάρχουν στη μονάδα My Book είναι σημαντικά για εσάς. Το λογισμικό WD SmartWare διαθέτει πολλά ενσωματωμένα διαγνωστικά εργαλεία που μπορούν να σας βοηθήσουν να βεβαιώνεστε ότι η μονάδα αποδίδει σωστά. Εκτελέστε τους ακόλουθους ελέγχους στην περίπτωση που ανησυχείτε ότι η η μονάδα δεν λειτουργεί σωστά:

| Διαγνωστικό εργαλείο                                                         | Περιγραφή                                                                                                    |
|------------------------------------------------------------------------------|----------------------------------------------------------------------------------------------------|
| Quick S.M.A.R.T. Status Check<br>(Γρήγορος έλεγχος κατάστασης<br>S.M.A.R.T.) | Η λειτουργία S.M.A.R.T. είναι μια λειτουργία πρόβλεψης<br>σφαλμάτων που παρακολουθεί συνεχώς τα σημαντικά<br>εσωτερικά χαρακτηριστικά απόδοσης της μονάδας. Για<br>παράδειγμα, ο εντοπισμός μιας αύξησης θερμοκρασίας στη<br>μονάδα, ο θόρυβος ή τα σφάλματα ανάγνωσης/εγγραφής<br>μπορεί να αποτελούν ενδείξεις ότι η μονάδα πλησιάζει σε<br>σοβαρή κατάσταση σφάλματος. Χάρη στην έγκαιρη<br>προειδοποίηση, μπορείτε να λάβετε μέτρα προφύλαξης,<br>όπως για παράδειγμα, να μετακινήσετε τα αρχεία σας σε<br>μια άλλη μονάδα, προτού εμφανιστεί σφάλμα.<br>Το αποτέλεσμα ενός γρήγορου ελέγχου κατάστασης<br>S.M.A.R.T. είναι μια επιτυχημένη ή αποτυχημένη αξιολόγηση<br>για την κατάσταση της μονάδας.<br>Ο έλεγχος κατάστασης S.M.A.R.T. ολοκληρώνεται εντός ενός<br>ή δύο δευτερολέπτων. |
| Quick Drive Test<br>(Γρήγορος έλεγχος μονάδας)                               | Η μονάδα My Book διαθέτει την ενσωματωμένη βοηθητική<br>εφαρμογή Data Lifeguard, η οποία ελέγχει τη μονάδα για<br>περιπτώσεις σφάλματος. Ο γρήγορος έλεγχος της μονάδας<br>ελέγχει τη μονάδα για σημαντικά προβλήματα απόδοσης.<br>Το αποτέλεσμα του γρήγορου ελέγχου της μονάδας είναι μια<br>επιτυχημένη ή αποτυχημένη αξιολόγηση για την κατάσταση<br>της μονάδας.<br>Για την ολοκλήρωση του γρήγορου ελέγχου της μονάδας<br>μπορεί να χρειαστούν αρκετά λεπτά.                                                                                                    |
| Complete Drive Test<br>(Πλήρης έλεγχος μονάδας)                              | Ο πιο αναλυτικός διαγνωστικός έλεγχος της μονάδας είναι<br>ο πλήρης έλεγχος μονάδας. Ελέγχει μεθοδικά όλους τους<br>τομείς για τον εντοπισμό καταστάσεων σφάλματος και εισάγει<br>δείκτες ελαττωματικού τομέα όπου χρειάζεται.<br>Ο πλήρης έλεγχος της μονάδας μπορεί να χρειαστεί αρκετές<br>ώρες για την ολοκλήρωσή του, ανάλογα με το μέγεθος και τη<br>διαμόρφωση των δεδομένων της μονάδας σας.                                                                                                    |

Η καλύτερη επιλογή για την εκτέλεση των διαγνωστικών ελέγχων στη μονάδα και των ελέγχων κατάστασης είναι η εκτέλεσή τους σε τακτική βάση, προτού αντιμετωπίσετε προβλήματα με τη μονάδα. Επιπλέον, επειδή εκτελούνται πολύ γρήγορα, η εκτέλεση του γρήγορου ελέγχου κατάστασης S.M.A.R.T. και του γρήγορου ελέγχου μονάδας παρέχει υψηλό επίπεδο διασφάλισης με ελάχιστη ταλαιπωρία. Από εκεί και πέρα, εκτελείτε και τους τρεις ελέγχους κάθε φορά που αντιμετωπίζετε καταστάσεις σφάλματος δίσκου κατά τη λήψη αντιγράφων ασφαλείας ή κατά την ανάκτηση αρχείων.

Για την εκτέλεση διαγνωστικών ελέγχων και ελέγχων της κατάστασης της μονάδας:

 Στην οθόνη «Drive Settings» (Ρυθμίσεις μονάδας) (δείτε Εικόνα 17 στη σελίδα 34), κάντε κλικ στην επιλογή **Diagnostics** (Διαγνωστικοί έλεγχοι) για να εμφανιστεί το παράθυρο διαλόγου Run Diagnostics (Εκτέλεση διαγνωστικών ελέγχων):

|                    | I B S.M.A.R. I. (Set-Monitoring, Anarysis, and Reporting Technology) driv    |
|--------------------|------------------------------------------------------------------------------|
| check t            | o predict a potential drive failure. This status check completes within a    |
| second             | or two.                                                                      |
|                    | Quick SMART Status                                                           |
| _                  |                                                                              |
|                    |                                                                              |
| Perform            | a quick drive self-test. This test typically takes up to 2 minutes to        |
| compa              | a                                                                            |
|                    | Quick Drive Test                                                             |
| _                  |                                                                              |
|                    |                                                                              |
|                    | a full media as an in detect had sectors. This test may take hours for large |
| Perforr            | a number a carrie devect and sectors. This rescharge hours for large         |
| Perforr<br>drives. | a los media scar lo devectidad sectors. This lesc may take hours for larg    |

- 2. Κάντε κλικ στο κουμπί του ελέγχου που θέλετε να εκτελέσετε:
  - Quick SMART Status (Γρήγορος έλεγχος κατάστασης SMART)
  - Quick Drive Test (Γρήγορος έλεγχος μονάδας)
  - Complete Drive Test (Πλήρης έλεγχος μονάδας)

# Χρήση της μονάδας με υπολογιστή Μac

Η μονάδα My Book έχει προδιαμορφωθεί σε ένα διαμέρισμα NTFS για να υπάρχει συμβατότητα με όλα τα ενημερωμένα λειτουργικά συστήματα των Windows. Για να χρησιμοποιήσετε τη μονάδα σε λειτουργικά συστήματα Mac OS X Leopard ή Snow Leopard και για να χρησιμοποιήσετε την εφαρμογή Time Machine, εφόσον το επιθυμείτε, πρέπει πρώτα να κάνετε τα εξής:

- Εκ νέου διαμόρφωση της μονάδας σε ένα διαμέρισμα HFS+J
- Επαναφορά του λογισμικού WD SmartWare και του ειδώλου δίσκου

Το παρόν κεφάλαιο περιλαμβάνει τα ακόλουθα θέματα:

Επαναδιαμόρφωση της μονάδας Επαναφορά του λογισμικού WD SmartWare και του ειδώλου δίσκου Σύνδεση της μονάδας δίσκου και πρώτα βήματα Βελτίωση της απόδοσης με την εφαρμογή WD +TURBO Εγκατάσταση του λογισμικού WD SmartWare Οθόνη Home (Αρχική οθόνη) του λογισμικού WD SmartWare Με χρήση του εικονιδίου του λογισμικού WD SmartWare Με χρήση του εικονιδίου του λογισμικού WD SmartWare Άνοιγμα του λογισμικού WD SmartWare Έλεγχος της κατάστασης της μονάδας δίσκου Ασφαλής απενεργοποίηση της μονάδας Ξεκλείδωμα της μονάδας Κατάργηση εγκατάστασης του λογισμικού WD SmartWare

## Επαναδιαμόρφωση της μονάδας

ΠΡΟΣΟΧΗ! Η επαναδιαμόρφωση της μονάδας διαγράφει όλα τα περιεχόμενά της. Εάν έχετε ήδη αποθηκευμένα αρχεία στη μονάδα, φροντίστε να πάρετε αντίγραφο ασφαλείας τους προτού πραγματοποιήσετε την επαναδιαμόρφωση.

Για πληροφορίες σχετικά με την επαναδιαμόρφωση μιας μονάδας Windows, μεταβείτε στη διεύθυνση *support.wdc.com* και ανατρέξτε στο αντίστοιχο Answer ID της γνωσιακής βάσης δεδομένων:

- 287 ή 3323 για MAC OS X
- 1354 για FAT32

Για περισσότερες πληροφορίες σχετικά με την επαναδιαμόρφωση μιας μονάδας, ανατρέξτε στην ενότητα «Αντιμετώπιση προβλημάτων» στη σελίδα 66.

#### Επαναφορά του λογισμικού WD SmartWare και του ειδώλου δίσκου

Μετά την επαναδιαμόρφωση της μονάδας My Book για χρήση σε υπολογιστές Mac, μεταβείτε στη διεύθυνση *support.wdc.com* και ανατρέξτε στο Answer ID 5419 της γνωσιακής βάσης δεδομένων για πληροφορίες σχετικά με τη λήψη και την επαναφορά της έκδοσης για Mac του λογισμικού WD SmartWare και του ειδώλου δίσκου στη μονάδα.

# Σύνδεση της μονάδας δίσκου και πρώτα βήματα

Μετά την επαναδιαμόρφωση της μονάδας My Book για χρήση σε υπολογιστή Mac και μετά τη λήψη της έκδοσης για Mac του λογισμικού WD SmartWare και του ειδώλου δίσκου:

- **1.** Θέστε σε λειτουργία τον υπολογιστή σας Mac.
- Συνδέστε τη μονάδα My Book στον υπολογιστή σας, όπως φαίνεται στην Εικόνα 4 στη σελίδα 7.
- 3. Βεβαιωθείτε ότι το εικονίδιο της μονάδας My Book εμφανίζεται επίσης στην επιφάνεια εργασίας, όπου «MY BOOK» είναι το όνομα που εκχωρήσατε στον τόμο όταν πραγματοποιήσατε επαναδιαμόρφωση της μονάδας για χρήση σε υπολογιστές Mac:

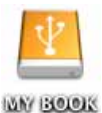

4. Την πρώτη φορά που συνδέετε τη μονάδα My Book στον υπολογιστή σας, εμφανίζεται ένα μήνυμα που σας ρωτάει αν θέλετε ή όχι να χρησιμοποιήσετε τη μονάδα για τη λήψη αντιγράφων ασφαλείας με την εφαρμογή Time Machine:

| 9  | Do you want to use "MyBookEssential" to back up with Time<br>Machine?                                                                                                    |
|----|----------------------------------------------------------------------------------------------------|
|    | Time Machine keeps an up-to-date copy of everything on your Mac. It not only<br>keeps a spare copy of every file, it remembers how your system looked, so you<br>can revisit your Mac as it appeared in the past. |
| 2) | Cancel ) (Use as Barkun Dist                                                                                                    |

Το λογισμικό WD SmartWare είναι πλήρως συμβατό με το λογισμικό Time Machine της Apple. Όταν χρησιμοποιείτε την εφαρμογή Time Machine, μπορείτε να συνεχίσετε να χρησιμοποιείτε το λογισμικό WD SmartWare για την προστασία της μονάδας με κωδικό, για τη δήλωση της μονάδας και για την εκτέλεση διαγνωστικών ελέγχων σε αυτή.

- a. Εάν δεν θέλετε να χρησιμοποιήσετε την εφαρμογή λήψης αντιγράφου ασφαλείας Time Machine, κάντε κλικ στην επιλογή **Cancel** (Άκυρο).
- b. Εάν θέλετε να χρησιμοποιήσετε την εφαρμογή λήψης αντιγράφου ασφαλείας Time Machine, κάντε κλικ στην επιλογή Use as Backup Disk (Χρήση ως δίσκου λήψης αντιγράφου ασφαλείας). Το εικονίδιο της μονάδας My Book εμφανίζεται τώρα ως:

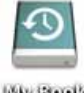

My Book

Η μονάδα My Book είναι πλέον έτοιμη για χρήση ως εξωτερική μονάδα αποθήκευσης. Μπορείτε να βελτιώσετε την απόδοσή της εγκαθιστώντας τα παρακάτω προγράμματα λογισμικού που βρίσκονται στη μονάδα:

- Βοηθητικό πρόγραμμα WD +TURBO (δείτε «Βελτίωση της απόδοσης με την εφαρμογή WD +TURBO» στην επόμενη ενότητα)
- Λογισμικό WD SmartWare (ανατρέξτε στην ενότητα «Εγκατάσταση του λογισμικού WD SmartWare» στη σελίδα 56)

### Βελτίωση της απόδοσης με την εφαρμογή WD +TURBO

Η εφαρμογή WD +TURBO είναι ένα βοηθητικό πρόγραμμα που βρίσκεται στη μονάδα My Book, το οποίο μπορείτε να εγκαταστήσετε για να βελτιώσετε την απόδοση της μονάδας σε έναν υπολογιστή Mac.

Εάν πρόκειται να εγκαταστήσετε το λογισμικό WD SmartWare, δεν χρειάζεται να εγκαταστήσετε μόνοι σας τη βοηθητική εφαρμογή WD +TURBO – το λογισμικό WD SmartWare θα την εγκαταστήσει για εσάς. Εάν δεν σκοπεύετε να εγκαταστήσετε το λογισμικό WD SmartWare, εγκαταστήστε τη βοηθητική εφαρμογή WD +TURBO για να βελτιώσετε την απόδοση της μονάδας My Book.

Για την εγκατάσταση της εφαρμογής WD +TURBO:

 Κάντε διπλό κλικ στο εικονίδιο της μονάδας My Book και, στη συνέχεια, κάντε διπλό κλικ στον φάκελο Extras στην οθόνη που εμφανίζεται:

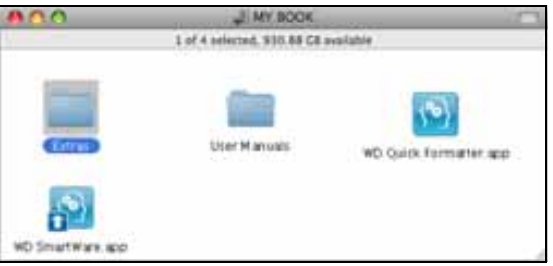

2. Κάντε διπλό κλικ στο εικονίδιο του WD +TURBO Installer (Εφαρμογή εγκατάστασης WD +TURBO):

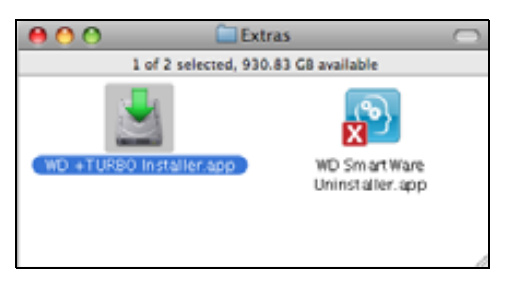

3. Κάντε κλικ στην επιλογή Install (Εγκατάσταση) στην οθόνη «WD +TURBO Driver Installer» (Εφαρμογή εγκατάστασης προγράμματος οδήγησης WD +TURBO):

| 800    | WD +1       | TURBO Driver Installer     |         |
|--------|-------------|----------------------------|---------|
| ivi    | <b>D</b>    | Vestern<br>Digital*        |         |
| Custom | ze          | Remove                     | Install |
|        | 0 2008-2009 | Western Digital Corporatio | an.     |

 Διαβάστε τους όρους της άδειας χρήσης και κάντε κλικ στην επιλογή Accept (Συμφωνώ) για να συνεχίσετε. 5. Εμφανίζεται ένα μήνυμα που σας ενημερώνει ότι η εγκατάσταση των προγραμμάτων οδήγησης απαιτεί την επανεκκίνηση του υπολογιστή σας για την ενεργοποίησή τους:

| Installing the Western Digital +TURBO<br>drivers requires you to restart the<br>computer to make them active. |
|----------------------------------------------------------------------------------------------------|
| <br>Do you want to proceed and install the drivers? No Yes                                                    |

Κάντε κλικ στην επιλογή Yes (Ναι) για να συνεχίσετε.

6. Στο πλαίσιο **Password** (Κωδικός) πληκτρολογήστε τον κωδικό που χρησιμοποιείτε για την πρόσβαση στον υπολογιστή σας και κάντε κλικ στο **OK**:

|           | WD +TURBO Installer requires that you ty<br>your password. | pe |
|-----------|------------------------------------------------------------|----|
|           | Name: My Desktop                                           |    |
|           | Password:                                                  |    |
| ▶ Details |                                                            |    |
| (?)       | Cancel O                                                   | к  |

7. Όταν ερωτηθείτε, μετά την ολοκλήρωση της εγκατάστασης, επιλέξτε Yes (Ναι) για να γίνει επανεκκίνηση του υπολογιστή σας:

| Installing +TURBO drivers was successful.<br>WD recommends that you restart. Do you want to<br>restart now? |
|----------------------------------------------------------------------------------------------------|
| No Yes                                                                                                    |

8. Μόλις γίνει η επανεκκίνηση του υπολογιστή, το εικονίδιο My Book δείχνει πλέον κάπως έτσι, όπου «MY BOOK» είναι το όνομα που εκχωρήσατε στον τόμο όταν πραγματοποιήσατε επαναδιαμόρφωση της μονάδας για χρήση με τον υπολογιστή Mac:

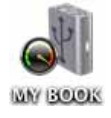

Η μονάδα My Book είναι πλέον έτοιμη για χρήση ως εξωτερική μονάδα αποθήκευσης με βελτιωμένη απόδοση.

#### Εγκατάσταση του λογισμικού WD SmartWare

Για να εγκαταστήσετε το λογισμικό WD SmartWare:

 Κάντε διπλό κλικ στο εικονίδιο My Book και, στη συνέχεια, κάντε διπλό κλικ στο εικονίδιο του λογισμικού WD SmartWare στην οθόνη που εμφανίζεται:

| 000    | WY BOOK                    |                        |
|--------|----------------------------|------------------------|
|        | L of 4 selected, 930-88 CB | availuble              |
| Entras | Liter Manuals              | WD Quick Fermatter app |
|        |                            |                        |

2. Εμφανίζεται η οθόνη «WD SmartWare Software Installer» (Εφαρμογή εγκατάστασης λογισμικού WD SmartWare):

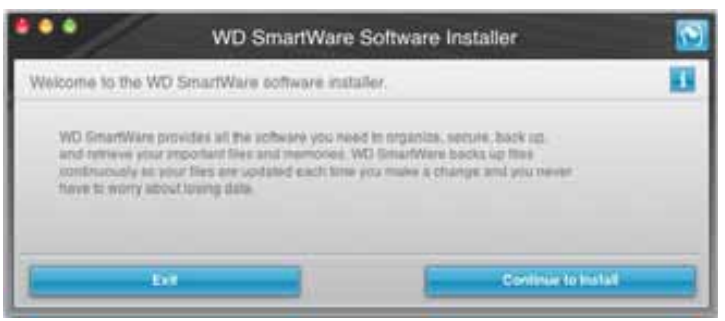

 Κάντε κλικ στην επιλογή Continue to Install (Συνέχεια της εγκατάστασης). Η βοηθητική εφαρμογή εγκατάστασης θα εντοπίσει ότι το λογισμικό WD SmartWare δεν είναι εγκατεστημένο:

| WD SmartWare                                                                             | Software Installer     |
|------------------------------------------------------------------------------------------|------------------------|
| Install WD SmartWare.                                                                    | 11                     |
| andaling software<br>WC Smartware Software matcher for Mac (1.3.0<br>matched) rf. 2.5.15 | 15 (WD Smartware & not |
| Ent                                                                                      | Initial WO Simul Way   |

- 4. Επιλέξτε Install WD SmartWare (Εγκατάσταση WD SmartWare) για να ξεκινήσει η εγκατάσταση.
- 5. Διαβάστε τους όρους της άδειας χρήσης και κάντε κλικ στην επιλογή Accept (Συμφωνώ) για να συνεχίσετε.
- 6. Στο πλαίσιο **Password** (Κωδικός) πληκτρολογήστε τον κωδικό που χρησιμοποιείτε για την πρόσβαση στον υπολογιστή σας και κάντε κλικ στο **OK**:

|           | WD SmartWare requires that you type your<br>password. |  |
|-----------|-------------------------------------------------------|--|
|           | Name: My Desktop                                      |  |
|           | Password:                                             |  |
| ▶ Details |                                                       |  |
| 0         | Cancel OK                                             |  |

7. Περιμένετε ωσότου ολοκληρωθεί η εγκατάσταση. Η διαδικασία αυτή ενδέχεται να διαρκέσει αρκετά λεπτά:

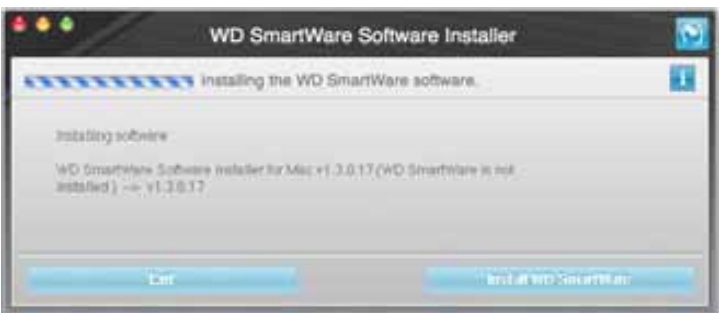

8. Μόλις ολοκληρωθεί η εγκατάσταση, εμφανίζεται η οθόνη Home (Αρχική οθόνη) του λογισμικού WD SmartWare (δείτε Εικόνα 18 στη σελίδα 58).

| -                     |                   |                                                         |
|-----------------------|-------------------|---------------------------------------------------------|
| My Desistop's Macrone | My Book Entertial |                                                         |
| Macintosh HD          | MY BOOK           | WD Ordens                                               |
| 111.5 GB Tobal        | 921.2 GB Tele     | WD Stare<br>Support<br>Contact Us<br>Online User Manual |
|                       |                   | ( Sec.)                                                 |
|                       |                   |                                                         |
| 77.1 GE Pere          | SIX 3 GR Pre      | WD SmartWare<br>Version 1.3.0.15                        |
|                       |                   | Update Software                                         |

Εικόνα 18. Οθόνη Home (Αρχική οθόνη) του λογισμικού WD SmartWare

# Οθόνη Home (Αρχική οθόνη) του λογισμικού WD SmartWare

Στην οθόνη Home (Αρχική οθόνη), μπορείτε να αλλάξετε τη μονάδα που κατηγοριοποιείται, χρησιμοποιώντας το αναπτυσσόμενο πλαίσιο επιλογής που βρίσκεται κάτω από το όνομα του υπολογιστή σας. Εάν επιλέξετε μια άλλη μονάδα, το λογισμικό WD SmartWare θα αναγνωρίσει τις κατηγορίες αρχείων που υπάρχουν σε αυτήν τη μονάδα. Στη συνέχεια, κάντε κλικ στην καρτέλα **Backup** (Λήψη αντιγράφου ασφαλείας) ή **Retrieve** (Ανάκτηση) για να λάβετε αντίγραφο ασφαλείας ή να επαναφέρετε αρχεία σε μια θέση εκτός της κύριας μονάδας δίσκου του υπολογιστή σας.

Στο μετρητή περιεχομένου για τη μονάδα σκληρού δίσκου του υπολογιστή σας, όλα τα αρχεία που είναι διαθέσιμα για λήψη αντιγράφου ασφαλείας εμφανίζονται σε μπλε φόντο, ομαδοποιημένα σε κατηγορίες, οι οποίες βασίζονται στους παρακάτω φακέλους του υπολογιστή σας:

- Music (Μουσική)
- Movies (Ταινίες)
- Pictures (Εικόνες)
- Mail (Ταχυδρομείο)
- Documents (Έγγραφα)
- Other (Άλλα)

Κάθε κατηγορία περιλαμβάνει όλα τα αρχεία του αντίστοιχου φακέλου εκτός από την κατηγορία **Other** (Άλλα), η οποία περιλαμβάνει όλα τα αρχεία των υπόλοιπων φακέλων του υπολογιστή σας.

Έχετε υπόψη σας τα εξής:

- Η κατηγορία System (Σύστημα), η οποία εμφανίζεται σε σκούρο γκρι φόντο, περιλαμβάνει όλα τα αρχεία λειτουργικού συστήματος που δεν είναι διαθέσιμα για λήψη αντιγράφου ασφαλείας. Στα αρχεία, από τα οποία δεν λαμβάνεται αντίγραφο ασφαλείας, συμπεριλαμβάνονται τα αρχεία συστήματος, τα αρχεία προγραμμάτων, οι εφαρμογές, τα αρχεία που εκτελούνται, καθώς και κάθε άλλο αρχείο που είναι αποθηκευμένο σε φάκελο Temp.
- Η κατηγορία Retrieved (Ανακτημένα), η οποία εμφανίζεται επίσης σε σκούρο γκρι φόντο, εμφανίζει τα αρχεία που ανακτήσατε από προηγούμενο αντίγραφο ασφαλείας.
   Και αυτά τα αρχεία δεν είναι διαθέσιμα για λήψη αντιγράφου ασφαλείας.
- Εάν περάσετε το δείκτη επάνω από μια κατηγορία, εμφανίζεται ο αριθμός των αρχείων της κατηγορίας.

Στο μετρητή περιεχομένου για τη μονάδα My Book, στην κατηγορία Additional Files (Πρόσθετα αρχεία) περιλαμβάνονται όλα τα αρχεία που εμφανίζονται στο τμήμα του χρησιμοποιημένου χώρου στις ιδιότητες της μονάδας δίσκου. Αυτός ο χώρος δεν είναι διαθέσιμος για λήψη αντιγράφων ασφαλείας.

Σημείωση: Ο μικρός αριθμός των αρχείων που εμφανίζονται στην κατηγορία Additional Files (Πρόσθετα αρχεία) όταν εγκαθιστάτε για πρώτη φορά το λογισμικό WD SmartWare – προτού εκτελέσετε την πρώτη λήψη αντιγράφου ασφαλείας – αντιπροσωπεύει τα αρχεία του συστήματος και τα κρυφά αρχεία που τοποθετεί εκεί το λειτουργικό σύστημα του υπολογιστή σας κατά την εγκατάσταση της μονάδας.

#### Με χρήση του εικονιδίου του λογισμικού WD SmartWare

Αφού εγκαταστήσετε το λογισμικό WD SmartWare, το εικονίδιο του λογισμικού WD SmartWare εμφανίζεται στη γραμμή, στην επάνω δεξιά γωνία της οθόνης:

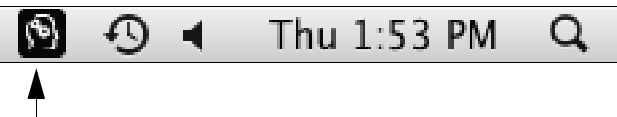

Κάνοντας κλικ στο εικονίδιο μπορείτε να κάνετε τα εξής:

- Άνοιγμα του λογισμικού WD SmartWare
- Έλεγχο της κατάστασης του δίσκου
- Ασφαλή απενεργοποίηση της μονάδας

Στις επόμενες ενότητες περιγράφεται ο τρόπος χρήσης του εικονιδίου και οι άλλοι τρόποι για την εκτέλεση αυτών των ενεργειών.

#### Άνοιγμα του λογισμικού WD SmartWare

Εάν το λογισμικό WD SmartWare δεν εκκινήσει αυτόματα, μπορείτε να το επανεκκινήσετε με τους εξής τρόπους:

 Κάνοντας διπλό κλικ στο εικονίδιο του λογισμικού WD SmartWare και επιλέγοντας Open WD SmartWare (Άνοιγμα λογισμικού WD SmartWare):

|      |                   | 6       |
|------|-------------------|---------|
| Abou | t WD SmartWare    |         |
| Θ    | My Book Essential |         |
| Open | WD SmartWare      | ject po |

Κάνοντας διπλό κλικ στο στοιχείο WD SmartWare στη λίστα Applications (Εφαρμογές):

| Approxime in              |                                                                                                    |                                                                                                    |                                                                                                    |
|---------------------------|----------------------------------------------------------------------------------------------------|----------------------------------------------------------------------------------------------------|----------------------------------------------------------------------------------------------------|
| · Date Hanftad            | 244                                                                                                    | Ried                                                                                                    |                                                                                                    |
| 54 TR 5556 3117 88        | 410.4 84                                                                                                    | And an and a second second sec |                                                                                                    |
| For the works, where the  | 10.0.000                                                                                                    | Page 1 and 1                                                                                                    |                                                                                                    |
| CHE AN AVER AN AVER       | 100.000                                                                                                    | ADDIANS.                                                                                                    |                                                                                                    |
| BULL STOL VILLE           | 107.1.948                                                                                                    | ANDURATIN                                                                                                    | _                                                                                                    |
| Dec 1.6 10019 33 30 Yes   | TINNE                                                                                                    | ACC/11 B1100                                                                                                    |                                                                                                    |
| Det 21, 2009, 32 30 44    | 203188                                                                                                    | Application                                                                                                    |                                                                                                    |
| Dec 28, 2009, 30 30 AM    | 35-5 ME                                                                                                    | Application                                                                                                    | _                                                                                                    |
| Dec 28, 2008, 30:30 Her   | 20.3 #8                                                                                                    | Applitation                                                                                                    |                                                                                                    |
| BX 24L 2130, 2131 PM      | 12 418                                                                                                    | Addressed                                                                                                    |                                                                                                    |
| AF36, 2010, 3111 PM       | 88.2 HE                                                                                                    | Application.                                                                                                    |                                                                                                    |
| Dec 24, 3009, 30 30 em    | 40448                                                                                                    | Application                                                                                                    |                                                                                                    |
| Jun 14, 2010, 454, AM     | 87.94                                                                                                    | Appleation                                                                                                    |                                                                                                    |
| Cer 28, 2008, 30 30 444   | 1346                                                                                                    | Accreation                                                                                                    |                                                                                                    |
| Jun 14, 2009, 454 AM      | 22.1.948                                                                                                    | Apprication                                                                                                    |                                                                                                    |
| Dec 2.9, 2009; 30: 10 and | 412.68                                                                                                    | Application                                                                                                    |                                                                                                    |
| \$136,2030,227 PM         |                                                                                                    | Folder .                                                                                                    |                                                                                                    |
| Tubbe 1.17 PM             | 8748                                                                                                    | Application                                                                                                    |                                                                                                    |
| - Hog TO, 2160, 3 74 Her  |                                                                                                    | Approx and an                                                                                                    |                                                                                                    |
|                           | Konstanting<br>Mir VIII. (1994), 113 PM<br>Mir VIII. (1994), 113 PM<br>Mir VIII. (1994), 113 PM<br>Mir VIII. (1994), 113 PM<br>Mir VIII. (1994), 113 PM<br>Mir VIII. (1994), 113 PM<br>Mir VIII. (1994), 113 PM<br>Mir VIII. (1994), 113 PM<br>Mir VIII. (1994), 113 PM<br>Mir VIII. (1994), 113 PM<br>Mir VIII. (1994), 113 PM<br>Mir VIII. (1994), 113 PM<br>Mir VIII. (1994), 113 PM<br>Mir VIII. (1994), 113 PM<br>Mir VIII. (1995), 113 PM<br>Mir VIII. (1995), 113 PM<br>Mir VIII. (199 | Bit Computations         Computations           Bit 10, version, as provided and the second and the second and th                                                           | Construction         Sec         Appl<br>Model           M 100, 02000, 231198         UPA 100         Model attains<br>Model attains           M 100, 02000, 231198         UPA 100         Model attains<br>Model attains           M 100, 02000, 23119         UPA 100         Model attains<br>Model attains           M 100, 02000, 23119         UPA 100         Model attains<br>Model attains           Del 25, 20000, 32110-444         18.848         Applications           Del 25, 20000, 32110-444         19.848         Applications           Del 25, 20000, 32110-444         19.848         Applications           Del 26, 20000, 32110-444         19.848         Applications           M 138, 20000, 32110-444         19.848         Applications           M 138, 20000, 32110-444         19.84         Applications           M 138, 20000, 32110-444         19.84         Applications           M 138, 20000, 12.10-444         19.84         Applications           M 14, 20000, 43.94         19.84         Applications           M 14, 20000, 43.94         44.148         Applications           M 14, 20000, 12.10-444         19.84         Applications           M 14, 20000, 12.10-444         12.148         Applications           M 14, 20000, 43.94         42.148         Appl |

# Έλεγχος της κατάστασης της μονάδας δίσκου

Χρησιμοποιήστε το εικονίδιο του λογισμικού WD SmartWare για να διαπιστώσετε εάν η μονάδα είναι κλειδωμένη (κρυπτογραφημένη), πόσο πλήρης είναι, ποιος είναι ο αριθμός σειράς της και ποια είναι η κατάσταση της θερμοκρασίας της μονάδας:

 Κάντε κλικ στο εικονίδιο του λογισμικού WD SmartWare για να εμφανιστεί μια λίστα με μονάδες δίσκου και επιλέξτε τη μονάδα My Book:

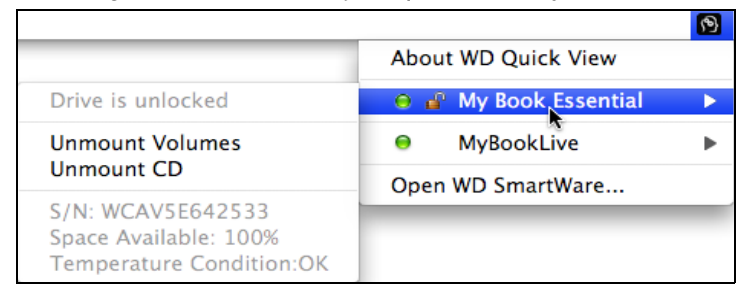

2. Εάν η μονάδα δεν είναι κλειδωμένη (μη κρυπτογραφημένη), το υπομενού εμφανίζει τον αριθμό σειράς της μονάδας, τον διαθέσιμο χώρο και την κατάσταση της θερμοκρασίας.

Εάν η μονάδα είναι κλειδωμένη:

|                                                                                |                       | 9 |
|--------------------------------------------------------------------------------|-----------------------|---|
|                                                                                | About WD Quick View   |   |
| Unlock Drive                                                                   | 😑 🖀 My Book Essential | • |
| Unmount Volumes                                                                | MyBookLive            | ► |
| onnount CD                                                                     | Open WD SmartWare     |   |
| S/N: WCAV5E642533<br>Unlock to See Space Available<br>Temperature Condition:OK |                       |   |

a. Κάντε κλικ στην επιλογή Unlock Drive (Ξεκλείδωμα μονάδας) στο υπομενού για να εμφανιστεί η οθόνη της βοηθητικής εφαρμογής WD SmartWare Drive Unlock:

| WD SmartWa                                                                                                    | are Drive Unlock         | 5   |
|----------------------------------------------------------------------------------------------------|--------------------------|-----|
| Unlock My Book                                                                                                    |                          | 10  |
| Enter your personni filo unitad your drive<br>Varies: My Book<br>Samital: WCAVEDHEDATE<br>Samit UCAVEDHEDATE<br>Samit UCAVEDHEDATE | Password<br>Fearward het | _   |
|                                                                                                    |                          | 111 |

- b. Πληκτρολογήστε τον κωδικό στο πλαίσιο **Password** (Κωδικός).
- c. Στην προτροπή Your drive is now unlocked (Η μονάδα τώρα ξεκλειδώθηκε), κάντε κλικ στην επιλογή Exit (Έξοδος) για να κλείσετε την οθόνη της βοηθητικής εφαρμογής WD SmartWare Drive Unlock.
- d. Επαναλάβετε το βήμα 1 για να δείτε την κατάσταση της μονάδας.

#### Ασφαλής απενεργοποίηση της μονάδας

Μπορείτε να απενεργοποιήσετε τη μονάδα χρησιμοποιώντας έναν από τους παρακάτω τρόπους:

- Με το εικονίδιο του λογισμικού WD SmartWare
- Με το εικονίδιο της μονάδας My Book
- Κουμπί τροφοδοσίας μονάδας

ΠΡΟΣΟΧΗ! Για να αποφύγετε τυχόν απώλεια δεδομένων, κλείνετε όλα τα ενεργά παράθυρα και τις ενεργές εφαρμογές προτού θέσετε εκτός λειτουργίας ή αφαιρέσετε τη μονάδα.

#### Χρήση του εικονιδίου του λογισμικού WD SmartWare

Για να αποσυνδέσετε με ασφάλεια τη μονάδα χρησιμοποιώντας το εικονίδιο του λογισμικού WD SmartWare:

- Κάντε κλικ στο εικονίδιο του λογισμικού WD SmartWare για να εμφανιστεί μια λίστα με μονάδες δίσκου.
- 2. Επιλέξτε τη μονάδα My Book και στο υπομενού, κάντε κλικ στην επιλογή Unmount Volumes (Απενεργοποίηση τόμων).

|                          |                    | 6 | Mon 11:50 AM |
|--------------------------|--------------------|---|--------------|
|                          | About WD SmartWare |   |              |
| S/N: WCAV5D460418        | My Book Essential  | • |              |
| Space Available: 100%    | Open WD SmartWare  |   |              |
| Drive is not encrypted   |                    | - |              |
| Unmount Volumes          |                    |   |              |
| Mount CD®                |                    |   |              |
| Temperature Condition:OK |                    |   |              |

Εάν η μονάδα διαθέτει περισσότερους από έναν τόμους, θα εμφανιστεί ένα μήνυμα προτροπής που θα σας ζητά να επιλέξετε τόμο.

Ίσως ακούσετε τη μονάδα να σβήνει.

**3.** Περιμένετε έως ότου το εικονίδιο της μονάδας αφαιρεθεί από την επιφάνεια εργασίας, προτού αποσυνδέσετε τη μονάδα από τον υπολογιστή.

#### Χρήση του εικονιδίου της μονάδας My Book

Για να αποσυνδέσετε με ασφάλεια τη μονάδα χρησιμοποιώντας το εικονίδιο της μονάδας My Book:

 Κάντε δεξιό κλικ ή Ctrl+κλικ στο εικονίδιο της μονάδας My Book στην επιφάνεια εργασίας και επιλέξτε Eject "MY BOOK" (Εξαγωγή μονάδας MY BOOK) όπου «MY BOOK» είναι το όνομα που εκχωρήσατε στον τόμο όταν πραγματοποιήσατε επαναδιαμόρφωση της μονάδας για χρήση σε υπολογιστές Mac:

| Open                                |
|-------------------------------------|
| Eject "MY BOOK"                     |
| Get Info<br>Duplicate<br>Make Alias |
| Copy "MY BOOK"                      |
| Clean Up Selection                  |
| Label: × ■ ■ ■ ■ ■ ■ ■              |
| More 🕨                              |

Ίσως ακούσετε τη μονάδα να σβήνει.

**2.** Περιμένετε έως ότου το εικονίδιο της μονάδας αφαιρεθεί από την επιφάνεια εργασίας, προτού αποσυνδέσετε τη μονάδα από τον υπολογιστή.

#### Χρήση του κουμπιού τροφοδοσίας της μονάδας

Για να απενεργοποιήσετε με ασφάλεια τη μονάδα χρησιμοποιώντας το κουμπί τροφοδοσίας της μονάδας:

- Πιέστε το κουμπί τροφοδοσίας που βρίσκεται στο πίσω μέρος της μονάδας My Book.
   Ίσως ακούσετε τη μονάδα να σβήνει.
- **2.** Περιμένετε έως ότου το εικονίδιο της μονάδας αφαιρεθεί από την επιφάνεια εργασίας, προτού αποσυνδέσετε τη μονάδα από τον υπολογιστή.

# Ξεκλείδωμα της μονάδας

Αφού δημιουργήσετε έναν κωδικό για να αποτρέψετε τρίτους από το να αποκτήσουν πρόσβαση στα αρχεία που βρίσκονται στη μονάδα, θα πρέπει να πληκτρολογείτε τον κωδικό για να ξεκλειδώνει η μονάδα κάθε φορά που κάνετε τα εξής:

- Τερματισμό της λειτουργίας και επανεκκίνηση του υπολογιστή σας
- Αποσύνδεση και επανασύνδεση της μονάδας στον υπολογιστή σας
- Έξοδο του υπολογιστή σας από τη λειτουργία προσωρινής απενεργοποίησης

Η πληκτρολόγηση του κωδικού είναι απαραίτητη ακόμη και αν δεν διαθέτετε το λογισμικό WD SmartWare εγκατεστημένο στον υπολογιστή σας.

#### Ξεκλείδωμα της μονάδας μέσω του λογισμικού WD SmartWare

Η διαδικασία ξεκλειδώματος της μονάδας μέσω του λογισμικού WD SmartWare μπορεί να είναι αυτόματη ή μη, ανάλογα με το αν εμφανιστεί ή όχι η ερώτηση **Please provide your password** (Παρακαλούμε καταχωρίστε τον κωδικό σας).

Αυτόματα. Κάθε φορά που εμφανίζεται η οθόνη της εφαρμογής WD SmartWare Drive Unlock:

| WD SmartWare                                                                                    |          |  |
|-------------------------------------------------------------------------------------------------|----------|--|
| Unlock My Book Essential                                                                        |          |  |
| To continue, your My Book Essential drive<br>must be unfocked.<br>Please provide your password. | Password |  |
| Cancel                                                                                          | Unioca   |  |

Για να ξεκλειδώσετε τη μονάδα:

- 1. Πληκτρολογήστε τον κωδικό στο πλαίσιο Password (Κωδικός).
- 2. Κάντε κλικ στην επιλογή Unlock (Ξεκλείδωμα) για να ξεκλειδώσετε τη μονάδα και να ενεργοποιήσετε το λογισμικό WD SmartWare.

**Μη αυτόματα.** Εάν ο υπολογιστής σας μεταβεί σε κατάσταση προσωρινής απενεργοποίησης, ενδέχεται να μην εμφανιστεί οθόνη ξεκλειδώματος όταν τον ενεργοποιήσετε εκ νέου. Για να ξεκλειδώσετε τη μονάδα, μπορείτε να χρησιμοποιήσετε έναν από τους παρακάτω τρόπους:

- Να χρησιμοποιήσετε το πρόγραμμα WD Unlocker VCD όπως περιγράφεται στην ενότητα «Ξεκλείδωμα της μονάδας χωρίς το λογισμικό WD SmartWare» στη σελίδα 64
- Με το εικονίδιο της μονάδας WD SmartWare

Για να ξεκλειδώσετε τη μονάδα με μη αυτόματο τρόπο, χρησιμοποιώντας το εικονίδιο του λογισμικού WD SmartWare:

- Κάντε κλικ στο εικονίδιο του λογισμικού WD SmartWare στη γραμμή στην επάνω δεξιά γωνία της οθόνης.
- 2. Επιλέξτε τη μονάδα My Book και, στη συνέχεια, κάντε κλικ στην επιλογή Unlock Drive (Ξεκλείδωμα μονάδας):

|                                                                                |                               | ନ୍ତ |
|--------------------------------------------------------------------------------|-------------------------------|-----|
|                                                                                | About WD Quick View           |     |
| Unlock Drive                                                                   | \varTheta 🔒 My Book Essential | •   |
| Unmount Volumes<br>Unmount CD                                                  | MyBookLive                    | ►   |
|                                                                                | Open WD SmartWare             |     |
| S/N: WCAV5E642533<br>Unlock to See Space Available<br>Temperature Condition:OK |                               |     |

3. Πληκτρολογήστε τον κωδικό στο πλαίσιο Password (Κωδικός) και κάντε κλικ στην επιλογή Unlock (Ξεκλείδωμα) στην οθόνη της βοηθητικής εφαρμογής WD SmartWare Drive Unlock (Ξεκλείδωμα μονάδας WD SmartWare):

| WD SmartWa                                                                                        | are Drive Unlock |
|---------------------------------------------------------------------------------------------------|------------------|
| Unlock My Book                                                                                    | 11               |
| Enter your passes with unlock your drive<br>Name, My Book<br>Serval, WCAVSD+80410<br>Side: 1.0100 | Password Not     |
| Eat                                                                                               |                  |

4. Στην προτροπή Your drive is now unlocked (Η μονάδα τώρα ξεκλειδώθηκε), κάντε κλικ στην επιλογή Exit (Έξοδος) για να κλείσετε την οθόνη της βοηθητικής εφαρμογής WD SmartWare Drive Unlock (Ξεκλείδωμα μονάδας WD SmartWare).

#### Ξεκλείδωμα της μονάδας χωρίς το λογισμικό WD SmartWare

Κάθε φορά που συνδέετε τη μονάδα που προστατεύεται με κωδικό σε έναν υπολογιστή που δεν έχει εγκατεστημένο το λογισμικό WD SmartWare, μπορείτε να χρησιμοποιήσετε το βοηθητικό πρόγραμμα WD SmartWare Drive Unlock (Ξεκλείδωμα μονάδας WD SmartWare) για να ξεκλειδώσετε τη μονάδα. Το λογισμικό WD SmartWare παρέχει το βοηθητικό πρόγραμμα Drive Unlock σε μία εικονική μονάδα δίσκου (VCD) που εμφανίζεται στην επιφάνεια εργασίας σας εφόσον η μονάδα προστατεύεται με κωδικό πρόσβασης:

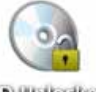

WD Unitediar

Για να ξεκλειδώσετε τη μονάδα χωρίς να έχετε εγκατεστημένο το λογισμικό WD SmartWare:

 Κάντε διπλό κλικ στο εικονίδιο WD Unlocker VCD και, στη συνέχεια, διπλό κλικ στο εικονίδιο Drive Unlock (Ξεκλείδωμα μονάδας) στην οθόνη που εμφανίζεται:

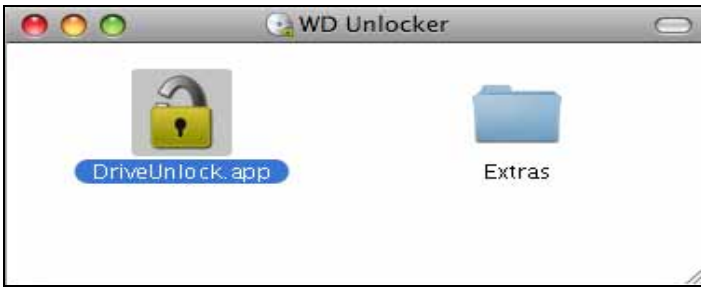

2. Πληκτρολογήστε τον κωδικό σας στο πλαίσιο Password (Κωδικός) και κάντε κλικ στην επιλογή Unlock (Ξεκλείδωμα) στην οθόνη της βοηθητικής εφαρμογής WD SmartWare Drive Unlock:

| WD Smar                                                                                          | rtWare   |
|--------------------------------------------------------------------------------------------------|----------|
| Unlock My Book Essential                                                                         | 1        |
| To continue, your Wy Book Essential drive<br>must be ortocked.<br>Please provide your (adserved. | Password |
| Cancel                                                                                           | United a |

 Επιλέξτε Exit (Έξοδος) στην προτροπή Your drive is now unlocked (Η μονάδα τώρα ξεκλειδώθηκε) για να κλείσετε την οθόνη της βοηθητικής εφαρμογής WD SmartWare Drive Unlock:

# Κατάργηση εγκατάστασης του λογισμικού WD SmartWare

Σημαντικό: Μπορείτε να καταργήσετε εύκολα την εγκατάσταση του λογισμικού. Ωστόσο, θα χρειαστεί να επανεκκινήσετε με μη αυτόματο τρόπο την εργασία λήψης αντιγράφου ασφαλείας όταν θα εγκαταστήσετε εκ νέου το λογισμικό, επειδή η κατάργηση της εγκατάστασης διαγράφει όλες τις υπάρχουσες διαμορφώσεις εργασιών λήψης αντιγράφου ασφαλείας. (Ανατρέξτε στην ενότητα «Λήψη αντιγράφου ασφαλείας των αρχείων του υπολογιστή σας» στη σελίδα 19.)

Για να καταργήσετε την εγκατάσταση του λογισμικού WD SmartWare:

 Κάντε διπλό κλικ στο εικονίδιο My Book στην επιφάνεια εργασίας ή στο λογισμικό WD SmartWare στη λίστα Applications (Εφαρμογές) και, στη συνέχεια, κάντε διπλό κλικ στο φάκελο Extras στην οθόνη που εμφανίζεται:

| 80.0 | WY BOOK                     | -                      |
|------|-----------------------------|------------------------|
| 1    | 1 of a selected, \$30.88 CB | avaitable              |
|      | Doer Manuals                | WD Quick Fermather app |

2. Κάντε διπλό κλικ στο εικονίδιο «WD SmartWare Uninstaller» (Πρόγραμμα κατάργησης εγκατάστασης WD):

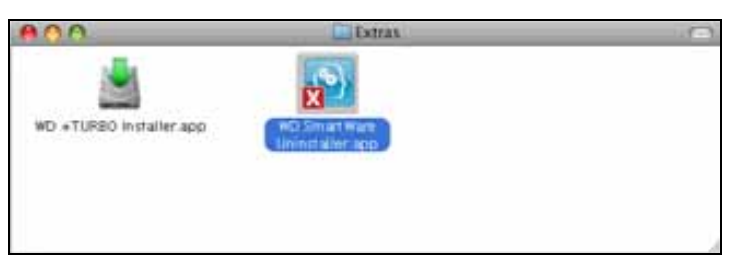

3. Κάντε κλικ στην επιλογή Uninstall (Κατάργηση εγκατάστασης) στην οθόνη «WD SmartWare Uninstall» (Κατάργηση εγκατάστασης λογισμικού WD SmartWare):

| ••• | w                        | D SmartWare Uninstall | S       |
|-----|--------------------------|-----------------------|---------|
|     |                          |                       |         |
| 1   | Would you blie to unroub | a WD Smartware?       |         |
|     |                          |                       |         |
|     | Ent                      |                       | North 1 |

# Αντιμετώπιση προβλημάτων

Το παρόν κεφάλαιο περιλαμβάνει τα ακόλουθα θέματα:

Εγκατάσταση, δημιουργία διαμερισμάτων και διαμόρφωση της μονάδας δίσκου Συχνές ερωτήσεις

Αν έχετε προβλήματα κατά την εγκατάσταση ή τη χρήση του προϊόντος, ανατρέξτε στην παρούσα ενότητα αντιμετώπισης προβλημάτων ή επισκεφτείτε τον ιστότοπο υποστήριξης στη διεύθυνση *support.wdc.com* και αναζητήστε περισσότερη βοήθεια στη γνωσιακή μας βάση.

# Εγκατάσταση, δημιουργία διαμερισμάτων και διαμόρφωση της μονάδας δίσκου

| Πώ         | ος γίνεται                                                                                                    | Answer ID<br>(ID απάντησης) |
|------------|----------------------------------------------------------------------------------------------------|-----------------------------|
| ∎ ∎<br>č   | Ξγκατάσταση, δημιουργία διαμερισμάτων και διαμόρφωση της μονάδας<br>δίσκου σε Windows XP και Vista                      | 207, 3322                   |
| ∎ ∎<br>č   | Ξγκατάσταση, δημιουργία διαμερισμάτων και διαμόρφωση της μονάδας<br>δίσκου σε Mac OS X 10.4.11 και 10.5+                | 287, 3323                   |
| • E        | Επαναδιαμόρφωση από Mac GPT σε Windows XP NTFS                                                                          | 3645                        |
| • E<br>\   | Επαναδιαμόρφωση της μονάδας από Mac GPT σε μορφή NTFS των<br>Windows Vista                                              | 3647                        |
| ∎ /<br>⊦   | \ήψη και επανεγκατάσταση του αρχικού λογισμικού που περιλαμβάνεται<br>με το παρόν προϊόν                                | 1425                        |
| • /<br>• > | Διαμόρφωση της μονάδας δίσκου σύμφωνα με το σύστημα αρχείων FAT32*<br>Κρήση της μονάδας δίσκου σε Mac και PC ταυτόχρονα | 1364<br>291                 |
|            |                                                                                                    |                             |

\*Το σύστημα FAT32 έχει ως μέγιστο μέγεθος μεμονωμένου αρχείου τα 4 GB και δεν μπορεί να δημιουργήσει διαμερίσματα μεγαλύτερα από 32 GB σε Windows. Ωστόσο, οι χρήστες των Windows μπορούν να υπερβούν αυτούς τους περιορισμούς στο μέγεθος των αρχείων κάνοντας διαμόρφωση της μονάδας στο σύστημα NTFS με χρήση της βοηθητικής εφαρμογής Disk Management (Διαχείριση δίσκων). Για περισσότερες λεπτομέρειες, ανατρέξτε στο Answer ID 1287 στη διεύθυνση support.wdc.com και στα άρθρα με Article ID 314463 και 184006 στη διεύθυνση support.microsoft.com. Για τη δημιουργία διαμερισμάτων με μέγεθος μεγαλύτερο από 32 GB σε FAT32 κατά την επαναδιαμόρφωση της μονάδας, κάντε λήψη της βοηθητικής εφαρμογής External USB/FireWire FAT32 Formatting Utility από τη διεύθυνση support.wdc.com/download.

# Συχνές ερωτήσεις

- **Q:** Πώς διαπιστώνω εάν το σύστημά μου υποστηρίζει ή όχι το USB 3.0 ή το USB 2.0;
- **Α:** Ανατρέξτε στην τεκμηρίωση της κάρτας USB που διαθέτετε ή επικοινωνήστε με τον κατασκευαστή της κάρτας USB.

Σημείωση: Εάν ο ελεγκτής USB 3.0 ή USB 2.0 είναι ενσωματωμένος στη μητρική πλακέτα του συστήματος, βεβαιωθείτε ότι έχετε εγκαταστήσει την κατάλληλη υποστήριξη chipset για τη μητρική σας πλακέτα. Για περισσότερες πληροφορίες, ανατρέξτε στο εγχειρίδιο της μητρικής ή του συστήματός σας.

- **Q:** Τι συμβαίνει όταν μια συσκευή USB 3.0 ή USB 2.0 συνδεθεί σε μια θύρα ή έναν διανομέα USB 1.1;
- A: Τα πρότυπα USB 3.0 και USB 2.0 έχουν οπισθόδρομη συμβατότητα με το πρότυπο USB 1.1. Όταν μια συσκευή USB 3.0 ή USB 2.0 συνδεθεί σε θύρα ή διανομέα USB 1.1, λειτουργεί στη μέγιστη ταχύτητα του προτύπου USB 1.1 έως 12 Mbps.

Εάν το σύστημά σας περιλαμβάνει υποδοχή PCI Express, μπορείτε να επιτύχετε ρυθμούς μεταγωγής δεδομένων Super-Speed USB εγκαθιστώντας μια κάρτα προσαρμογέα PCI Express. Για τις διαδικασίες εγκατάστασης και για περισσότερες πληροφορίες, επικοινωνήστε με τον κατασκευαστή της κάρτας.

- **Q:** Γιατί είναι χαμηλός ο ρυθμός μεταγωγής δεδομένων;
- A: Ενδέχεται το σύστημά σας να λειτουργεί σε ταχύτητες USB 1.1 λόγω εγκατάστασης εσφαλμένου προγράμματος οδήγησης για την κάρτα του προσαρμογέα USB 3.0 ή USB 2.0 ή επειδή το σύστημα δεν υποστηρίζει το USB 3.0 ή to USB 2.0.

Σημείωση: Εάν στο προϊόν της WD συνδεθεί πρόσθετη εξωτερική μονάδα, το εύρος ζώνης USB διαμοιράζεται με αποτέλεσμα να επηρεαστεί ενδεχομένως η απόδοση.

- **Q:** Για ποιο λόγο η μονάδα δεν τροφοδοτείται με ρεύμα;
- A: Βεβαιωθείτε ότι η μονάδα είναι συνδεδεμένη σε πηγή ρεύματος. Ενδέχεται να χρειαστεί ειδικό καλώδιο USB για υπολογιστές με περιορισμένη ισχύ διαύλου. Για περισσότερες πληροφορίες στις Ηνωμένες Πολιτείες, επισκεφτείτε τον ιστότοπό μας στη διεύθυνση store.westerndigital.com. Εκτός των Ηνωμένων Πολιτειών, επικοινωνήστε με το Τμήμα Τεχνικής Υποστήριξης της WD στην περιοχή σας.
- **Q:** Γιατί η μονάδα δίσκου δεν εντοπίζεται κάτω από το στοιχείο My Computer (Ο υπολογιστής μου) ή στην επιφάνεια εργασίας του υπολογιστή;
- A: Εάν το σύστημά σας διαθέτει κάρτα προσαρμογέα PCI USB 3.0 ή USB 2.0 PCI, βεβαιωθείτε ότι έχουν εγκατασταθεί τα σχετικά προγράμματα οδήγησης προτού συνδέσετε την εξωτερική συσκευή αποθήκευσης WD USB 3.0. Η μονάδα δίσκου αναγνωρίζεται σωστά μόνον εφόσον έχουν εγκατασταθεί τα προγράμματα οδήγησης του ριζικού διανομέα USB 3.0 ή USB 2.0 και του κεντρικού ελεγκτή. Για πληροφορίες σχετικά με τις διαδικασίες εγκατάστασης, επικοινωνήστε με τον κατασκευαστή της κάρτας προσαρμογέα.
- **Q:** Γιατί ο υπολογιστής μου δεν εκκινεί όταν συνδέω τη μονάδα USB στον υπολογιστή πριν τον εκκινήσω;
- A: Ανάλογα με τη διαμόρφωση του συστήματός σας, ενδέχεται ο υπολογιστής σας να προσπαθεί να εκκινήσει από τη φορητή μονάδα USB της WD. Ανατρέξτε στην τεκμηρίωση για τη ρύθμιση του BIOS της μητρικής πλακέτας του συστήματός σας, προκειμένου να απενεργοποιήσετε αυτή τη λειτουργία ή επισκεφτείτε τη διεύθυνση support.wdc.com και ανατρέξτε στο Answer ID 1201 στη γνωσιακή μας βάση. Για περισσότερες πληροφορίες σχετικά με την εκκίνηση από εξωτερικές μονάδες δίσκου, ανατρέξτε στην τεκμηρίωση του συστήματός σας ή επικοινωνήστε με τον κατασκευαστή του συστήματός σας
### Εγκατάσταση του προγράμματος οδήγησης SES

Το παρόν παράρτημα περιλαμβάνει τα ακόλουθα θέματα:

Εγκατάσταση σε υπολογιστές με Windows XP Εγκατάσταση σε υπολογιστές με Windows Vista Εγκατάσταση σε υπολογιστές με Windows 7

Εάν αποφασίσετε να μην εγκαταστήσετε το λογισμικό WD SmartWare, πρέπει να εγκαταστήσετε ένα πρόγραμμα οδήγησης SES σε υπολογιστές στους οποίους εκτελούνται τα Windows για να αποτρέψετε την εμφάνιση του αναδυόμενου οδηγού υλικού κάθε φορά που θα συνδέετε τη μονάδα My Book στον υπολογιστή σας.

Σημείωση: Το πρόγραμμα οδήγησης SES εγκαθίσταται αυτόματα εάν εγκαταστήσετε το λογισμικό WD SmartWare ή αν κάνατε κλικ στην επιλογή «Do Not Install» (Να μη γίνει εγκατάσταση) στην οθόνη «Welcome to WD SmartWare» (Καλώς ορίσατε στο λογισμικό WD SmartWare) (ανατρέξτε στην ενότητα «Τα πρώτα βήματα χωρίς το λογισμικό WD SmartWare» στη σελίδα 18).

#### Εγκατάσταση σε υπολογιστές με Windows XP

Αφού συνδέσετε τη μονάδα δίσκου με τον τρόπο που εμφανίζεται στην Εικόνα 4 στη σελίδα 7, εμφανίζεται η οθόνη «Found New Hardware Wizard» (Οδηγός εύρεσης νέου υλικού).

Σημείωση: Εάν είναι ενεργοποιημένη η λειτουργία AutoPlay (Αυτόματη εκτέλεση), ενδέχεται να εμφανιστούν δύο επιπλέον οθόνες μαζί με την οθόνη «Found New Hardware Wizard» (Οδηγός εύρεσης νέου υλικού). Εάν εμφανιστούν, κλείστε τις.

Μπορείτε να χρησιμοποιήσετε την οθόνη «Found New Hardware Wizard» (Οδηγός εύρεσης νέου υλικού) για να εγκαταστήσετε το πρόγραμμα οδήγησης SES με έναν από τους παρακάτω τρόπους:

- Αυτόματα, εάν ο υπολογιστής σας είναι συνδεδεμένος στο διαδίκτυο
- Μη αυτόματα, ανεξάρτητα από το αν ο υπολογιστής σας είναι συνδεδεμένος ή όχι στο διαδίκτυο

#### Αυτόματη εγκατάσταση του προγράμματος οδήγησης

Για να γίνει αυτόματη εγκατάσταση του προγράμματος οδήγησης SES, ο υπολογιστής πρέπει να είναι συνδεδεμένος στο διαδίκτυο:

- 1. Βεβαιωθείτε ότι ο υπολογιστής σας είναι συνδεδεμένος στο διαδίκτυο.
- 2. Στην οθόνη «Found New Hardware Wizard» (Οδηγός εύρεσης νέου υλικού), επιλέξτε Yes, this time only (Ναι, μόνον αυτήν τη φορά) για να επιτρέψετε στα Windows XP να συνδεθούν με την υπηρεσία Windows Update (Ενημέρωση των Windows):

| Found New Hardware Wiz | ard                                                                                                    |
|------------------------|----------------------------------------------------------------------------------------------------|
|                        | Welcome to the Found New Hardware Wizard         Windows will search for current and updated software by looking on pour computer on the hardware installation CD, or on the Windows Update Web site (with your permission). Bread our emace points with the Windows update Web site (with your permission). Bread our emace points with the Windows update to search for software?         Can Windows connect to Windows Update to search for software?            • Yes, this fime only         • No, not this give          Cisk, Next to continue. |
|                        | Lab. Bot> Cancel                                                                                                    |

- 3. Κάντε κλικ στην επιλογή Next (Επόμενο) για να συνεχίσετε.
- 4. Επιλέξτε Install the software automatically (Αυτόματη εγκατάσταση λογισμικού) και κάντε κλικ στην επιλογή Next (Επόμενο):

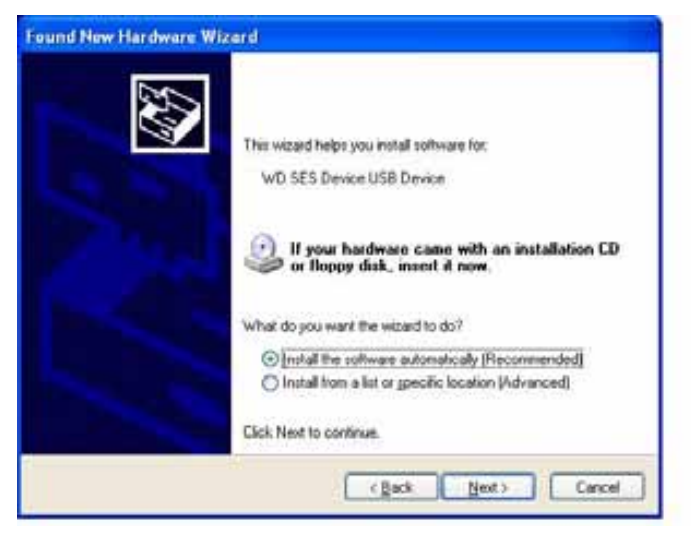

5. Μόλις ολοκληρωθεί η εγκατάσταση, κάντε κλικ στην επιλογή Finish (Τέλος):

| Completing the Found New<br>Hardware Wizard<br>The vized has frished installing the software for: |
|---------------------------------------------------------------------------------------------------|
|                                                                                                   |
| Click Finish to close the witcard.                                                                |

#### Μη αυτόματη εγκατάσταση του προγράμματος οδήγησης

Εάν ο υπολογιστής σας δεν είναι συνδεδεμένος στο διαδίκτυο, εγκαταστήστε το πρόγραμμα οδήγησης με μη αυτόματο τρόπο:

 Στην οθόνη «Found New Hardware Wizard» (Οδηγός εύρεσης νέου υλικού), επιλέξτε No, not this time (Όχι, όχι αυτήν τη φορά) για να μην επιτρέψετε να γίνει προσπάθεια σύνδεσης στην υπηρεσία Windows Update (Ενημέρωση των Windows):

| Found New Hardware Wi | zard                                                                                                    |
|-----------------------|----------------------------------------------------------------------------------------------------|
|                       | Welcome to the Found New<br>Hardware Wizard<br>Windows will search for current and updated software by<br>looking on your computer, on the hardware installation CD, or on<br>the Windows Update Web site (with your permission).<br>Read our privacy policy |
|                       | Can Windows connect to Windows Update to search for<br>softwate?<br>O Yes, this time only<br>O Yes, now and given time I connect a device<br>O No, not this smell                                                                                            |
|                       | Click Next to continue.                                                                                                    |
|                       | (East Next) Cancel                                                                                                    |

2. Κάντε κλικ στην επιλογή Next (Επόμενο) για να συνεχίσετε.

**3.** Επιλέξτε Install from a list or specific location (Εγκατάσταση από μια λίστα ή μια καθορισμένη θέση) και κάντε κλικ στην επιλογή Next (Επόμενο):

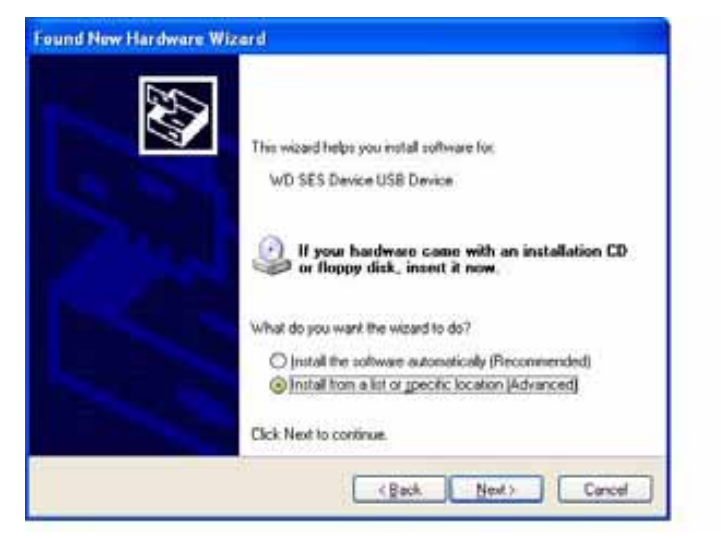

- 4. Περιηγηθείτε στο στοιχείο My Computer (Ο υπολογιστής μου) και:
  - a. Κάντε διπλό κλικ στη μονάδα δίσκου My Book.
  - b. Κάντε διπλό κλικ στο φάκελο Extras.
  - c. Επιλέξτε WD SES Device Driver (Πρόγραμμα οδήγησης συσκευής WD SES).
  - d. Κάντε κλικ στην επιλογή Next (Επόμενο):

| Mease | choose your search and installation options.                                                                                                    |
|-------|----------------------------------------------------------------------------------------------------|
| 0     | parch for the best driver in these locations.                                                                                                    |
| l     | Jse the check boxes below to limit or expand the default search, which includes local<br>who and removable media. The best driver found will be installed. |
|       | Search removable media (floppy, CD-ROM)                                                                                                    |
|       | Include this location in the search:                                                                                                    |
|       | D:\estrac\WD SES Device Driver Difference                                                                                                    |
| 0     | Don't search. I will choose the driver to install.                                                                                                    |
| 1     | hoose this option to select the device driver from a list. Windows does not guarantee the driver you choose will be the best match for your hardware.      |
|       | (Back Neet) Cancel                                                                                                    |

5. Μόλις ολοκληρωθεί η εγκατάσταση, κάντε κλικ στην επιλογή Finish (Τέλος):

| Completing the Found New<br>Hardware Wizard<br>The wizard has finished installing the software for: |
|----------------------------------------------------------------------------------------------------|
|                                                                                                    |

#### Εγκατάσταση σε υπολογιστές με Windows Vista

Αφού συνδέσετε τη μονάδα δίσκου με τον τρόπο που εμφανίζεται στην Εικόνα 4 στη σελίδα 7, εμφανίζεται η οθόνη «Found New Hardware» (Εύρεση νέου υλικού).

Σημείωση: Εάν είναι ενεργοποιημένη η λειτουργία AutoPlay (Αυτόματη εκτέλεση), ενδέχεται να εμφανιστούν δύο επιπλέον οθόνες μαζί με την οθόνη «Found New Hardware» (Εύρεση νέου υλικού). Εάν εμφανιστούν, κλείστε τις.

Μπορείτε να χρησιμοποιήσετε την οθόνη «Found New Hardware» (Εύρεση νέου υλικού) για να εγκαταστήσετε το πρόγραμμα οδήγησης SES με έναν από τους παρακάτω τρόπους:

- Αυτόματα, εάν ο υπολογιστής σας είναι συνδεδεμένος στο διαδίκτυο
- Μη αυτόματα, ανεξάρτητα από το αν ο υπολογιστής σας είναι συνδεδεμένος ή όχι στο διαδίκτυο

#### Αυτόματη εγκατάσταση του προγράμματος οδήγησης

Για να γίνει αυτόματη εγκατάσταση του προγράμματος οδήγησης SES, ο υπολογιστής πρέπει να είναι συνδεδεμένος στο διαδίκτυο:

- 1. Βεβαιωθείτε ότι ο υπολογιστής σας είναι συνδεδεμένος στο διαδίκτυο.
- 2. Στην οθόνη «Found New Hardware Wizard» (Οδηγός εύρεσης νέου υλικού), κάντε κλικ στην επιλογή Locate and install driver software (Εντοπισμός και εγκατάσταση λογισμικού προγράμματος οδήγησης):

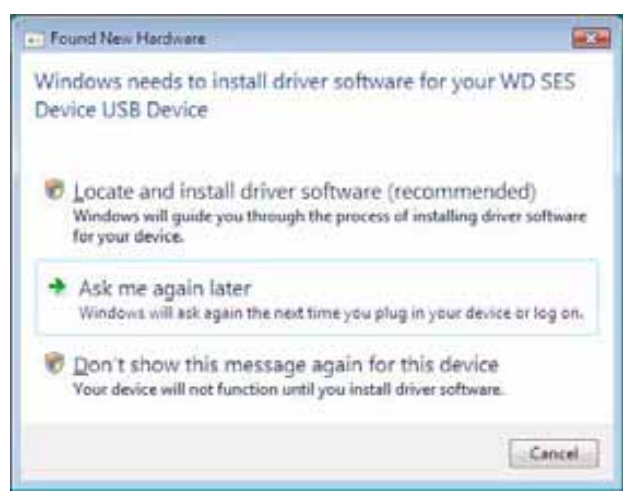

3. Στην οθόνη του οδηγού «Found New Hardware – WD SES Device» (Εύρεση νέου υλικού – Συσκευή WD SES), κάντε κλικ στην επιλογή Yes, search online this time only (Ναι, να γίνει αναζήτηση στο Internet μόνο αυτήν τη φορά) για να επιτρέψετε στα Windows Vista να συνδεθούν με την υπηρεσία Windows Update (Ενημέρωση των Windows):

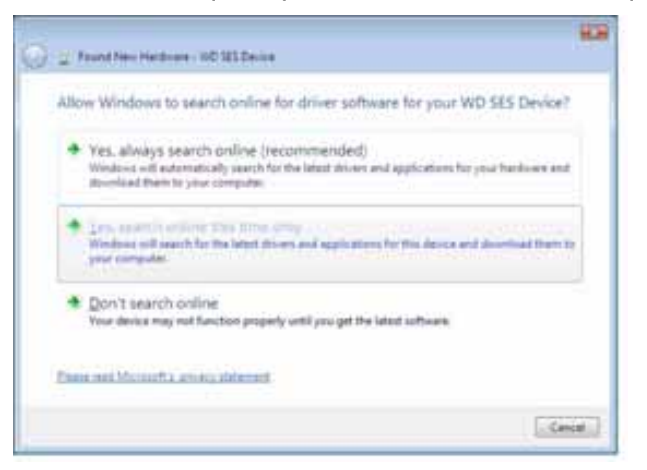

Τα Windows Vista αυτομάτως:

- Συνδέονται στην υπηρεσία Windows Update (Ενημέρωση των Windows)
- Εντοπίζουν, κάνουν λήψη και εγκαθιστούν το πρόγραμμα οδήγησης SES

#### Μη αυτόματη εγκατάσταση του προγράμματος οδήγησης

Εάν ο υπολογιστής σας δεν είναι συνδεδεμένος στο διαδίκτυο, εγκαταστήστε το πρόγραμμα οδήγησης με μη αυτόματο τρόπο:

 Στην οθόνη «Found New Hardware Wizard» (Οδηγός εύρεσης νέου υλικού), κάντε κλικ στην επιλογή Locate and install driver software (Εντοπισμός και εγκατάσταση λογισμικού προγράμματος οδήγησης):

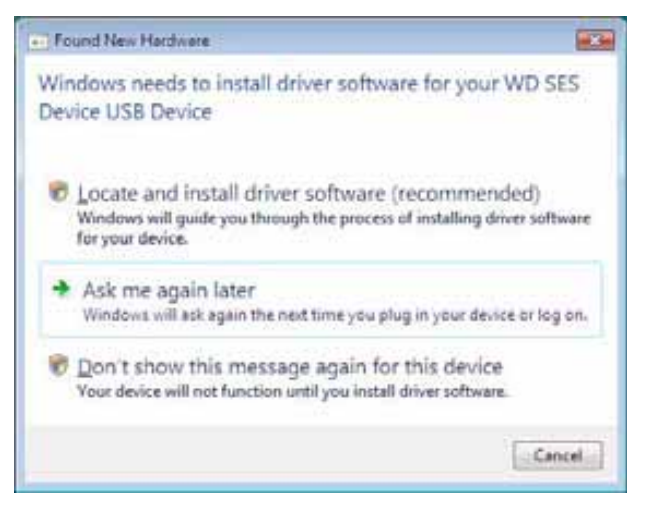

2. Στην οθόνη του οδηγού «Found New Hardware – WD SES Device» (Εύρεση νέου υλικού – Συσκευή WD SES) για τη συσκευή WD SES, κάντε κλικ στην επιλογή Don't search online (Να μην γίνει αναζήτηση στο Internet):

| Yes, always search online (recommended)<br>Wetwo will advantically year h for the lefter drivers and applications for your testicane and<br>sources of extended the lefter only.<br>Wetwo will search for the latest driver and applications for the device and driverlaat them to<br>your compute.     Don't search online                                                                                                    | ų | low Windows to search online for driver software for your WD SES Device?                                                                                                    |
|----------------------------------------------------------------------------------------------------|---|----------------------------------------------------------------------------------------------------|
| Constant on the second second se |   | <ul> <li>Yes, always search online (recommended)<br/>Wintus will automatically seech for the latest drivers and applications for your facilities and<br/>download them to your computer.</li> </ul> |
| Don't search online                                                                                                    | 1 | <ul> <li>_ext. second endower they serve only.</li> <li>_ext. second rate biological biology and apple above for the device and deviced them a power computer.</li> </ul>                           |
| Your device may not function properly until you get the latest software.                                                                                                    | 1 | Don't search online<br>Your device may not function properly wrill you get the latent software.                                                                                                    |

3. Στην ερώτηση Install the disc that came with your WD SES Device (Εγκατάσταση του δίσκου που συνόδευε τη συσκευή WD SES), κάντε κλικ στην επιλογή I don't have the disc (Δεν έχω το δίσκο). Show me other options (Εμφάνιση άλλων επιλογών):

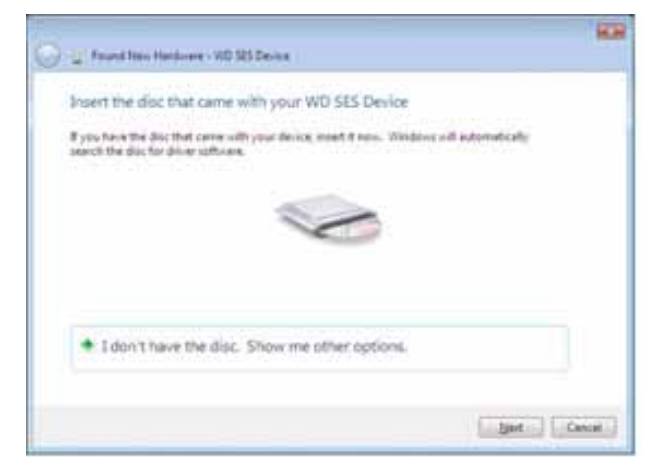

- 4. Περιηγηθείτε στο στοιχείο Computer (Υπολογιστής) και:
  - a. Κάντε διπλό κλικ στη μονάδα δίσκου My Book.
  - b. Κάντε διπλό κλικ στο φάκελο Extras.
  - c. Επιλέξτε WD SES Device Driver (Πρόγραμμα οδήγησης συσκευής WD SES).
  - d. Κάντε κλικ στην επιλογή Next (Επόμενο):

| Front New Hardware - VID S25 Derive         |          |         |
|---------------------------------------------|----------|---------|
| Browse for driver software on your computer |          |         |
| Search for driver adhives in this location. |          |         |
| Chinaman WD 525 Celuna Driver               | · Beens  |         |
| 32 probade subficiders                      |          |         |
|                                             |          |         |
|                                             |          |         |
|                                             |          |         |
|                                             |          |         |
|                                             |          |         |
|                                             |          |         |
|                                             |          |         |
|                                             |          |         |
|                                             | tiest Ca | inial - |

5. Μόλις ολοκληρωθεί η εγκατάσταση, κάντε κλικ στην επιλογή Close (Κλείσιμο):

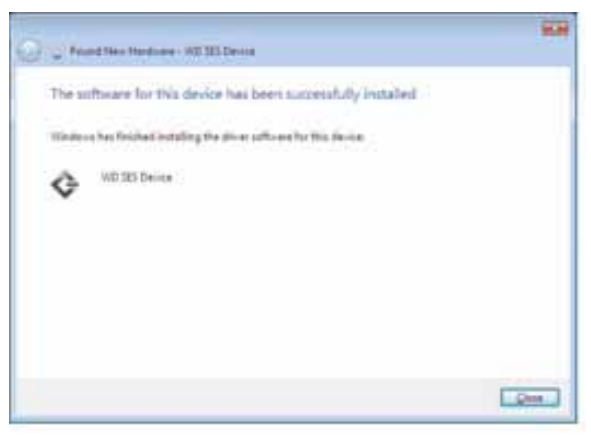

#### Εγκατάσταση σε υπολογιστές με Windows 7

Αφού συνδέσετε τη μονάδα δίσκου με τον τρόπο που εμφανίζεται στην Εικόνα 4 στη σελίδα 7, χρησιμοποιήστε το βοηθητικό πρόγραμμα διαχείρισης του υπολογιστή των Windows 7 για να εγκαταστήσετε τη μονάδα SES:

 Επιλέξτε διαδοχικά All Programs (Όλα τα προγράμματα), Computer (Υπολογιστής) > Manage (Διαχείριση):

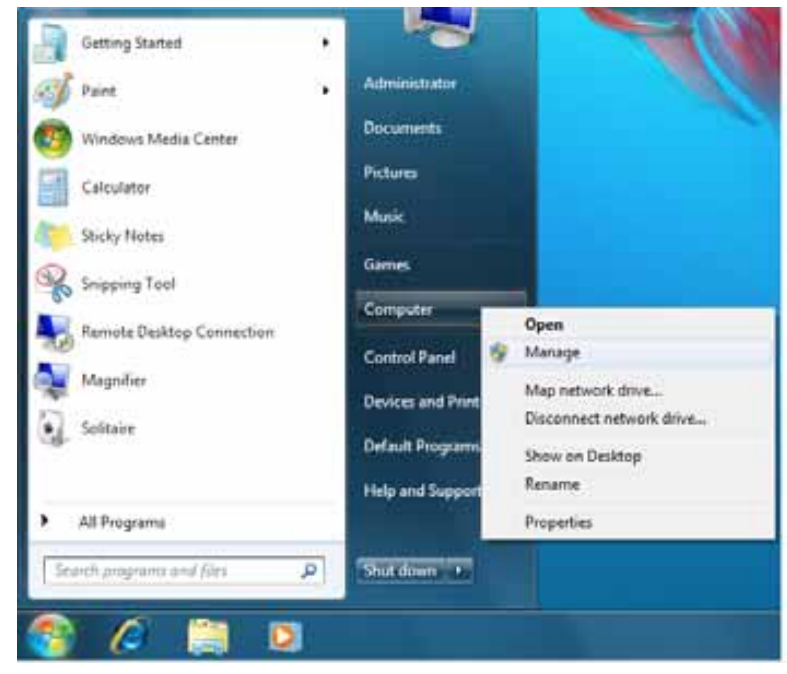

2. Στο στοιχείο Computer Management (Local) (Διαχείριση Υπολογιστή (τοπικού)), επιλέξτε Device Manager (Διαχείριση συσκευών) > Unknown Device (Άγνωστη συσκευή) και κάντε δεξιό κλικ στην επιλογή Update driver software (Ενημέρωση λογισμικού προγράμματος οδήγησης):

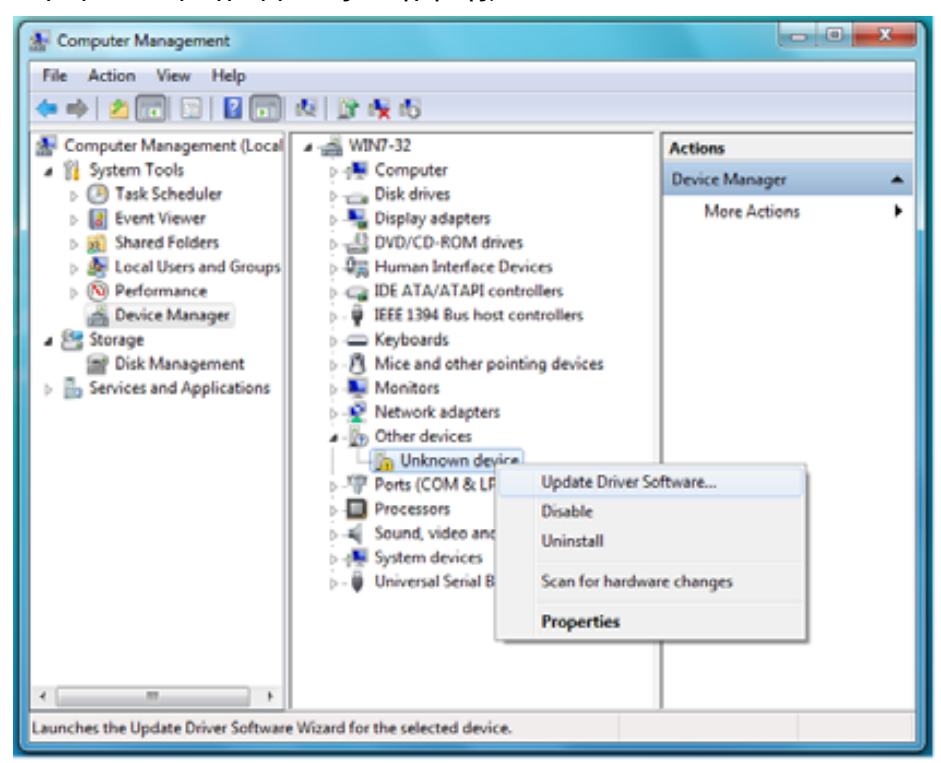

3. Κάντε κλικ στην επιλογή Browse my computer for driver software (Αναζήτηση λογισμικού προγράμματος οδήγησης στον υπολογιστή μου):

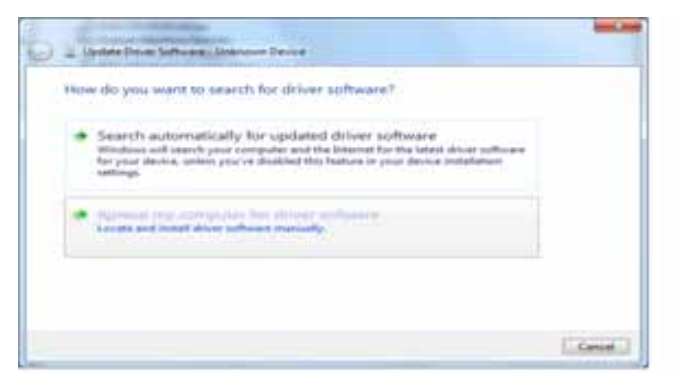

4. Περιηγηθείτε στο στοιχείο Computer (Υπολογιστής), κάντε διπλό κλικ στη μονάδα My Book, έπειτα διπλό κλικ στο φάκελο Extras και επιλέξτε WD SES Device Driver (Πρόγραμμα οδήγησης συσκευής WD SES):

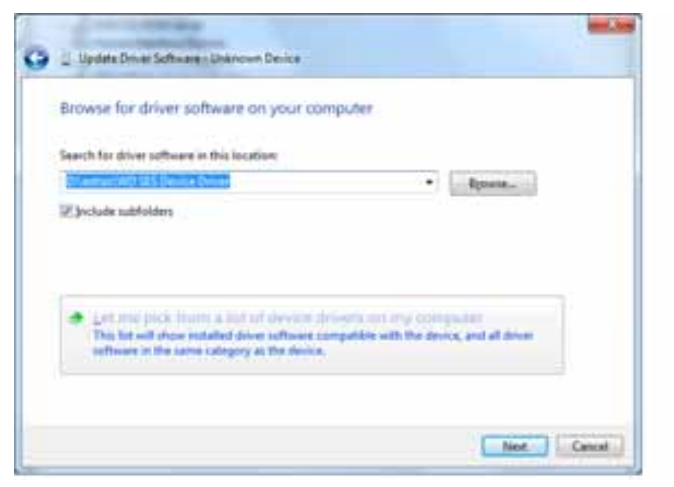

- 5. Κάντε κλικ στην επιλογή Next (Επόμενο) για να συνεχίσετε.
- 6. Μόλις ολοκληρωθεί η εγκατάσταση, κάντε κλικ στην επιλογή Close (Κλείσιμο):

| Update Driver Schware - WD 325 Device                                |   |
|----------------------------------------------------------------------|---|
| Windows has successfully updated your driver software                |   |
| Windows has finished installing the driver software for this device: |   |
| WD IES Desice                                                        |   |
|                                                                      |   |
|                                                                      |   |
|                                                                      |   |
|                                                                      |   |
|                                                                      | - |

# Β

# Πληροφορίες για τη συμμόρφωση και την εγγύηση

Το παρόν παράρτημα περιλαμβάνει τα ακόλουθα θέματα:

Συμμόρφωση προς τους κανονισμούς Περιβαλλοντική συμμόρφωση (Κίνα) Πληροφορίες για την εγγύηση

#### Συμμόρφωση προς τους κανονισμούς

#### Πληροφορίες για την Κατηγορία Β της FCC

Η συγκεκριμένη συσκευή δοκιμάστηκε και διαπιστώθηκε ότι συμμορφώνεται με τα όρια ψηφιακών συσκευών Κατηγορίας Β, σύμφωνα με το Τμήμα 15 των κανόνων της FCC. Τα όρια αυτά είναι σχεδιασμένα για να παρέχουν, σε εύλογο βαθμό, προστασία έναντι ανεπιθύμητων παρεμβολών σε οικιακές εγκαταστάσεις. Η συγκεκριμένη μονάδα παράγει, χρησιμοποιεί και μπορεί να εκπέμψει ενέργεια ραδιοσυχνοτήτων και, αν η εγκατάσταση και η χρήση της δεν γίνει σύμφωνα με τις οδηγίες, μπορεί να προκαλέσει επιζήμια παρεμβολή στη ραδιοφωνική ή τηλεοπτική λήψη. Ωστόσο, δεν παρέχεται καμία εγγύηση ότι δεν θα παρουσιαστούν παρεμβολές σε μια συγκεκριμένη εγκατάσταση. Αλλαγές ή τροποποιήσεις που δεν είναι ρητά εγκεκριμένες από τη WD μπορούν να καταστήσουν άκυρη την έγκριση λειτουργίας του εξοπλισμού από το χρήστη.

#### Συμμόρφωση προς το πρότυπο ICES/NMB-003

Cet appareil de la classe B est conforme à la norme NMB-003 du Canada.

Η συγκεκριμένη συσκευή συμμορφώνεται προς το καναδικό πρότυπο ICES-003 για συσκευές Κατηγορίας Β.

#### Συμμόρφωση προς τους κανονισμούς ασφάλειας

Είναι εγκεκριμένη για τις Η.Π.Α. και τον Καναδά. CAN/CSA-C22.2 Ap. 60950-1, UL 60950-1: Ασφάλεια εξοπλισμού τεχνολογίας πληροφορικής.

Approuvé pour les Etats-Unis et le Canada. CAN/CSA-C22.2 No. 60950-1, UL 60950-1 : Sûreté d'équipement de technologie de l'information.

Το προϊόν προορίζεται να τροφοδοτείται με ρεύμα από μία παρατιθέμενη πηγή περιορισμένης ισχύος, με διπλή μόνωση, ή από απευθείας προστιθέμενη μονάδα τροφοδοσίας με σήμανση για «Κατηγορία 2».

#### Συμμόρφωση προς τα πρότυπα της Ε.Ε. (σήμα CE) για την Ευρώπη

Η σήμανση με το σύμβολο CE υποδεικνύει ότι το σύστημα αυτό συμμορφώνεται με τις ισχύουσες Οδηγίες του Συμβουλίου της Ευρωπαϊκής Ένωσης, συμπεριλαμβανομένης της Οδηγίας περί ηλεκτρομαγνητικής συμβατότητας (2004/108/EK) και της Οδηγίας περί χαμηλής τάσης (2006/95/EK). Έχει πραγματοποιηθεί μία «Δήλωση συμμόρφωσης», σύμφωνα με τις ισχύουσες οδηγίες και τηρείται στα αρχεία της Western Digital Ευρώπης.

#### Σήμανση GS (μόνο για τη Γερμανία)

Θόρυβος μηχανήματος – κανονισμός 3. GPSGV: Εκτός και αν δηλωθεί διαφορετικά, το υψηλότερο επίπεδο ηχητικής πίεσης του παρόντος προϊόντος είναι 70 db(A) ή λιγότερο, σύμφωνα με το πρότυπο EN ISO 7779.

Maschinenlärminformations-Verordnung 3. GPSGV: Der höchste Schalldruckpegel beträgt 70 db(A) oder weniger gemäß EN ISO 7779, falls nicht anders gekennzeichnet oder spezifiziert.

#### Ειδοποίηση ΚCC (Μόνο για τη Δημοκρατία της Κορέας)

| 기종별§                    | <b>사용자 안내문</b> §                                                   |
|-------------------------|--------------------------------------------------------------------|
| B급 기기¶<br>(가정용 정보통신기기)§ | 이 기기는 가정용으로 전자파격합총족을 한 기기<br>로서 주기지역에서는 물론 모든 지역에서 사용할<br>수 있습니다.8 |

Συσκευή κατηγορίας B. 1 Παρακαλούμε έχετε υπόψη σας ότι η συσκευή αυτή έχει εγκριθεί για χρήση για μη επαγγελματικούς σκοπούς και μπορεί να χρησιμοποιηθεί σε οποιοδήποτε περιβάλλον, συμπεριλαμβανομένων των οικιστικών περιοχών.

#### Περιβαλλοντική συμμόρφωση (Κίνα)

| 如件存为           | 有毒有害物质和元素 |        |        |                         |            |              |  |
|----------------|-----------|--------|--------|-------------------------|------------|--------------|--|
| 部件石标           | 铅 (Pb)    | 鎘 (Cd) | 汞 (Hg) | 六价铬 (Cr <sup>6+</sup> ) | 多溴联苯 (PBB) | 多溴二苯醚 (PBDE) |  |
| 包装页            | 0         | 0      | 0      | 0                       | 0          | 0            |  |
| 包装外壳           | 0         | 0      | 0      | 0                       | 0          | 0            |  |
| 光导管            | 0         | 0      | 0      | 0                       | 0          | 0            |  |
| 电源按钮           | 0         | 0      | 0      | 0                       | 0          | 0            |  |
| HDD 托架         | 0         | 0      | 0      | 0                       | 0          | 0            |  |
| EMI 外壳         | 0         | 0      | 0      | 0                       | 0          | 0            |  |
| 个性化板材          | 0         | 0      | 0      | 0                       | 0          | 0            |  |
| Kensington 锁按键 | 0         | 0      | 0      | 0                       | 0          | 0            |  |
| 螺丝 6-32x6.35mm | 0         | 0      | 0      | 0                       | 0          | 0            |  |
| 螺丝 M3x5mm+5W   | 0         | 0      | 0      | 0                       | 0          | 0            |  |
| 垂直支脚           | 0         | 0      | 0      | 0                       | 0          | 0            |  |
| 减震架            | 0         | 0      | 0      | 0                       | 0          | 0            |  |
| 印制板装配 (PCA)*   | 0         | 0      | 0      | 0                       | 0          | 0            |  |
| 硬盘             | Х         | 0      | 0      | 0                       | 0          | 0            |  |
| 电缆组件           | 0         | 0      | 0      | 0                       | 0          | 0            |  |
| 电源适配器          | 0         | 0      | 0      | 0                       | 0          | 0            |  |
| 电源线            | 0         | 0      | 0      | 0                       | 0          | 0            |  |

\* 印制板装配包括所有印刷电路板 (PCB) 及其相应的各个组件、IC 及连接器。

O:表示此部件所用的所有均质材料中包含的此有毒或有害物低于 MCV 标准中的限制要求。

X:表示此部件所用的均质材料中至少有一种材料包含的此有毒或有害物高于 MCV 标准中的限制要求。

在出现一个"X"的所有情况下,WD采用容许的排除。

#### Πληροφορίες για την εγγύηση

#### Εξυπηρέτηση

Η WD τιμά τις εμπορικές συναλλαγές και προσπαθεί πάντα να σας προσφέρει την καλύτερη δυνατή εξυπηρέτηση. Αν το συγκεκριμένο προϊόν χρειάζεται συντήρηση, μπορείτε είτε να επικοινωνήσετε με τον αντιπρόσωπο από τον οποίο αγοράσατε το προϊόν είτε να επισκεφτείτε τον ιστότοπο για την υποστήριξη των προϊόντων μας στη διεύθυνση *support.wdc.com* για πληροφορίες σχετικά με το πώς θα εξυπηρετηθείτε ή πώς θα λάβετε έγκριση επιστροφής υλικού (RMA). Αν διαπιστωθεί ότι το προϊόν μπορεί να είναι ελαττωματικό, θα σας δοθεί αριθμός RMA και οδηγίες για την επιστροφή του προϊόντος. Αν γίνει μη εξουσιοδοτημένη επιστροφή (δηλαδή χωρίς να έχει εκδοθεί αριθμός RMA), το προϊόν θα σας επιστραφεί με δικά σας έξοδα. Οι εξουσιοδοτημένες επιστροφές πρέπει να αποστέλλονται σε εγκεκριμένο κιβώτιο αποστολής,

προπληρωμένο και ασφαλισμένο, στη διεύθυνση που αναφέρουν τα έντυπα επιστροφής. Πρέπει να φυλάξετε το αρχικό κιβώτιο και τα υλικά συσκευασίας για την αποθήκευση ή την αποστολή του προϊόντος της WD. Για να τεκμηριωθεί αδιαμφισβήτητα η περίοδος εγγύησης, ελέγξτε την ημερομηνία λήξης της εγγύησης (απαιτείται ο αριθμός σειράς) μέσω του ιστοτόπου *support.wdc.com*. Η WD δεν φέρει ευθύνη για την απώλεια δεδομένων ανεξαρτήτως αιτίας, για την ανάκτηση δεδομένων που χάθηκαν ή δεδομένων που περιέχει οποιοδήποτε προϊόν το οποίο έχει περιέλθει στην κυριότητά της.

#### Περιορισμένη εγγύηση

Η WD εγγυάται ότι το Προϊόν, υπό φυσιολογική χρήση, θα είναι, για το χρονικό διάστημα που καθορίζεται παρακάτω, χωρίς ελαττώματα υλικού και εργασίας και θα συμμορφώνεται με τις προδιαγραφές της WD για αυτό. Το χρονικό διάστημα ισχύος της περιορισμένης εγγύησης εξαρτάται από τη χώρα στην οποία αγοράστηκε το Προϊόν που κατέχετε. Το χρονικό διάστημα ισχύος της περιορισμένης εγγύησης είναι 2 έτη για την περιοχή της βόρειας, της νότιας και της κεντρικής Αμερικής, 2 έτη για την περιοχή της Ευρώπης, της Μέσης Ανατολής και της Αφρικής και 3 έτη για την περιοχή της Ασίας του Ειρηνικού Ωκεανού, εκτός αν απαιτείται διαφορετικά από την ισχύουσα νομοθεσία. Το χρονικό διάστημα ισχύος της περιορισμένης εγγύησης ξεκινά από την ημερομηνία αγοράς που εμφανίζεται στην απόδειξη αγοράς. Η WD δεν θα φέρει καμία ευθύνη για οποιοδήποτε επιστρεφόμενο προϊόν αν η WD διαπιστώσει ότι το προϊόν κλάπηκε από την WD ή ότι το υποτιθέμενο ελάττωμα α) δεν υπάρχει, β) δεν είναι δυνατό να διορθωθεί με εύλογο τρόπο, εξαιτίας βλάβης που προκλήθηκε προτού η WD παραλάβει το προϊόν ή γ) μπορεί να αποδοθεί σε κακή χρήση, ακατάλληλη εγκατάσταση, τροποποίηση (όπου περιλαμβάνονται η αφαίρεση ή το σβήσιμο ετικετών και το άνοιγμα ή η αφαίρεση εξωτερικών περιβλημάτων, εκτός αν το προϊόν αναφέρεται στη λίστα με τα προϊόντα που επιδέχονται περιορισμένες εργασίες συντήρησης από το χρήστη και η συγκεκριμένη τροποποίηση εμπίπτει στις ισχύουσες οδηγίες, όπως αναφέρονται στον ιστότοπο support.wdc.com), ούτε για ατύχημα ή εσφαλμένο χειρισμό ενόσω το προϊόν βρισκόταν στην κυριότητα οποιουδήποτε άλλου εκτός από την WD. Σύμφωνα με τους προαναφερθέντες περιορισμούς, η μοναδική και αποκλειστική σας εγγύηση θα είναι, κατά τη διάρκεια της ως άνω περιόδου εγγύησης και κατ' επιλογή της WD, η επισκευή ή η αντικατάσταση του προϊόντος.

Η προαναφερόμενη περιορισμένη εγγύηση είναι αποκλειστική εγγύηση της WD και ισχύει μόνο για προϊόντα που πωλούνται ως καινούρια. Τα μέσα επανόρθωσης που παρέχονται δια του παρόντος επέχουν θέση α) οποιουδήποτε και όλων των υπόλοιπων μέσων επανόρθωσης και εγγυήσεων, ρητών, σιωπηρών ή προβλεπόμενων από το νόμο, όπου περιλαμβάνεται ενδεικτικά και όχι περιοριστικά κάθε σιωπηρή εγγύηση εμπορευσιμότητας ή καταλληλόλητας για συγκεκριμένο σκοπό και β) οποιωνδήποτε και όλων των υποχρεώσεων και ευθυνών της WD για ζημίες, όπου ενδεικτικά περιλαμβάνονται οι τυχαίες, αποθετικές ή ειδικές ζημίες ή οποιεσδήποτε οικονομικές απώλειες, απολεσθέντα κέρδη ή δαπάνες, ή απώλεια δεδομένων που προκύπτουν από ή σε σχέση με την αγορά, τη χρήση ή την απόδοση του προϊόντος, ακόμη και αν η WD έχει ενημερωθεί για την πιθανότητα ζημιών αυτού του είδους. Στις Η.Π.Α., ορισμένες πολιτείες δεν επιτρέπουν την εξαίρεση ή τον περιορισμό των έκτακτων ή αποθετικών ζημιών, επομένως οι προαναφερόμενοι περιορισμοί ίσως δεν ισχύουν για εσάς. Η παρούσα εγγύηση σάς παρέχει συγκεκριμένα νομικά δικαιώματα και επίσης ενδέχεται να διαθέτετε και άλλα δικαιώματα που διαφέρουν από πολιτεία σε πολιτεία.

#### Γενική δημόσια άδεια GNU («GPL»)

Το υλικολογισμικό που είναι ενσωματωμένο στο προϊόν αυτό ενδέχεται να περιλαμβάνει λογισμικό τρίτων που προστατεύεται από τη νομοθεσία περί πνευματικών δικαιωμάτων και είναι αδειοδοτημένο με βάση την GPL ή την Ελάσσονα Γενική Άδεια Δημόσιας Χρήσης («LGPL») (συλλογικά, «Λογισμικό GPL») και όχι με βάση τη Συμφωνία άδειας χρήστη τελικού χρήστη της Western Digital. Σύμφωνα με την GPL, εφόσον ισχύει:

1) Ο πηγαίος κώδικας για το Λογισμικό GPL μπορεί να ληφθεί χωρίς χρέωση από τον ιστότοπο http://support.wdc.com/download/gpl ή να αποκτηθεί σε δίσκο CD έναντι ονομαστικού αντιτίμου από τη διεύθυνση http://support.wdc.com/download/gpl ή μέσω τηλεφωνικής επικοινωνίας με το Τμήμα υποστήριξης πελατών, εντός τριών ετών από την ημερομηνία αγοράς. 2) Μπορείτε να επαναχρησιμοποιήσετε, να αναδιανείμετε και να τροποποιήσετε το Λογισμικό GPL. 3) Όσον αφορά ειδικά το Λογισμικό GPL, δεν παρέχεται καμία εγγύηση, στον βαθμό που επιτρέπεται από την ισχύουσα νομοθεσία. Και 4) ένα αντίγραφο της άδειας GPL μπορεί να ληφθεί από τη διεύθυνση http://www.gnu.org, ενώ μπορείτε επίσης να το βρείτε και στη διεύθυνση http://support.wdc.com/download/gpl.

Η τροποποίηση ή η αλλοίωση του Λογισμικού, συμπεριλαμβανομένου ενδεικτικά και όχι περιοριστικά οποιουδήποτε Ανοικτού λογισμικού, πραγματοποιείται αποκλειστικά με δικό σας κίνδυνο. Η Western Digital δεν είναι υπεύθυνη για οποιαδήποτε τροποποίηση ή αλλοίωση τέτοιου είδους. Η Western Digital δεν θα παρέχει υποστήριξη για οποιοδήποτε προϊόν στο οποίο επιφέρατε ή επιχειρήσατε να επιφέρετε τροποποιήσεις στο Λογισμικό που παρέχεται από την Western Digital.

## Ευρετήριο

#### Μ

Mac

απενεργοποίηση δίσκου VCD από 65 αριθμός σειράς μονάδας 65 ασφαλής απενεργοποίηση μονάδας από 61 επαναδιαμόρφωση της μονάδας 53 επανεκκίνηση του λογισμικού WD SmartWare σε 59 έλεγχος κατάστασης 65 κατάργηση εγκατάστασης λογισμικού από 65 ξεκλείδωμα της μονάδας με μη αυτόματο τρόπο 65

#### R

RoHS 79

#### S

System (Σύστημα) κατηγορία αρχείων, καθορισμένα 16, 21, 59 ρύθμιση επιτάχυνσης μέσω λογισμικού 41

#### U

Underwriters Laboratories Inc. 78 UL 78

#### V

Virtual CD (Εικονικός δίσκος) ξεκλείδωμα της μονάδας από 64

#### W

Windows έλεγχος κατάστασης 40 κατάργηση λογισμικού WD SmartWare από 50 ξεκλείδωμα της μονάδας από το δίσκο Virtual CD 36

#### Α

Ανάκτηση διαδικασία 28, 32 πληροφορίες σχετικά με την ανάκτηση αρχείων 28 φάκελος, καθορισμός 42 φάκελος, ρύθμιση λογισμικού 41 Απαιτήσεις λειτουργικού συστήματος 3 Απαιτήσεις, λειτουργικά συστήματα 3 Αποσύνδεση της μονάδας 40 Αριθμός σειράς σε Mac 65 Αρχείο ιστορικό, οθόνη 26 ιστορικό, ρύθμιση μονάδας 41 κατηγορίες, καθορισμένες 16, 21

#### Г

Γενική δημόσια άδεια GNU 81 Γρήγορος διαγνωστικός αυτοέλεγχος 51

#### Δ

Δημιουργία κωδικού 33 Δήλωση προϊόντος 5 Δήλωση της μονάδας 45 Δήλωση, ηλεκτρονική 5 Διαθέσιμος χώρος σε Mac 65 σε Windows 40 Διαμόρφωση NTFS 3, 53 Διαμόρφωση της μονάδας δίσκου 66 Διασύνδεση μονάδας δίσκου USB 5

#### Ε

Είδωλο δίσκου, λήψη και επαναφορά 50, 53 Evvúnon 79 Ειδοποιήσεις με εικονίδιο που αναβοσβήνει 40 Ειδοποιήσεις, εικονίδιο που αναβοσβήνει 40 Εκκίνηση του λογισμικού WD SmartWare σε Mac 59 σε Windows 39 Ελεγχος θερμοκρασίας 40 Ελεγχος κατάστασης 40 σε Mac 65 σε Windows 40 Ελεγχος κατάστασης S.M.A.R.T. 51 Εξυπηρέτηση 79 Εξυπηρέτηση της WD 79 Εξωτερική περιγραφή 4 Επαναδιαμόρφωση της μονάδας 53 Επαναφορά του ειδώλου δίσκου του λογισμικού 50, 53 Επανεκκίνηση του λογισμικού σε Windows 39 εικονίδιο λογισμικού WD SmartWare Windows 39 επιλογές προτιμήσεων, ρύθμιση 42

#### Κ

Κατάργηση λογισμικού WD SmartWare από Mac 65 από τα Windows 50 Κατηγορία άλλων αρχείων, καθορισμένα 16, 21 Κατηγορία αρχείων εγγράφων 16 Κατηγορία αρχείων εικόνων, καθορισμένα 16, 21 Κατηγορία αρχείων μουσικής, καθορισμένα 16, 21 Κατηγορία αρχείων ταινιών, καθορισμένα 16, 21 Κατηγορία αρχείων ταχυδρομείου, καθορισμένα 16, 21

#### ٨

Λειτουργικά συστήματα 3 Λήψη αντιγράφου ασφαλείας διαδικασία 21, 23 πλαίσιο περιεχόμενων αρχείων 23 πληροφορίες σχετικά με τη λήψη αντιγράφου ασφαλείας αρχείων 19 Λογισμικό GPL 81 Λογισμικό WD SmartWare κατάργηση εγκατάστασης από Mac 65 Λογισμικό, GPL 81

#### Μ

Μετατροπή μορφής μονάδας 53, 66 Μονάδα απενεργοποίηση από υπολογιστή Mac 61 απενεργοποίηση δίσκου VCD από υπολογιστή 65 αποσύνδεση από υπολογιστή 40 διαγνωστικοί έλεγχοι και έλεγχοι κατάστασης 51 προφυλάξεις κατά το χειρισμό 6 σύνδεση 7 χρονοδιακόπτης αυτόματης απενεργοποίησης 46 Μπροστινή και πίσω όψη 4

#### Ξ

Ξεκλείδωμα της μονάδας μέσω του λογισμικού WD SmartWare 63 χωρίς το λογισμικό WD SmartWare 64 Ξεκλείδωμα της μονάδας από το δίσκο Virtual CD σε Mac 40 σε Windows 40

#### 0

Οδηγία RoHS για την Κίνα 79 Οθόνη «Erase Drive» (Σβήσιμο μονάδας) 47, 49 Οθόνη «Register Drive» (Δήλωση μονάδας) 45 Οθόνη Run Diagnostics (Εκτέλεση διαγνωστικών ελέγχων) 52 Ορισμός οθόνη προτιμήσεων 42 οθόνη φακέλου ανάκτησης 42 οθόνη χρονοδιακόπτη αυτόματης απενεργοποίησης 46

#### П

Παρελκόμενα, προαιρετικά 3 Περιβαλλοντική συμμόρφωση, Κίνα 79 Περιεχόμενα κουτιού 2 Περιεχόμενα συσκευασίας 2 Περιορισμένη εγγύηση 80 Πληροφορίες για την Κατηγορία Β της **FCC 78** Πλήρης σάρωση μέσου 51 ΠΡΟΣΟΧΗ σχετικά με την απώλεια του κωδικού 33 σχετικά με την αποτροπή απώλειας δεδομένων κατά την αποσύνδεση 40, 61 σχετικά με την ξεκλείδωτη μονάδα 35 σχετικά με το σβήσιμο της μονάδας 46 Προστασία της μονάδας με κωδικό 33 ΠΡΟΣΟΧΗ σχετικά με την απώλεια του κωδικού 33 Προφυλάξεις κατά το χειρισμό 6 Προφυλάξεις κατά το χειρισμό της μονάδας 6 προτιμήσεις, ρύθμιση λογισμικού 41

#### Ρ

Ρύθμιση του χρονοδιακόπτη αυτόματης απενεργοποίησης 46 Ρυθμίσεις Δείτε Ρυθμίσεις μονάδας Ρυθμίσεις λογισμικού επιτάχυνση συστήματος 41 προτιμήσεις 41, 42 φάκελος ανάκτησης 41, 42 Ρυθμίσεις μονάδας ασφάλεια 33 δήλωση 45 εφαρμογή σβησίματος μονάδας 46 ιστορικό αρχείων 41 χρονοδιακόπτης αυτόματης απενεργοποίησης 46

#### Σ

Σύνδεση της μονάδας δίσκου 7 Σβήσιμο της μονάδας 46 ΠΡΟΣΟΧΗ σχετικά με το σβήσιμο της μονάδας 46 Συμβατότητα με λειτουργικά συστήματα 3 Συμβατότητα συστήματος 3 Συμμόρφωση προς το πρότυπο ICES/ NMB-003 78 Συμμόρφωση προς τους κανονισμούς 78 Συμμόρφωση προς τους κανονισμούς 78 Συμμόρφωση, προς τους κανονισμούς 78 Συμμόρφωση, προς τους κανονισμούς 78 Συμμόρφωση, προς τους κανονισμούς 78 Συχνές ερωτήσεις USB 66

#### Υ

Υλικός εξοπλισμός 2 Υποδοχή ασφαλείας Kensington 5

#### Х

Χαρακτηριστικά προϊόντος 1

Western Digital 3355 Michelson Drive, Suite 100 Irvine, California 92612 U.S.A.

Οι πληροφορίες που παρέχει η WD θεωρούνται ακριβείς και αξιόπιστες. Ωστόσο, η WD ουδεμία ευθύνη αναλαμβάνει για τη χρήση τους ή για οποιαδήποτε παραβίαση ευρεσιτεχνιών ή άλλων δικαιωμάτων τρίτων που ενδέχεται να προκύψει από τη χρήση τους. Ουδεμία άδεια χορηγείται κατά συνεκδοχή ή με άλλο τρόπο βάσει οποιασδήποτε ευρεσιτεχνίας ή των δικαιωμάτων ευρεσιτεχνιών της WD. Η WD διατηρεί το δικαίωμα αλλαγής των προδιαγραφών ανά πάσα στιγμή χωρίς σχετική ειδοποίηση.

Οι ονομασίες Western Digital και WD, το λογότυπο WD και οι ονομασίες My Book και My Passport είναι σήματα κατατεθέντα. Οι ονομασίες My Passport Essential, WD SmartWare και Data Lifeguard είναι εμπορικά σήματα της Western Digital Technologies, Inc. Στο παρόν έντυπο ενδέχεται να αναφέρονται και άλλα σήματα που ανήκουν σε άλλες εταιρείες.

<sup>© 2011</sup> Western Digital Technologies, Inc. Με επιφύλαξη παντός δικαιώματος.